# Icetips PowerToolbar

Copyright ©2002-2018 Icetips Alta LLC.

10/14/2018

## PowerToolbar

#### Copyright ©2002-2018 Icetips Alta LLC.

All rights reserved. No parts of this work may be reproduced in any form or by any means - graphic, electronic, or mechanical, including photocopying, recording, taping, or information storage and retrieval systems - without the written permission of the publisher.

Products that are referred to in this document may be either trademarks and/or registered trademarks of the respective owners. The publisher and the author make no claim to these trademarks.

While every precaution has been taken in the preparation of this document, the publisher and the author assume no responsibility for errors or omissions, or for damages resulting from the use of information contained in this document or from the use of programs and source code that may accompany it. In no event shall the publisher and the author be liable for any loss of profit or any other commercial damage caused or alleged to have been caused directly or indirectly by this document.

Published: October 2018

Publisher

Icetips Creative, Inc.

Managing Editor Arnor Baldvinsson

I

## **Table of Contents**

|          | Foreword                                   | 0   |
|----------|--------------------------------------------|-----|
| Part I   | Introduction                               | 2   |
| Part II  | Tutorials                                  | 4   |
| 1        | Quick start                                | 4   |
| 2        | Simple Browse                              | 6   |
| 3        | Advanced Browse                            | 12  |
| 4        | AppToolbar control from a different thread | 24  |
| 5        | Working with menus                         |     |
| Part III | Templates                                  | 38  |
| 1        | About the templates                        |     |
| 2        | Adding the templates                       |     |
| 3        | Global Template                            |     |
|          | Global Settings                            |     |
| 4        | Toolbar Template                           |     |
|          | Main settings                              |     |
|          | Control settings                           |     |
| -        | Actions                                    |     |
| 5        | MDI Client Template                        |     |
|          | MDI Chent Setungs                          |     |
| Part IV  | Misc                                       | 70  |
| 1        | License agreement                          | 70  |
| 2        | Multi-DLL applications                     | 75  |
| 3        | Limitations                                | 76  |
| 4        | Contact us                                 | 79  |
| 5        | Installed files                            |     |
| 6        | Version History                            |     |
| Part V   | Reference                                  | 94  |
| 1        | Embed points                               | 94  |
| 2        | Methods by category                        | 95  |
| 3        | Methods by alphabet                        | 96  |
| 4        | Equates                                    |     |
| 5        | Toolbar Methods                            | 100 |
|          | AddBand                                    |     |
|          | AddButton                                  | 101 |

| AddClarionControl   | 101 |
|---------------------|-----|
| AddCombo            | 102 |
| AddComboltem        | 103 |
| AddDropButton       | 103 |
| AddDropItem         | 104 |
| AddEntry            | 104 |
| AddMenu             | 104 |
| AddMimicButton      | 105 |
| AddSeparator        | 105 |
| AddSpacer           | 106 |
| AddText             | 106 |
| DelavRefresh        | 107 |
| DeleteBand          | 107 |
| DeleteControl       | 107 |
|                     | 107 |
| Deleteltema         | 100 |
|                     | 100 |
|                     | 100 |
|                     | 108 |
| GetBandHidden       | 109 |
| GetBandiconsAbove   | 109 |
| GetBandShowIcons    | 109 |
| GetBandShowText     | 110 |
| GetBandVisible      | 110 |
| GetCheckbox         | 110 |
| GetChecked          | 111 |
| GetColor            | 111 |
| GetControlBandID    | 111 |
| GetDisabledIcon     | 112 |
| GetDrawBottomBorder | 112 |
| GetEnabled          | 112 |
| GetEndShadowWidth   | 113 |
| GetFixedHeight      | 113 |
| GetFixedWidth       | 113 |
| Getlcon             | 114 |
| GetItemID           | 114 |
| GetItemText         | 115 |
| GetMenuStyle        | 115 |
| GetPrompt           | 115 |
| GetPromptWidth      | 116 |
| GetRadio            | 116 |
| GatReadOnly         | 116 |
| GatStyle            | 117 |
| GatTaxt             | 117 |
| GatTaaltinMada      | 117 |
| GetToohipMode       | 110 |
|                     | 110 |
|                     | 110 |
|                     | 110 |
| Isolosing           | 119 |
|                     | 119 |
| Ketresn             | 119 |
| RestoreBandVisible  | 120 |
| SaveBandVisible     | 120 |
| SelectComboltem     | 120 |
| SetActiveTab        | 121 |

II

|                   | Contents | III |
|-------------------|----------|-----|
|                   |          |     |
| SetAllowCustomize |          |     |

|   | CetAllowe               |                |
|---|-------------------------|----------------|
|   | SetAppNa                | me             |
|   | SetBandC                | ontrolsEnabled |
|   | SetBandH                | idden          |
|   | SetBandlo               | onsAbove       |
|   | SetBandS                | howlcons       |
|   | SetBandS                | howText        |
|   | SetBandV                |                |
|   | SetBalluv               |                |
|   | SetCheck                | JOX            |
|   | SetChecke               |                |
|   | SetDefault              | Colors         |
|   | SetDisable              | edicon         |
|   | SetDrawB                | ottomBorder    |
|   | SetEnable               | d              |
|   | SetEndSh                | adowWidth      |
|   | SetFixedH               | eight          |
|   | SetFixedV               | /idth          |
|   | SetFocus                |                |
|   | SetFont                 |                |
|   | SetIcon                 |                |
|   | SetIconHe               | iaht           |
|   | SetIconWi               | dth            |
|   | SotitomEn               | ahlad          |
|   | SettleriEn              | aviou          |
|   | Selwaxco                |                |
|   | Setwenus                |                |
|   | SetOverflo              | wDetection     |
|   | SetPromp                | t              |
|   | SetPromp                | tWidth         |
|   | SetPXP                  |                |
|   | SetRadio                |                |
|   | SetReadO                | nly            |
|   | SetStyle                |                |
|   | SetText                 |                |
|   | SetTooltin              |                |
|   | SetTooltin              | MaxWidth       |
|   | SetTooltin              | Mode           |
|   | Soft/isible             |                |
|   | Setvisible<br>SetWister |                |
|   | Setwiath                |                |
|   | UncheckA                | II             |
| 6 | Global Metho            | )ds            |
|   | GetBandH                | idden          |
|   | GetBandV                | isible         |
|   | GetCheck                | ed             |
|   | GetEnable               | d              |
|   | GatTavt                 | *              |
|   | Gettext                 |                |
|   | GetVISIDIE              |                |
|   | SetBandC                | ontroisEnadied |
|   | SetBandH                | idden          |
|   | SetBandV                | sible          |
|   | SetChecke               | 3d             |
|   | SetEnable               | d              |
|   | SetText                 |                |
|   | SetVisible              |                |
|   |                         |                |

## Index

139

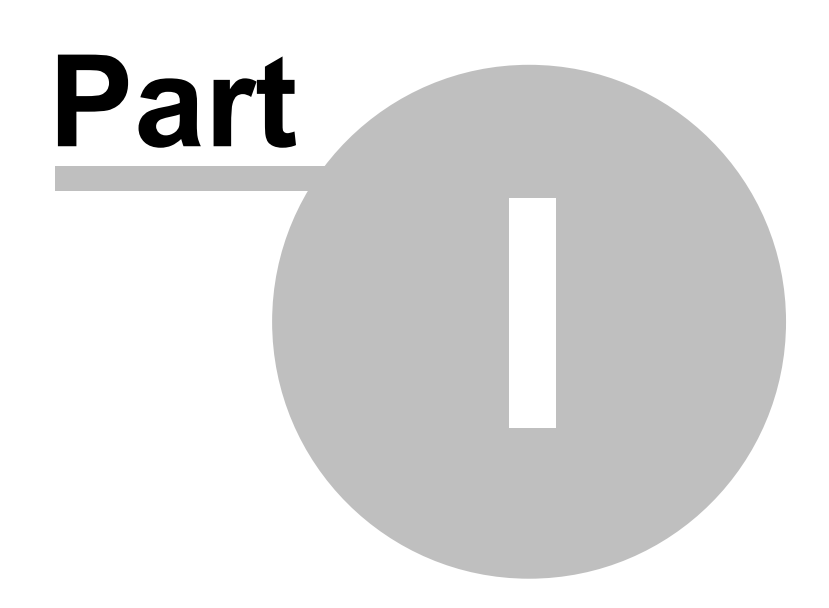

**Chapter 1 - Introduction** 

## 1 Introduction

#### Welcome to Icetips PowerToolbar

- the most powerful Clarion toolbar ever

With PowerToolbar you can easily create Office toolbars in Clarion. Within minutes you can have Office 2000, Office XP, Office 2003 or Native XP style toolbars in your Clarion application.

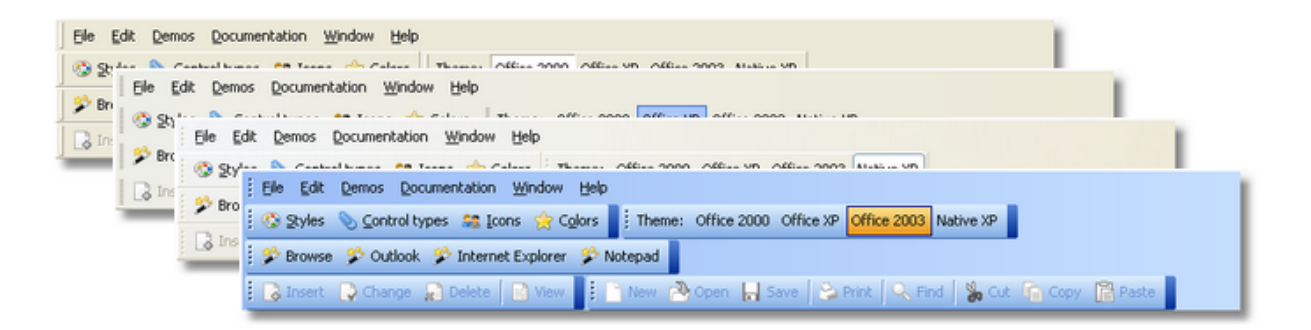

#### Key features:

- Office style toolbar
- Office 2000, Office XP, Office 2003 and Native XP styles.
- Office style menu (supports Window list)
- AppFrame toolbar support
- Toolbar's anywhere in a window
- Toolbar controls: Button, CheckButton, RadioButton, MimicButton, DropButton, DropCombo, Entry, Text, Separator, Spacer
- Customize popup
- MDI Client template for toolbar control across threads

Please review the Limitations-section. Note updates on Clarion 7 and 8 limitations.

If you want to dive into the template right away, please read the Quick start section.

A detailed description of all template prompts can be found here. For a complete method reference, go here. Embed-points are described here.

Note that Icetips Alta LLC took this product over from PowerOffice in Norway in December 2008. It is possible that there are some references to PowerOffice in this text or in the source codes. If you find references to PowerOffice, please let us know.

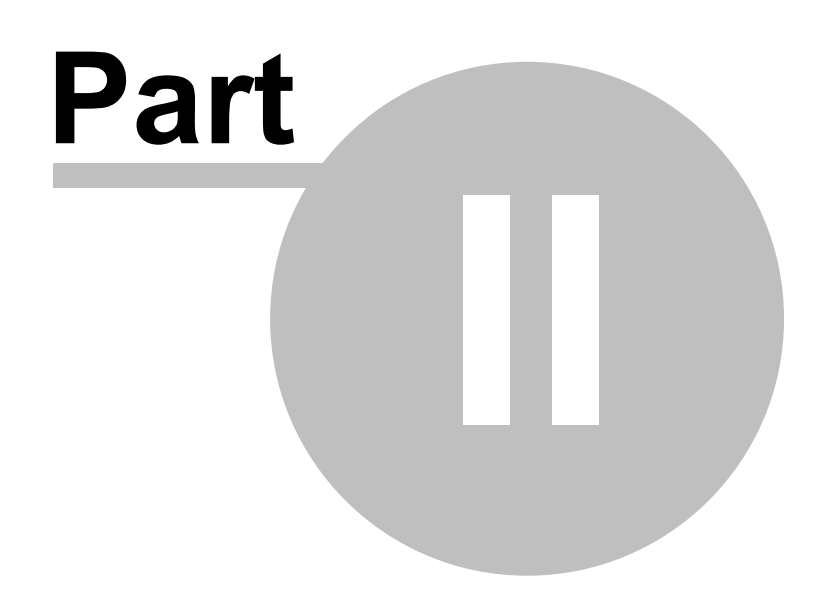

**Chapter 2 - Tutorials** 

## 2 Tutorials

## 2.1 Quick start

This tutorial takes you through the steps to create a simple PowerToolbar application.

The finished application is installed at: Clarion6\3rdParty\Examples\PowerToolbar\Quickstart.app

| ▲ PowerToolbar Qui | ckstart example         |  |
|--------------------|-------------------------|--|
| Elle Edit Window E | elo                     |  |
| My First Button    |                         |  |
|                    | Hello from PowerToolbar |  |
|                    | OK                      |  |
|                    |                         |  |

#### Quick start tutorial

1. Create an empty application (ABC or Legacy).

2. Add the global template to your application (PowerToolbarGlobal - Icetips Power Toolbar Global)

- Press the "Global"-button
- Click "Extensions"
- Click "Insert"
- Choose "PowerToolbarGlobal Icetips Power Toolbar Global"
- Click "Ok" to close global settings.

#### 3. Add an AppFrame to your application

- Double-click the Main procedure
- Choose "Frame Multiple Document Main Menu"
- Click the "Window"-button
- ▶ Choose "Application Main MDI Frame"

#### 4. Add a toolbar to your AppFrame

Select "Toolbar -> New Toolbar" on the menu

#### 5. Populate the toolbar control

- Click the "Control Template" toolbutton
- Choose the template "POToolbar Toolbar Control"
- Click somewhere inside the Clarion toolbar to position the PowerToolbar-control.

5

#### 6. Open PowerToolbar settings

▶ Right-click the PowerToolbar-control and select "Actions"

#### 7. Add a toolbar-band

- Press the "Insert"-button
- Enter a name for the band: "Quick start Band" (without the quotes)
- When you tab to the next field, the an ID will be generated (TB1\_QuickstartBand)

#### 8. Add a control to the band

- Press the "Insert"-button below the Controls list.
- In the control-settings dialog, enter the following Name: "My First Button" (without the quotes)
- The generated ID will be ID\_MyFirstButton
- You can choose your favourite icon and enter some tooltip text if you'd like to.

#### 9. Add some action for the button

- Choose the "Action"-tab
- Press the "Embeds"-button
- Double-click the "Local Objects -> Toolbar1 -> ID\_MyFirstButton -> Accepted"-event
- Choose "Source" as Embed type
- Enter the following text:

#### Message('Hello from PowerToolbar')

Exit and save the source

▶ Press "Close" and "Ok" three times and close the window formatter to get back to the main Clarion IDE.

#### 10. Compile and run your application

The result should be something similar to the screen shot below:

| 🛓 PowerToolbar Quickstart example |                         |  |
|-----------------------------------|-------------------------|--|
| Ele Edit Window E                 | Helio from PowerToolbar |  |
|                                   |                         |  |

This example application can be found in the "Clarion6\3rdparty\Examples\PowerToolbar\" folder.

## 2.2 Simple Browse

In this tutorial you will learn how to use PowerToolbar to easily control your browses. This tutorial explains how to use a toolbar to control a browse in the same window. For advanced control across multiple threads, see the Advanced Browse tutorial.

The example below will set up a window with a browse and a toolbar to update it. You can find the finished application at: Clarion6\3rdParty\Examples\PowerToolbar\BrowseTutorial.app

| 🗖 PowerToolbar Browse Control Tutorial 📃 🗖 🔀 |
|----------------------------------------------|
| Insert Shange Delete                         |
| Sample Text                                  |
| This is a sample text                        |
|                                              |
|                                              |
|                                              |
|                                              |
|                                              |
|                                              |
|                                              |
|                                              |
|                                              |
|                                              |
|                                              |

In this example you should use the dictionary named ptbexamples.dct

#### Simple Browse control tutorial

#### • Create a new application (ABC)

Choose the ptbexample.dct from Clarion6\3rdParty\Examples\PowerToolbar as "Dictionary File".

| 📕 Application Prop            | erties              |   | ×          |
|-------------------------------|---------------------|---|------------|
| Application File:             | BrowseT utorial.app |   | <u>0</u> K |
| Dictionary File:              | ptbexample.dct      |   | Cancel     |
| First Procedure:              | Main                |   |            |
| Destination Type:             | Executable (.EXE)   | × | Help       |
| Help File:                    |                     |   |            |
| Application <u>I</u> emplate: | ABC                 |   |            |
| ToDo Template:                | ToDo(ABC)           |   |            |
| Application Wizard            |                     |   |            |

- Add the global PowerToolbar template
- See Adding the templates

Double click the "Main (Todo)"-procedure and choose "Browse - Browse Fields in a List Box" as template type

7

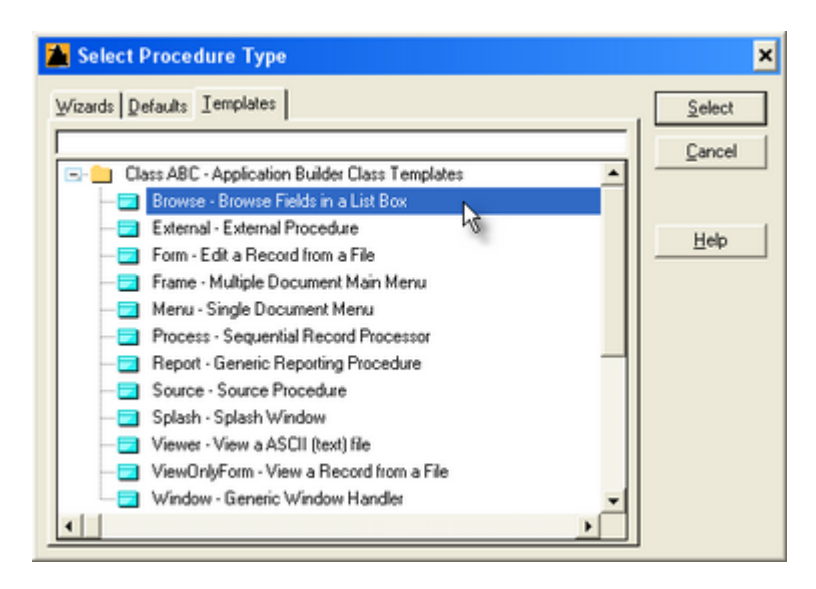

Click the "Window" button and select "System Resizable Window" as window type.

| New Structure                                                                                                    | ×                                    |
|----------------------------------------------------------------------------------------------------|--------------------------------------|
| Type<br>With OK & Cancel ICONS - STD:Actions<br>With OK & Cancel & Help ICONS<br>With OK & Cancel & Help ICONS - STD:Actions<br>Progress Window ICON<br>Progress Window ICON II<br>Progress Window ICON III<br>Progress Window Vertical ICON<br>Application Main MDI Frame<br>MDI Child With OK & Cancel<br>MDI Child With OK & Cancel ICONS<br>MDI Child With OK & Cancel ICONS<br>MDI Child With OK & Cancel ICONS<br>MDI Child With OK & | <u>Ω</u> K<br>Cancel<br><u>H</u> elp |

- You should now be in the window formatter.
- Click the "Control template" button (<sup>[]</sup>)
   Choose the "Browse Box File-Browsing List Box"-template

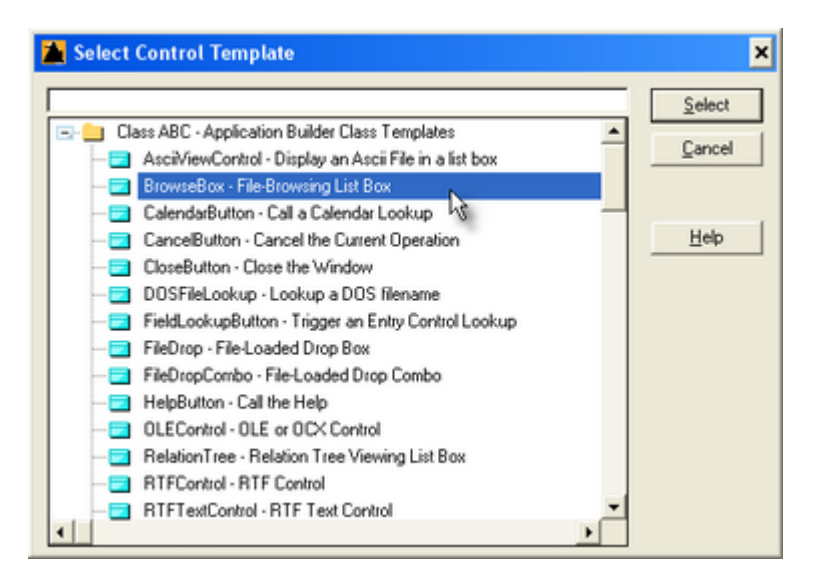

- Place it somewhere in your window
- Choose the "Sample Table" as table, and "SAM:SampleText" as display field.

| 🎽 Select Column                                                                                                    | ×                                          |
|----------------------------------------------------------------------------------------------------|--------------------------------------------|
| Select Column  Iables :  Table Schematic  File-Browsing List Box  SampleTable  OTHER TABLES  GLOBAL DATA  MODULE DATA Brows001.clw | Columns:<br>SAM:SampleID<br>SAM:SampleText |
| LOCAL DATA Main                                                                                                    | <li>1</li>                                 |
| Insert Edit Delete                                                                                                    | Select Cancel New                          |

Click "Ok" in the list box formatter

#### Now you should add browse update buttons

- Click the "Control template" button (
- Choose the "BrowseUpdateButtons Update records from a Browse Box"-template

9

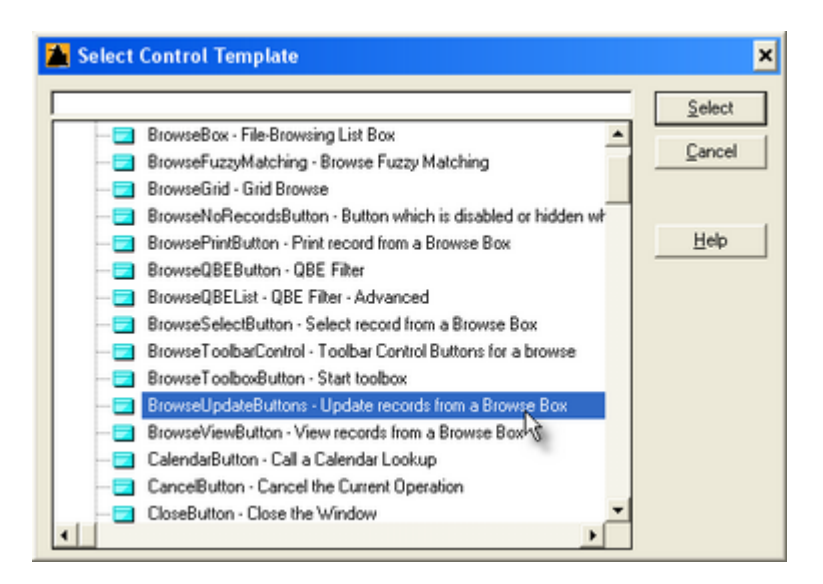

- Position the buttons over the browse box
- Set buttons to "Hide"

| 🎽 Button Pr    | operties                       | × |
|----------------|--------------------------------|---|
| General Extra  | Color Help Position Actions    |   |
| Iext           | &Insert                        |   |
| Use:           | ?insert                        |   |
| Justification: | Default.                       |   |
| Layout         | Default 💌                      |   |
| Mode           |                                | 1 |
| E Later        | vent Freeze                    |   |
| 10 magapa      |                                |   |
|                |                                |   |
|                |                                |   |
|                |                                |   |
|                |                                |   |
|                |                                |   |
|                |                                |   |
|                |                                |   |
|                |                                |   |
|                |                                |   |
| Font           | <u>D</u> K Cancel <u>H</u> elp |   |

On one of the button's action-tab, check the "Use Edit in-Place" option

| 👗 Bi | utton Properties 🗙 🗙                                                  |
|------|-----------------------------------------------------------------------|
| Gene | ral Extra Color Help Position Actions                                 |
|      | Update Buttons<br>Use Edit in Place<br><u>Configure Edit in place</u> |
|      | Update Procedure                                                      |
|      | Procedure Parameters E<br>Allow Edit via Popup                        |
|      | Menu/Button Control Prompts<br>When Pressed No Special Action         |
|      | <u>I</u> ables <u>Em</u> beds                                         |
| Fo   | nt <u>Q</u> K Cancel <u>H</u> elp                                     |

#### Add PowerToolbar to your window

- Click the "Control template" button (
- Choose the "POToolbarControl Toolbar Control"-template
  - Class POToolbar PowerOffice Toolbar
     Class POToolbarControl Toolbar Control
- Position at the top of your window
- Right-click the toolbar control, and choose "Position"
- Set Width to "Full"

#### Add toolbar band

- Right-click the toolbar control, and choose "Actions"
- Click the "Insert" button to add a band
- Enter "Browse Control" as band name

| Name: | Browse Control    |  |
|-------|-------------------|--|
| ID:   | TB1_BrowseControl |  |
|       | F Hide            |  |
|       | Flat              |  |
|       | Full width        |  |
|       | Last on line      |  |

#### Add toolbar buttons

- Click the "Insert" button to add a button
- Choose "MimicButton" as "Control type"
- Enter "Insert" as "Name"
- In the "Mimic Button"-dropdown, choose the "?Insert"-button

| 🎽 Control             |                      |              | >                    |
|-----------------------|----------------------|--------------|----------------------|
| Control type:         | MinicButton          | Y            | <u>Q</u> K<br>Cancel |
| Settings Name:<br>ID: | Insert<br>ID1_Insert |              | Help                 |
| Button:               | Rinsert<br>Icon      | ⊥<br>Tooltip |                      |
| Options<br>Hide       |                      |              |                      |
| Width:                | 0                    |              |                      |
|                       |                      |              |                      |

- Click "Ok"
- Now, repeat this step for the ?Change and ?Delete button
- Save and compile your application

After starting your application, you can click the "insert" button to add a new record.

In this tutorial we used "Edit in-Place", but this method works just as well if you use an update form instead.

| PowerToolbar Browse Control Tutorial |  |
|--------------------------------------|--|
| insert Shange Delete                 |  |
| Sample Text                          |  |
| This is a samplte text               |  |
|                                      |  |
|                                      |  |
|                                      |  |
|                                      |  |
|                                      |  |
|                                      |  |
|                                      |  |
|                                      |  |
|                                      |  |
|                                      |  |
|                                      |  |

## 2.3 Advanced Browse

This tutorial shows how to create a browse and control it from the AppFrame toolbar. For a tutorial on how to control a browse with a toolbar in the same window as the browse, click here.

You can find the finished application can be found at: Clarion6\3rdParty\Examples\PowerToolbar\AdvancedBrowseTutorial.app

| Application       |                 |  |
|-------------------|-----------------|--|
| New Browse Insert | t Change Delete |  |
| ▲ Caption         | ×               |  |
| Sample Text       | ▲ Caption       |  |
|                   | Sample Text     |  |
|                   |                 |  |
|                   |                 |  |
|                   |                 |  |
|                   |                 |  |
|                   |                 |  |
|                   |                 |  |
|                   |                 |  |

In this example you should use the dictionary named ptbexamples.dct

#### Part 1 - Populate templates

#### Create a new application (ABC)

Choose the ptbexample.dct from Clarion6\3rdParty\Examples\PowerToolbar as "Dictionary File".

| 26 Application Prope          | rties                      |   | ×          |
|-------------------------------|----------------------------|---|------------|
| Application File:             | AdvancedBrowseTutorial.app |   | <u>O</u> K |
| Dictionary File:              | ptbexample.dct             |   | Cancel     |
| First Procedure:              | Main                       |   |            |
| Destination Type:             | Executable (.EXE)          | ٠ | Help       |
| Help File:                    | [                          |   |            |
| Application <u>I</u> emplate: | ABC                        |   |            |
| ToDo Template:                | ToDo(ABC)                  |   |            |
| Application Wizard            |                            |   |            |

- Add the global PowerToolbar template
- See Adding the templates
- Select the "Advanced"-tab of the global template
- Make sure "Support AppFrame-Toolbar from other threads" is checked.

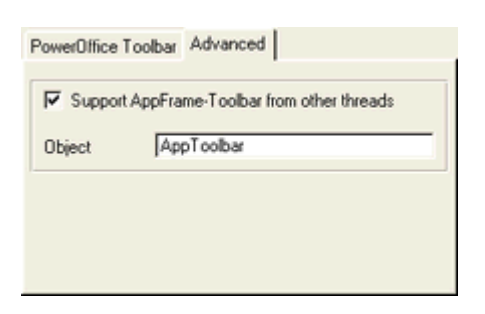

Click "Ok" twice to get back to the Application Tree.

#### Add AppFrame

- Double-click the Main(Todo) procedure to bring up the "Select Procedure Type" dialog.
- Select "Frame Multiple Document Main Menu"

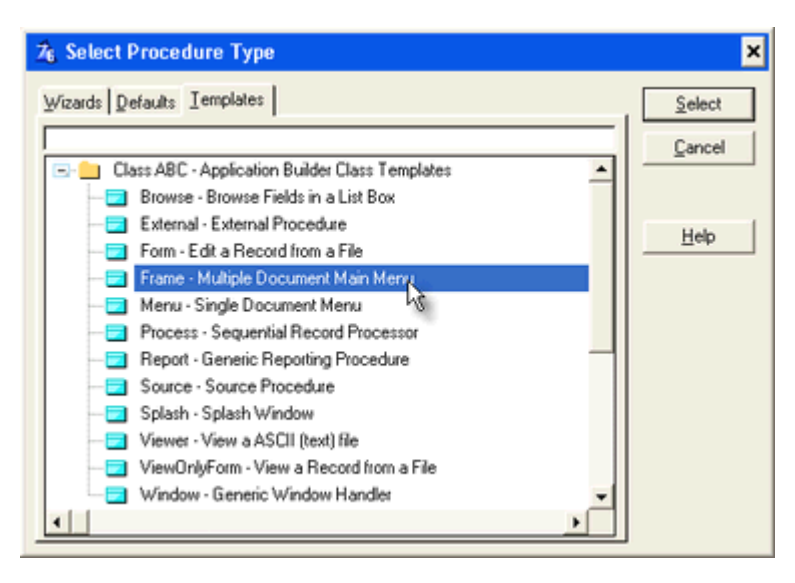

#### Create the window

- Click the Window button
- Select "Application Main MDI Frame" and click OK. This will bring up the window formatter.

| New Structure                                                                                                    |   | ×                                    |
|----------------------------------------------------------------------------------------------------|---|--------------------------------------|
| Type<br>With OK & Cancel ICONS - STD:Actions<br>With OK & Cancel & Help ICONS<br>With OK & Cancel & Help ICONS - STD:Actions<br>Progress Window<br>Progress Window ICON<br>Progress Window ICON III<br>Progress Window ICON III<br>Progress Window Vertical ICON | • | <u>Q</u> K<br>Cancel<br><u>H</u> elp |
| Application Main MD1 Frame<br>MD1 Child With OK & Cancel S<br>MD1 Child With OK & Cancel ICONS<br>MD1 Child Window<br>Simple Window<br>System Resizable Window                                                                                                   | • |                                      |

- Delete the menubar (We do not want a menu for this tutorial)
- Select the menu-item "Menu -> Delete Menu"

#### • Create the toolbar

Select the menu-item "Toolbar -> New Toolbar"

#### Populate PowerToolbar control

Click the "Control Template" toolbutton

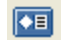

Choose the template "POToolbar - Toolbar Control"

| 🔏 Select Control Template                  | ×      |
|--------------------------------------------|--------|
| PowerToolbar                               | Select |
| Class PowerToolbar · PowerOffice Toolbar   | Consel |
| PowerToolbarControl - PowerToolbar Control | Lancel |

Click somewhere inside the Clarion toolbar or Window to place the PowerToolbar-control.

#### Part 2 - Toolbar settings

#### Right-click the PowerToolbar control, and select "Actions"

#### Select the "Advanced" tab

■ Notice "ID-Filename". All ID's for this toolbar will be exported to this file. You will need to select this file in the MDI Client template later in this tutorial.

"Object name" must be the same as global template setting.

| Bands Menu Style   | Advanced                   |
|--------------------|----------------------------|
| Class:             | POToolbarClass             |
| Object Name:       | Toolbar1                   |
| BandID Prefix:     | TB1_                       |
| ControlID Prefix:  | ID1_                       |
| Start ID band:     | 1000                       |
| Start ID controls: | 10000                      |
| Start ID menus:    | 20000                      |
| ID-Filename:       | AdvancedBrowseTutorial1.id |
| Object name:       | AppToolbar                 |
| Re-generate ID-f   | le                         |

#### Add a band

- Select the "Bands"-tab
- Click the "Insert"-button
- As "Name", type "Tutorial"

| Band Option | ns                |
|-------------|-------------------|
| Name:       | Tutorial          |
| ID:         | TB1_Tutorial      |
|             | T Hide            |
|             | Flat              |
|             | Full width        |
|             | Last on line      |
| Controls    |                   |
|             |                   |
|             |                   |
|             |                   |
|             |                   |
|             |                   |
|             |                   |
|             |                   |
| Insert      | Properties Delete |
| Insert      | Properties Delete |

#### Add a button to start a browse

- Click the "Insert"-button
- Type "New Browse" in the Name field.

| Settings Actions                               | 1             |
|------------------------------------------------|---------------|
| Name:                                          | New Browse    |
| ID:                                            | ID1_NewBrowse |
| Text:                                          | New Browse    |
| lcon:                                          |               |
| Disabled icon:                                 |               |
| Tooltip:                                       |               |
| Options<br>Disable<br>Hide<br>Checked<br>Split |               |
| Override width<br>Width:                       | 0             |

#### ▶ Set button action

- Select the "Actions"-tab
- As "Action" select "Call a Procedure"
- Enter "TestWindow" as procedure name
- Check the "Initiate thread" checkbox

| Settings Actions                                                                                                    |                                                             |
|----------------------------------------------------------------------------------------------------|-------------------------------------------------------------|
| Action: Call a Proceed                                                                                                    | ure 💌                                                       |
| Procedure Definition<br>Procedure Name:<br>Thread Stack:<br>Theaded Procedure Call<br>Parameters:<br>Return Thread Variable: | TestWindow ▼<br>✓ Initiate Thread<br>25,000 €<br>Definition |
| En                                                                                                    | nbeds                                                       |

Click "Ok" two times, to get back to "Bands"

#### Add new band

- Click the "Insert"-button
- As "Name", type "Browse Control"

| TD1 ResumeControl   |
|---------------------|
| I B I_BrowseControl |
| F Hide              |
| E Flat              |
| E Full width        |
| Last on line        |
|                     |
|                     |
|                     |
|                     |

#### Add browse "Insert" button

- Click the "Insert"-button

- Type "Insert" in the Name field.
  Notice the ID generated (ID1\_Insert)
  Check "Disable" to make the button disabled by default

| Settings Actions                               |           |
|------------------------------------------------|-----------|
| Name:                                          | Insert    |
| ID:                                            | ID1_Inset |
| Text:                                          | Insert    |
| lcon:                                          |           |
| Disabled icon:                                 |           |
| Tooltip:                                       |           |
| Options<br>Disable<br>Hide<br>Checked<br>Split |           |
| Override width<br>Width:                       | 0         |

Click "Ok" to save the new button

#### Add browse "Change" button

- Click the "Insert"-button (below the list)
- Type "Change" in the Name field.
- Notice the ID generated (ID1\_Change)
- Check "Disable" to make the button disabled by default
- Click "Ok" to save the new button

#### Add browse "Delete" button

- Click the "Insert"-button (below the list)
- Type "Delete" in the Name field.
- Notice the ID generated (ID1\_Delete)
- Check "Disable" to make the button disabled by default
- Click "Ok" to save the new button
- Click "Ok" 2 times to get back to the window formatter
- Save and exit the window

#### • Compile the application

• We need to compile (or at least generate) the application to generate the ID-file (AdvancedBrowseTutorial1.id)

Compile the application (just quit it right away, we got more work to do :-)

#### Part 3 - Create the browse

Double click the "TestWindow (Todo)"-procedure and choose "Browse - Browse Fields in a List Box" as template type

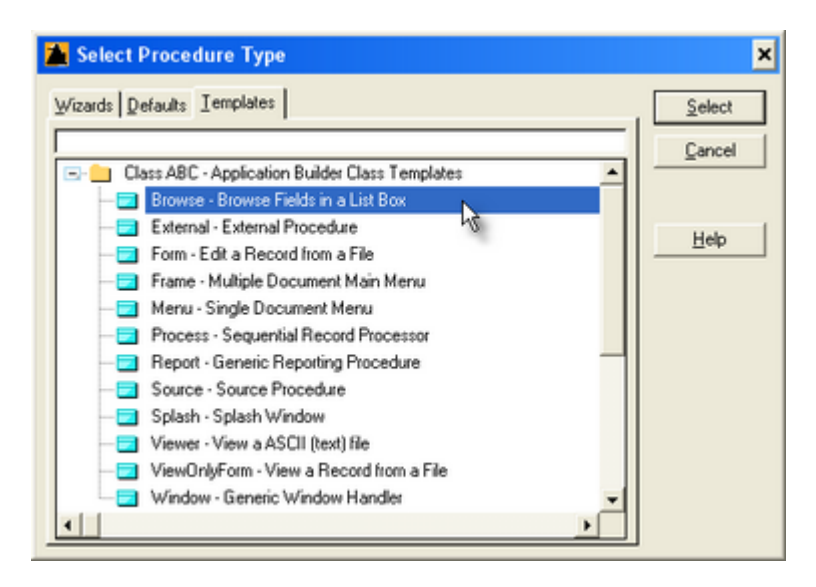

Click the "Window" button and select "MDI Child Window" as window type.

| New Structure                                                                                                    |   | ×                   |
|----------------------------------------------------------------------------------------------------|---|---------------------|
| Lype           With OK & Cancel ICONS - STD:Actions           With OK & Cancel & Help ICONS           With OK & Cancel & Help ICONS - STD:Actions           Progress Window           Progress Window ICON II           Progress Window ICON III           Progress Window ICON III           Progress Window ICON III           Progress Window ICON III           Progress Window ICON III           Progress Window ICON III           Progress Window ICON III           Progress Window ICON III           Simple Window           System Resizable Window | • | K<br>Cancel<br>∐elp |

#### • You should now be in the window formatter.

- Click the "Control template" button (
   )
- Choose the "Browse Box File-Browsing List Box"-template

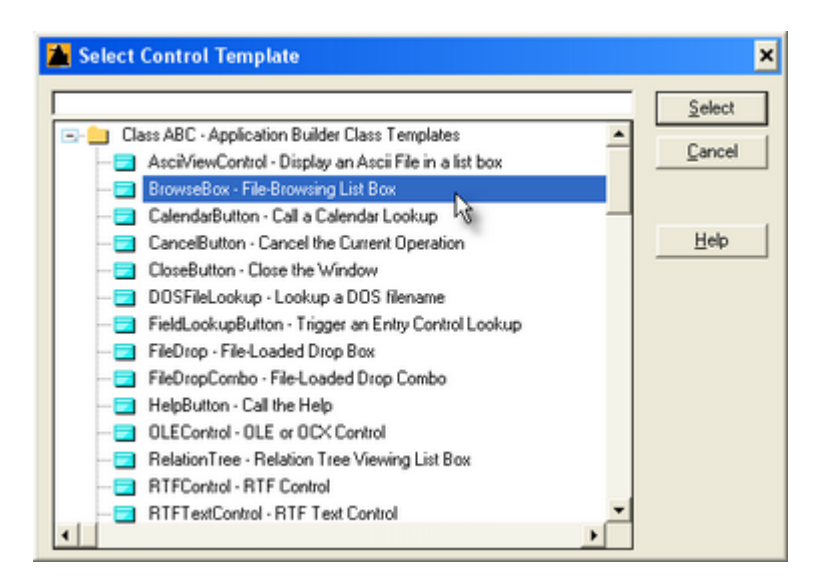

- Place it somewhere in your window
- Choose the "Sample Table" as table, and "SAM:SampleText" as display field.

| 🎽 Select Column                                                                                                    | ×                 |
|----------------------------------------------------------------------------------------------------|-------------------|
| Iables :         Iable Schematic         Iable Schematic | Columns:          |
|                                                                                                    |                   |
| Insert Edit Delete                                                                                                    | Select Cancel New |

Click "Ok" in the list box formatter

#### Now you should add browse update buttons

- Click the "Control template" button (
- Choose the "BrowseUpdateButtons Update records from a Browse Box"-template

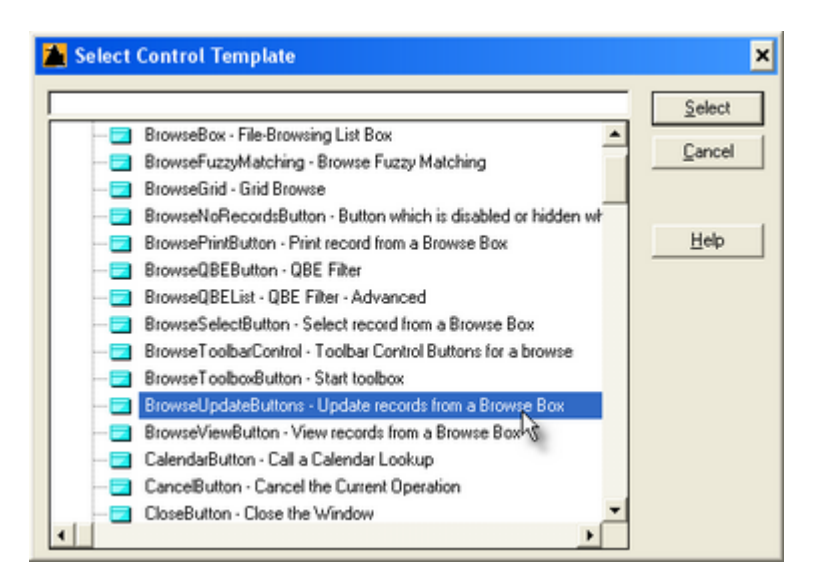

- Position the buttons over the browse box
- Set buttons to "Hide"

| 🎽 Button Pr    | operties                      | × |
|----------------|-------------------------------|---|
| General Extga  | Color Help Position Actions   |   |
| Iext           | &Insert                       |   |
| <u>U</u> se:   | ?Insert                       | - |
| Justification: | Default 💌                     |   |
| Layout         | Default 💌                     |   |
| Mode           |                               | 1 |
|                | I Disable I Skip I Scroji     |   |
| 1 Halleba      | 3014 110020                   |   |
|                |                               |   |
|                |                               |   |
|                |                               |   |
|                |                               |   |
|                |                               |   |
|                |                               |   |
|                |                               |   |
|                |                               |   |
|                |                               |   |
| Font           | <u>OK</u> Cancel <u>H</u> elp |   |

On one of the button's action-tab, check the "Use Edit in-Place" option

| 📕 Butte | on Properties                          |                           | × |
|---------|----------------------------------------|---------------------------|---|
| General | Extra Color Help                       | osition Actions           |   |
| 비       | Use Edit in Place                      | Edit in place             |   |
| Ū.      | odate Procedure                        |                           |   |
| Pr      | ocedure Parameters                     | E<br>Allow Edit via Popup |   |
| W       | enu/Button Control Prom<br>hen Pressed | No Special Action         |   |
|         |                                        |                           |   |
|         |                                        | ablesEmbeds               |   |
| Font    | <u> </u>                               | K Cancel <u>H</u> el      | р |

### Part 4 - MDI Client template

#### Add the MDI-template

- Click the "Extensions"-button
- Click "Insert"
- Select "PowerToolbarMDIClient PowerToolbar MDI Client"

| 26 Select Extension                             | ×      |
|-------------------------------------------------|--------|
| powertoolbar                                    | Select |
| Class PowerToolbar - PowerOffice Toolbar        |        |
| PowerToolbarMDIClient - PowerToolbar MDI Client | Cancel |

Set up the template
Click the "..." button next to the ID-file prompt.

Select the "AdvancedBrowseTutorial1.id"-file. This is the file generated by the toolbar-control i the AppFrame.

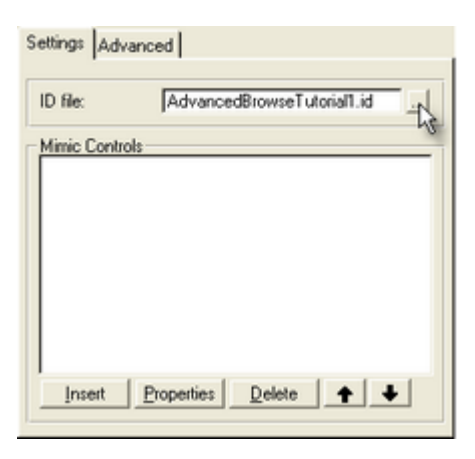

#### Add button mimic for browse "Insert" button

- Click "Insert" to add mimic control
- Choose "ID1\_Insert" as "Toolbar Button ID"
- Choose "?Insert" as Control.
- We have now established a link between the toolbar button, and the insert browse update button.

| Toolbar Button ID: | ID1_Insert | • |
|--------------------|------------|---|
| Control:           | ?Insert    | • |

Click "Ok"

#### Add button mimic for browse "Change" button

- Click "Insert" (below the list box) to add mimic control
  Choose "ID1\_Change" as "Toolbar Button ID"
  Choose "?Change" as Control.

- Click "Ok"

#### Add button mimic for browse "Delete" button

- Click "Insert" (below the list box) to add mimic control
- Choose "ID1\_Delete" as "Toolbar Button ID"
- Choose "?Delete" as Control.
- Click "Ok"

| Settings Ad                           | vanced                            |
|---------------------------------------|-----------------------------------|
| ID file:                              | AdvancedBrowseTutorial1.id        |
| Mimic Cont<br>ID1_Insert<br>ID1_Chang | rols<br>[?Insett]<br>ge [?Change] |
| ID1_Delete                            | (?Delete)                         |
|                                       |                                   |
|                                       |                                   |
| Insert                                | Properties Delete                 |

## Part 5 - Try application

## Compile and run

- Click "Ok" to get back to the application tree
   Compile and run the application

- Try opening and closing a browseTry several browses open and controling them from the toolbar

| ▲ Application |                        |   |
|---------------|------------------------|---|
| New Browse    | Change Delete          |   |
| ▲ Caption     |                        | X |
| Sample Text   | Caption<br>Sample Text |   |
|               | ı                      |   |
|               |                        |   |

## 2.4 AppToolbar control from a different thread

It is possible to control the AppFrame PowerToolbar from any thread in your application. In this tutorial you will be taken through the steps needed.

The finished application for this tutorial can be found at: Clarion6\3rdParty\Examples\PowerToolbar\AppToolbarTutorial.app

| 🔺 Application 📃 🗖 🔀 | 🔺 Application 📃 🗖 🔀 |
|---------------------|---------------------|
| Button 1            | Hello world         |
| △ Caption           | △ Caption           |
| Button 1            | Button              |

#### Part 1 - Populate templates

#### Create a new application

| 26 Application Prope          | erties                   |   | ×          |
|-------------------------------|--------------------------|---|------------|
| Application File:             | AppT oolbarT utorial.app |   | <u>0</u> K |
| Dictionary File:              |                          |   | Cancel     |
| First Procedure:              | Main                     |   |            |
| Destination Type:             | Executable (.EXE)        | * | Help       |
| Help File:                    |                          |   |            |
| Application <u>I</u> emplate: | ABC                      |   |            |
| ToDo Template:                | ToDo(ABC)                |   |            |
| Application Wizard            |                          |   |            |

#### Add the global PowerToolbar template

See Adding the templates

#### Go to the "Advanced" tab

• On the advanced tab of the global template, make sure "Support AppFrame-Toolbar from other threads" is checked.

| most AnnFrame. Toolbar from other threads |
|-------------------------------------------|
| pport Apprilane i coloar nom oner theads  |
| t AppToolbar                              |

25

- Notice the Object name (AppToolbar). This is what we will refer to in our code later on.
- Click "Ok" twice to get back to the Application Tree.

#### Add AppFrame

- Double-click the Main(Todo) procedure to bring up the "Select Procedure Type" dialog.
- Select "Frame Multiple Document Main Menu"

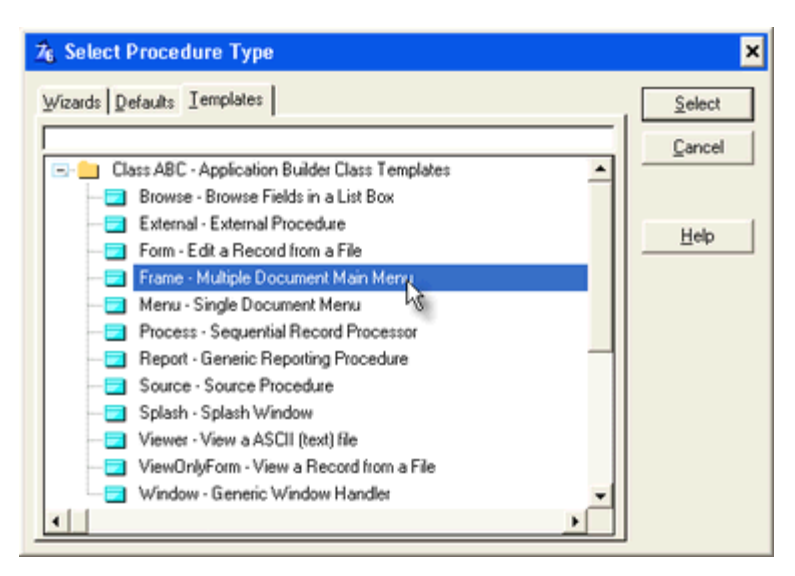

#### Create the window

- Click the Window button
- Select "Application Main MDI Frame" and click OK. This will bring up the window formatter.

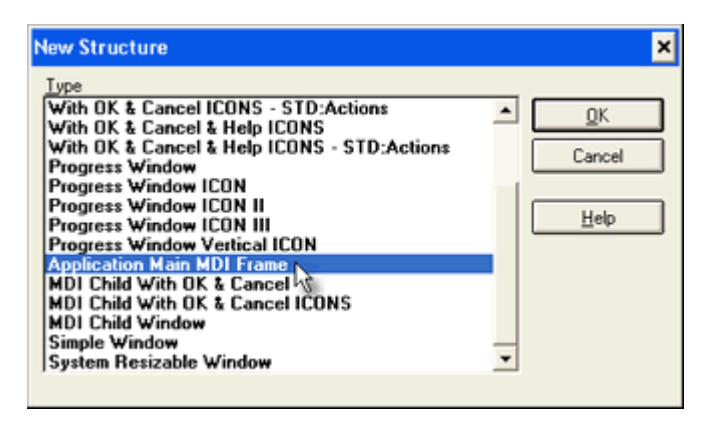

Delete the menubar (We do not want a menu for this tutorial)
 Select the menu-item "Menu -> Delete Menu"

#### Create the toolbar

Select the menu-item "Toolbar -> New Toolbar"

#### Populate PowerToolbar control

Click the "Control Template" toolbutton

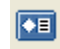

Choose the template "POToolbar - Toolbar Control"

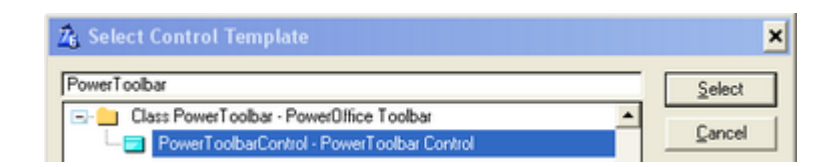

Click somewhere inside the Clarion toolbar or Window to place the PowerToolbar-control.

### Part 2 - Toolbar settings

Right-click PowerToolbar control, and select "Actions"

#### Select the "Advanced" tab

■ Notice "ID-Filename". All ID's for this toolbar will be exported to this file. You will need to select this file in the MDI Client template later in this tutorial.

"Object name" must be the same as global template setting.

| Bands Menu Style   | e Advanced             |
|--------------------|------------------------|
| Class:             | POToolbarClass         |
| Object Name:       | Toolbar1               |
| BandID Prefix:     | TB1_                   |
| ControlID Prefix:  | ID1_                   |
| Start ID band:     | 1000                   |
| Start ID controls: | 10000                  |
| Start ID menus:    | 20000                  |
| ID-Filename:       | AppToolbarTutorial1.id |
| Object name:       | AppToolbar             |
| Re-generate ID     | )-file                 |
|                    |                        |
|                    |                        |

#### Add a band

- Select the "Bands"-tab
- Click the "Insert"-button
- As "Name", type "Tutorial"

27

| and Option | 21                    |
|------------|-----------------------|
| Name:      | Tutorial              |
| ID:        | TB1_Tutorial          |
|            | ☐ Hide                |
|            | Flat                  |
|            | E Full width          |
|            | Last on line          |
| Controls   |                       |
|            |                       |
|            |                       |
|            |                       |
|            |                       |
|            |                       |
|            |                       |
|            |                       |
|            |                       |
| Insert     | Properties Delete 🛧 🕹 |

#### Add a button

- Click the "Insert"-button
- Type "Button 1" in the Name field.

| Settings Actions                               | Ι           |
|------------------------------------------------|-------------|
| Name:                                          | Button 1    |
| ID:                                            | ID1_Button1 |
| Text:                                          | Button 1    |
| Icon:                                          |             |
| Disabled icon:                                 |             |
| Tooltip:                                       |             |
| Options<br>Disable<br>Hide<br>Checked<br>Split |             |
| Override width<br>Width:                       | 0           |

#### Set button action

- Select the "Actions"-tab
- As "Action" select "Call a Procedure"
- Enter "TestWindow" as procedure name
- Check the "Initiate thread" checkbox

| Settings Actions                                                        |    |
|-------------------------------------------------------------------------|----|
| Action: Call a Procedure                                                | •  |
| Procedure Definition<br>Procedure Name: TestWindow<br>V Initiate Thread | •  |
| Thread Stack: 25,000                                                    | ÷. |
| Theaded Procedure Call Definition Parameters: Return Thread Variable:   | 1  |
| Embeds                                                                  |    |

- Click OK three times to get back to the window formatter
- Save and exit the window

#### Compile the application

You must do this to generate the ID-file (AppToolbarTutorial1.id)

#### Part 3 - Set up Test window

#### Create the window

- Double-click the "TestWindow (ToDo)"-procedure
- Select "Window Generic Window Handler"

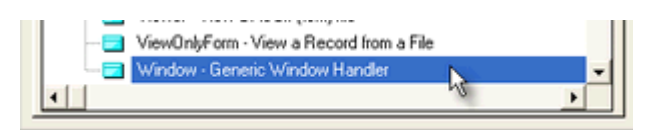

- Click the "Window button"
- Select "MDI Child Window"

#### Save and exit the window formatter

- Add the MDI-template
- Click the "Extensions"-button
- Click "Insert"
- Select "PowerToolbarMDIClient PowerToolbar MDI Client"

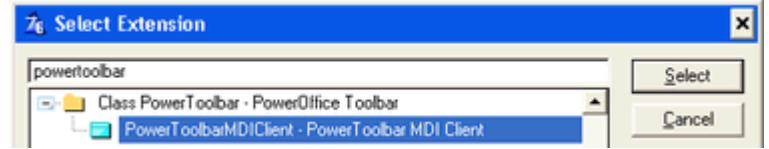

#### Set up the template

Click the "..." button next to the ID-file prompt.

Select the "AppToolbarTutorial1.id"-file. This is the file generated by the toolbar-control i the AppFrame.

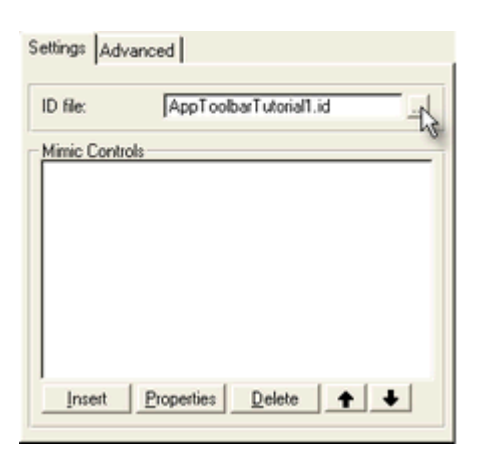

#### Click the "Advanced"-tab

■ Notice "AppFame Toolbar". This is the object name that we saw in both the global template, and the AppFrame toolbar-control.

| Settings Advanced                             |                               |
|-----------------------------------------------|-------------------------------|
| Objects<br>Mimic object:<br>AppFrame Toolbar: | AppToolbarMimic<br>AppToolbar |
|                                               |                               |
|                                               |                               |
|                                               |                               |

- Click OK to get back to the Procedure Properties window.
- Click the "Window" button to get to the window formatter.
- Place a button on the window
- Make sure "Use" is ?Button1

#### • Code some actions for the toolbar

- Select the "Actions"-tab
- Click the embed button
- Double click "Control Events -> ?Button1 -> Accepted -> Generated Code"

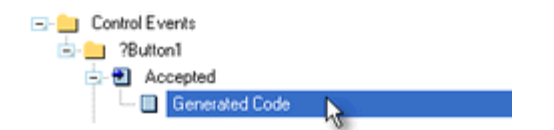

Select "Source" as Embed type

#### • Enter code to manipulate the toolbar

- AppToolbar is a global object which you can use to control the appframe-toolbar
- The various AppToolbar methods is described here

30

Enter the following code into the source editor

```
!Manipulate AppFrame toolbar button
!Enable/Disable
                                                   !Check if button is
If AppToolbar.GetEnabled(ID1 Button1)
enabled
    AppToolbar.SetEnabled(ID1_Button1, False)
                                             !Disable button
Else
    AppToolbar.SetEnabled(ID1 Button1, True)
                                                   !Enable button
End
!Change text
If AppToolbar.GetText(ID1 Button1) = 'Button 1' !Get button text
    AppToolbar.SetText(ID1 Button1, 'Hello world!') !Set new text
Else
    AppToolbar.SetText(ID1 Button1, 'Button 1') !Set back to default
text
End
```

Save and exit the source editor

#### Part 4 - Test the application

Compile and run the application.

- Click "Button 1" in the toolbar to open our test-window.
- Click "Button 1" in the test-window and observe what happens to the toolbar button.

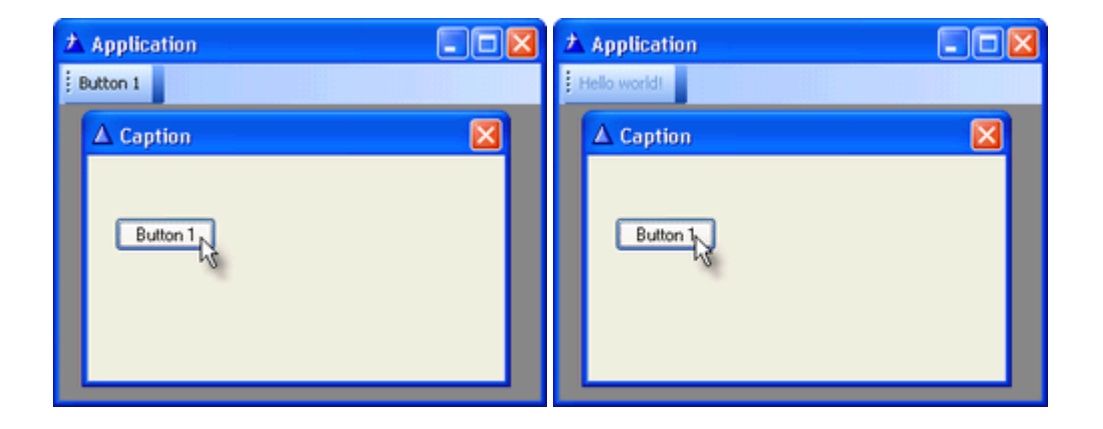
# 2.5 Working with menus

In this tutorial you learn how to set up the Clarion menu and override with PowerToolbar. Please note that the menu themes do NOT work in Clarion 7 and the PowerToolbar template automatically turns them off. See the Limitations topic for more information. As of Build 2.0.163 menus can again be themed in Clarion 7 and Clarion 8.

When working with the Clarion menu you must obey the following limitations:

■ If you choose to override the main Clarion menu you can NOT have (merging) menus in any child windows.

- All items in menu must have a Use-variable set
- All font colors must be COLOR:NONE
- Width must be "default" on all items
- Height must be "default" on all items
- Top level menu-items is not supported
- Runtime added top level-menus is not supported

The finished application for this tutorial can be found at: Clarion6\3rdParty\Examples\PowerToolbar\MenusTutorial.app

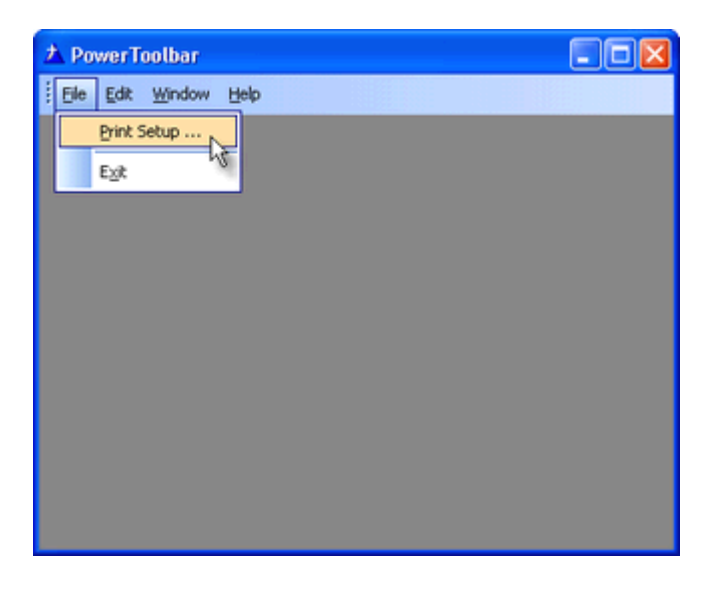

# Part 1 - Populate templates

#### Create a new application

| 26 Application Prope  | arties            | ×          |
|-----------------------|-------------------|------------|
| Application File:     | MenusTutorial app | <u>0</u> K |
| Dictionary File:      |                   | Cancel     |
| First Procedure:      | Main              |            |
| Destination Type:     | Executable (.EXE) | Help       |
| Help File:            |                   |            |
| Application Template: | ABC               |            |
| ToDo Template:        | ToDo(ABC)         |            |
| Application Wizard    |                   |            |

Add the global PowerToolbar template

See Adding the templates

#### Add AppFrame

- Double-click the Main(Todo) procedure to bring up the "Select Procedure Type" dialog.
- Select "Frame Multiple Document Main Menu"

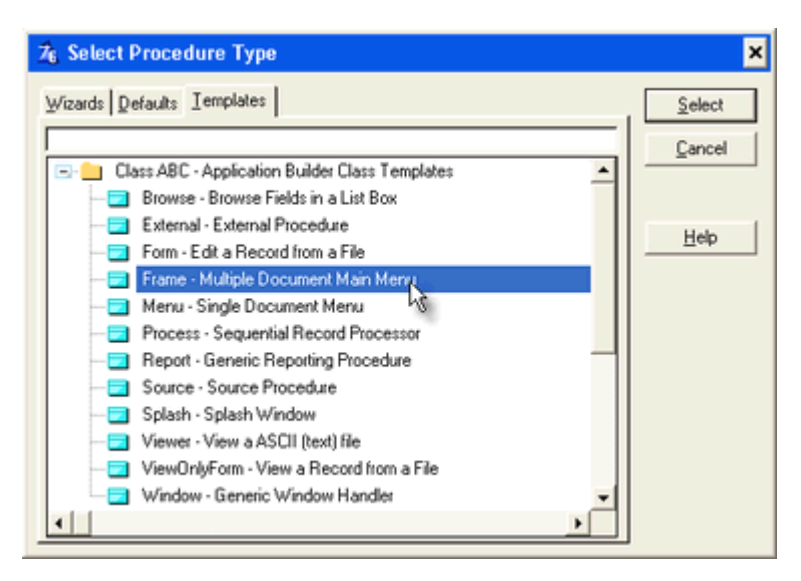

#### Create the window

- Click the Window button
- Select "Application Main MDI Frame" and click OK. This will bring up the window formatter.

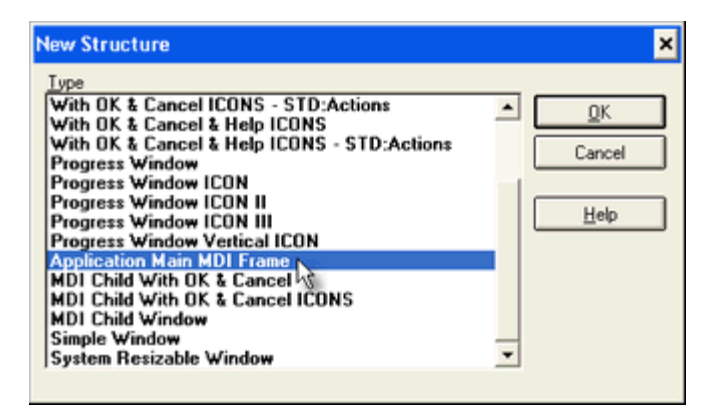

#### Create a toolbar

Select the menu-item "Toolbar -> New Toolbar"

#### Populate PowerToolbar control

Click the "Control Template" toolbutton

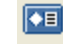

Choose the template "POToolbar - Toolbar Control"

| 🔏 Select Control Template                  | ×      |
|--------------------------------------------|--------|
| PowerToolbar                               | Select |
| Class PowerToolbar · PowerOlfice Toolbar   | Gunnel |
| PowerToolbarControl - PowerToolbar Control | Lancel |

Click somewhere inside the Clarion toolbar or Window to place the PowerToolbar-control.

# Part 2 - Set up the menu

- Double-click the menu band to open the menu editor
- Place use variable on all items
- You must make sure that all items in the menu has a use-variable.
- In the default menu there is one separator without use-variable. Set it to ?Sep1

| 2 <sub>6</sub> Menu Editor                                                                                                    | ×                          |
|----------------------------------------------------------------------------------------------------|----------------------------|
| 🖆 🐂 🐂 🕿 🗻 🐨                                                                                                    | General Appearance Actions |
| MENUBAR<br>MENU &File<br>ITEM &Print Setup<br>ITEM SEPARATOR<br>ITEM E&xt<br>END<br>MENU &Edt<br>ITEM Cu&t<br>ITEM Cu&t<br>ITEM &Copy<br>ITEM &Paste<br>END<br>MENU &Window<br>ITEM T&ile | Menu Tegt:                 |
| ITEM &Cascade<br>ITEM &Arrange Icons<br>END<br>MENU &Help<br>ITEM &Contents<br>ITEM &Search for Help On                                                                                   | Flags                      |

#### Add submenu

- Add a submenu under the "Help"-menu by clicking 
  Make sure the new item get's a use-variable. By default it doesn't.

| 26 Menu Editor         | ×                           |
|------------------------|-----------------------------|
| 🖆 🐂 🐂 🕿 🗻 🐨            | General Appearance Actions  |
| ITEM SEPARATOR         | Menu Test: Test menu        |
| FND E6xt               | Use Variable: 2HelpTestmenu |
| MENU &Edit             |                             |
| ITEM Cu&t              | Message:                    |
| ITEM &Copy             | Help ID:                    |
| END END                | Std ID:                     |
| MENU &Window           | Position: Neural            |
| ITEM T≤                | L'as Kan                    |
| ITEM &Cascade          | Ker                         |
| END Anitange icons     | 110y                        |
| MENU &Help             | Menu Text:                  |
| MENU Test menu         |                             |
| END<br>ITEM & Contrate | Flags                       |
| ITEM &Contents         | E Disable Item E Hide       |
| ITEM &How to Use Help  | Bight Justify               |
| 4 <b>F v</b>           |                             |
|                        |                             |
| Help                   | Close                       |

#### Add sub-menu item

Add a submenu-item under the newly created submenu by clicking  $\square$ 

| 26 Menu Editor                                                                                                    | ×                                                                                                    |
|----------------------------------------------------------------------------------------------------|----------------------------------------------------------------------------------------------------|
| ITEM SEPARATOR<br>ITEM E&xk<br>END<br>MENU &Edk<br>ITEM Cu&k<br>ITEM Cu&k<br>ITEM &Copy<br>ITEM &Paste<br>END<br>MENU &Window<br>ITEM &Paste<br>END<br>MENU &Window<br>ITEM &Cascade<br>ITEM &Cascade | Gegeral       Agpearance       ≜ctions         Menu Tegt:       Test Nem         Use Variable:       ?HelpTestitem         Message: |
| Help                                                                                                    | Close                                                                                                    |

# Set icon

- Select the "Appearance"-tab
  Choose your favourite icon (16x16) by clicking the "..." button next to the Icon-prompt.
  Click the "Close" button to accept the menu changes and get back to the window formatter.

| 2 <sub>6</sub> Menu Editor                                                                                                    | ×                                                                                                    |
|----------------------------------------------------------------------------------------------------|----------------------------------------------------------------------------------------------------|
| ITEM SEPARATOR<br>ITEM SEARATOR<br>ITEM E&AR<br>END<br>MENU &Edit<br>ITEM &Copy<br>ITEM &Copy<br>ITEM &Copy<br>ITEM &Copy<br>ITEM &Copy<br>ITEM &Conse<br>END<br>MENU &Window<br>ITEM &Cascade<br>ITEM &Cascade<br>ITEM &Cascade<br>ITEM &Cascade<br>ITEM &Cascade<br>ITEM &Cascade<br>ITEM &Cascade<br>ITEM &Contents<br>ITEM Test Rem<br>END<br>ITEM &Contents<br>ITEM &Search for Help On | General Appearance Actions         Icon:       ptb_checkon.ico         Color         Iest       COLOR:NONE         Background       COLOR:NONE         Selected Text       COLOR:NONE         Selected Background       COLOR:NONE         Left offset:       0 •         Width       Height         © Default       © Default         © Fixed       Eont |
| Help                                                                                                    | Close                                                                                                    |

# Part 3 - Toolbar settings

Right-click the PowerToolbar control, and select "Actions"

#### ▶ Select the "Menu" tab

Click the "Override main Clarion menu"-checkbox

| Verride ma                                                                                                    | in Clarion menu                                                                                                    |                                                                     |
|----------------------------------------------------------------------------------------------------|----------------------------------------------------------------------------------------------------|---------------------------------------------------------------------|
| Show grippe                                                                                                    | я                                                                                                    |                                                                     |
| Flat                                                                                                    |                                                                                                    |                                                                     |
| MDI-Buttons                                                                                                    |                                                                                                    |                                                                     |
| Minimize                                                                                                    | Restore                                                                                                    | Close                                                               |
| IMPORTANT NO                                                                                                    | TE                                                                                                    | must go through                                                     |
| IMPORTANT NO<br>For the menu to v<br>each menu-item a                                                                                          | TE<br>work correctly, you<br>and make sure the                                                                                          | must go through<br>following is true:                               |
| IMPORTANT NO<br>For the menu to v<br>each menu-item a<br>- All items in menu                                                                   | TE<br>work correctly, you<br>and make sure the<br>a must have a Use                                                                     | must go through<br>following is true:<br>⊷variable set              |
| IMPORTANT NO<br>For the menu to v<br>each menu-item a<br>- All items in menu<br>- All font colors m                                            | TE<br>work correctly, you<br>and make sure the<br>i must have a Use<br>ust be COLOR:NC                                                  | must go through<br>following is true:<br>•variable set<br>INE       |
| IMPORTANT NO<br>For the menu to v<br>each menu-item a<br>- All items in menu<br>- All font colors m<br>- Width must be "                       | TE<br>work correctly, you<br>and make sure the<br>a must have a Use<br>ust be COLOR:NC<br>(default" on all iter                         | must go through<br>following is true:<br>⊷variable set<br>INE<br>ns |
| IMPORTANT NO<br>For the menu to v<br>each menu-item a<br>- All items in menu<br>- All font colors m<br>- Width must be "<br>- Height must be " | TE<br>work correctly, you<br>and make sure the<br>u must have a Use<br>ust be COLOR:NO<br>(default" on all iter<br>"default" on all ite | must go through<br>following is true:<br>⊷variable set<br>INE<br>ns |

# Part 4 - Try the application

# • Compile run your application

• Make sure the icon for the item we added shows. If it's missing or placed on the wrong item, you probably got a menu-item without use-variable.

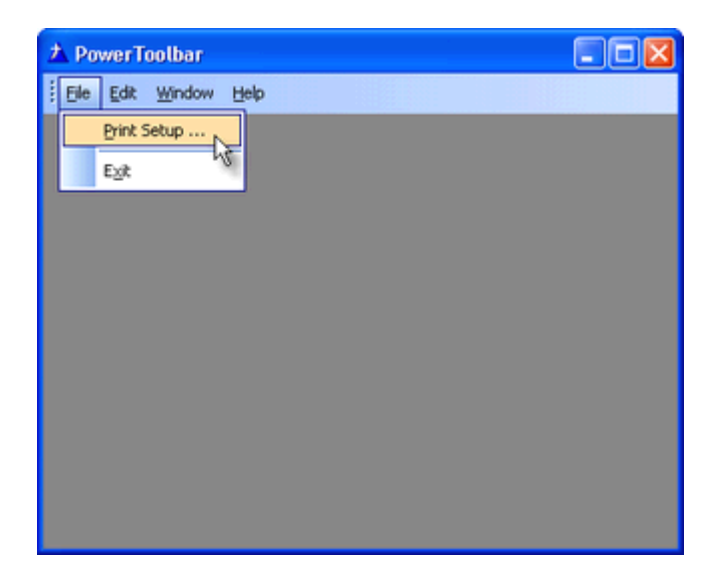

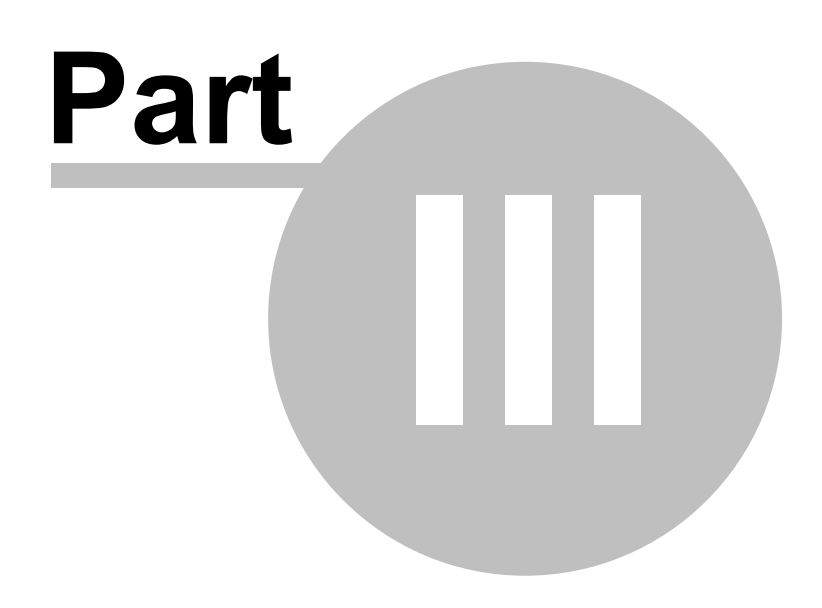

**Chapter 3 - Templates** 

# 3 Templates

# 3.1 About the templates

This chapter contains a brief description of the various templates

Have a look at <u>Adding the templates</u> for more info on how to add the templates. For a detailed description of the various control settings, read Toolbar control template settings

Global Template

The global template is responsible for including the needed files in your application. This template must be present in all applications using the control-template. It should also be added to the data-dll application of multi-dll applications.

*Note: The control-template will not be visible in the control template-list until the global template has been added to the application.* 

# Toolbar Control Template

The control template generates the actual PowerToolbar-control. This template is populated into a window (or AppFrame toolbar).

You can have as many toolbars in a window as you like.

#### MDI Client Template

The MDI Client Template is developed to make it easy to control the AppFrame PowerToolbar from any MDI child window.

With this template you can easily select a control from the AppFrame toolbar, and a button in a window that should be mimiced by the toolbar control. If a mimiced button is disabled or enabled, so will the toolbar control. This is very handy when you want your user to be able to control the browse in the active window, from the toolbar.

# 3.2 Adding the templates

This chapter shows you how to add the POToolbar global and control template.

Global template

Press the "Global"-button

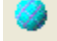

- Click "Extensions"
- Click "Insert"
- Choose "POToolbarGlobal POToolbar Global"

| <u> </u>         |
|------------------|
| Select           |
| ▲ <u>C</u> ancel |
|                  |

Click "Ok" to close global settings.

#### Toolbar control template

The toolbar template can be populated into an existing AppFrame Clarion toolbar, or directly into a Window.

Click the "Control Template" toolbutton

| ♦目      |  |
|---------|--|
| · · · · |  |

Choose the template "POToolbar - Toolbar Control"

| 🎽 Select Control Template             | ×             | ٢ |
|---------------------------------------|---------------|---|
| POToolbar                             | Select        |   |
| Class POToolbar - PowerOffice Toolbar | <u>Cancel</u> |   |

Click somewhere inside the Clarion toolbar or Window to position the PowerToolbar-control.

# MDI Client template

▶ Right-click the window-procedure you'd like to add the template to, and select "Extensions"

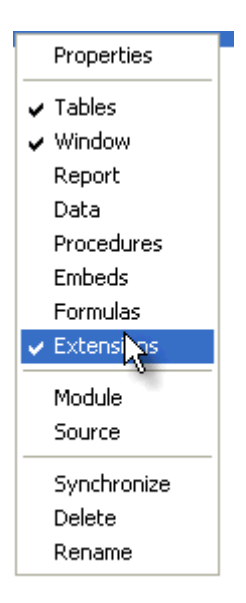

Choose the "PowerToolbarMDIClient - PowerToolbar MDI Client" template

| Z <sub>6</sub> . Select Extension               | ×              |
|-------------------------------------------------|----------------|
| PowerToolbar                                    | Select         |
| 🖃 📄 Class PowerToolbar - PowerOffice Toolbar 📃  |                |
| PowerToolbarMDIClient - PowerToolbar MDI Client | <u>U</u> ancel |

Click "Ok" to close the extensions dialog.

# 3.3 Global Template

# 3.3.1 Global Settings

The global template is responsible for including the needed files in your application. This template must be present in all applications using the control-template. It should also be added to the data-dll application of multi-dll applications.

| PowerOffice Toolbar Advanced                            |
|---------------------------------------------------------|
|                                                         |
| PowerOffice Toolbar v1.0 BETA 1                         |
| Copyright © 2005 - PowerOffice AS, All rights reserved! |
|                                                         |
| http://www.cwtemplates.com/                             |
|                                                         |

# Advanced

| PowerOffice Toolbar | Advanced                       |
|---------------------|--------------------------------|
| Support AppFra      | ame-Toolbar from other threads |
| Object Ar           | ppToolbar                      |
| 1                   |                                |
|                     |                                |
|                     |                                |

#### Support AppFrame-Toolbar from other threads

If this option is checked, a global object is generated. With this object you can control the AppFrame PowerToolbar from other threads (eg. MDI child windows). This is required when you're planning to use the PowerToolbar MDI Client Template.

# Object name

Name of the object generated. Usually there's no need to change this name. If you do, you must make sure you have the same name set in the Appframe toolbar, and MDI Client templates.

# 3.4 Toolbar Template

# 3.4.1 Main settings

**Toolbar Template** 

In the control template settings you can control every aspect the toolbar. This section describes the main PowerToolbar template settings.

# Bands

This is a list of all bands in the toolbar.

| 🛦 Icetips PowerToolbar Control(1)                       |              |
|---------------------------------------------------------|--------------|
| Bands Menu Style Advanced                               | ок           |
| Features [TB1_Features]<br>Theme [TB1_Theme]            | Cancel       |
| Demos [TB1_Demos]<br>Browse Control [TB1_BrowseControl] | Help         |
| RTF Control [TB1_RTFControl]                            | Quick Access |
|                                                         |              |
|                                                         |              |
|                                                         |              |
|                                                         |              |
|                                                         |              |
|                                                         |              |
| Insert <u>P</u> roperties <u>D</u> elete <b>♦</b>       |              |
|                                                         |              |
|                                                         |              |
|                                                         |              |

#### Insert

Inserts a new band, and opens Band properties

### **Properties**

Opens band-properties for the selected band

#### Delete

Delete selected band

# Menu

This is the settings for the AppFrame menu. If "Override main Clarion menu" is activated, PowerToolbar will take over drawing of the menu and draw it with the selected PowerToolbar style.

| 📩 Icetips PowerToolbar Control(1)                                                                                            | X      |  |
|----------------------------------------------------------------------------------------------------|--------|--|
| Bands Menu Style Advanced                                                                                                    | ок     |  |
| Override main Clarion menu                                                                                                   | Cancel |  |
|                                                                                                    | Help   |  |
| Style<br>Follow Toolbar<br>Show gripper<br>Flat                                                                              |        |  |
| MDI-Buttons                                                                                                    |        |  |
| IMPORTANT NOTE<br>For the menu to work correctly, you must go through<br>each menu-item and make sure the following is true: |        |  |
| - All items in menu must have a Use-variable set<br>- All font colors must be COLOR:NONE                                     |        |  |
| Width must be "default" on all items     Height must be "default" on all items                                               |        |  |
| - Toplevel menu-items are not supported                                                                                      |        |  |
|                                                                                                    |        |  |

# **Override main Clarion menu**

If this option is checked, PowerToolbar will draw the menu.

#### **Condition for override**

This can be used to set a condition for the override. If the condition evaluates as True, the menu will

be themed.

#### Style

Sets the style for the menu. It can be "Follow Toolbar" which will theme the menu in the same way as the Toolbar. Additional options are "Office 2000", "Office XP", "Office 2003" and "Native XP"

#### Show gripper

Controls if the gripper should be shown to the left of the first menu

#### Flat

Draws the menu-band flat (with no borders)

#### **Mdi-Buttons**

By default all MDI-buttons are visible (when the AppFrame has a maximized child window). Uncheck the appropriate check box to hide MDI-buttons of your choice.

#### Important note

Several limitations applies when using PowerToolbar to draw the menubar:

- All items in menu must have a Use-variable set
- All font colors must be COLOR:NONE
- Width must be "default" on all items
- Height must be "default" on all items
- Top level menu-items is not supported

Read more about limitations here.

# Style

Here you can choose toolbar style and tooltip mode.

| Icetips Power               | Foolbar Control(1)   |        |
|-----------------------------|----------------------|--------|
| Bands Menu St               | yle Advanced         | ок     |
| Style Style                 |                      | Cancel |
| 1                           | Office 2003 👻        | Help   |
| Tooltip mode                | Balloon              |        |
| Color                       |                      |        |
| Color:                      | Blue                 |        |
| Bg color:                   | Default 💌            |        |
| Bg color:                   | COLOR:NONE           |        |
| -Font                       |                      |        |
|                             | ✓ Use Global Setting |        |
| Name:                       | Tahoma               |        |
| Size:                       |                      |        |
| Character Set:              |                      |        |
| -Resize Strategy            |                      |        |
| Horizontal                  | Use Global Setting 💌 |        |
| Options                     |                      |        |
| Allow right-click customize |                      |        |
| Sand overflow detection     |                      |        |
| Draw bottom border          |                      |        |
|                             |                      |        |
|                             |                      |        |

# Style

Toolbar draw style.

Available styles:

- Office 2000
- Office XP
- Office 2003
- Native XP

NativeXP is only available if PowerXP-Theme is included in the application, and the application is running under Windows XP or 2003.

On Windows 95/NT4 only Office 2000 is available. Read more about limitations here.

#### Tooltip mode

Controls how tooltip look

Available modes:

- Disabled
- Normal
- Balloon (only available on Windows XP and later)

#### Color

Toolbar color style (only affects Office 2003 style)

Available styles:

- Default (Gray)
- Blue
- Silver
- Widbey
- PowerXP-Theme (requires <u>PowerXP-Theme</u> to be included in the application)

#### Bg color

Determines the background color of the toolbar. It can be default or custom. If Custom is selected, the "Bg Color" entry is enabled and you can select a color.

#### Font

You can determine what font settings you want to use for the toolbar controls.

#### **Global Settings**

If this is checked, the toolbar inherits the settings from the global template. If it is not checked you can select what font, font size and character set to use.

#### Font name

The name of the font to use for the Toolbar

#### Font size

Font size to use for the Toolbar

#### **Character set**

The character set used for the Toolbar

#### Allow right-click customize

If this option is on, the user can right-click the toolbar and hide bands.

#### Band overflow detection

This option will, if activated, make bands that would overflow it's row start on the next row instead.

#### Draw bottom border

If this option is on, a line with the appropriate border color is drawn at the bottom of the Toolbar.

#### Advanced

Advanced settings. You usually won't need to do any changes here.

| 🛦 Icetips PowerToolb                 | ar Control(1)               | ×            |
|--------------------------------------|-----------------------------|--------------|
| Bands Menu Style                     | Advanced                    | ОК           |
| Class:                               | POToolbarClass              | Cancel       |
| Object Name:                         | Toolbar1                    | Help         |
| BandID Prefix:<br>ControlID Prefix:  | TB1_<br>ID1_                | Quick Access |
| Start ID band:<br>Start ID controls: | 1000                        |              |
| Start ID menus:                      | 20000                       |              |
| ID-Filename:                         | PowerToolbarDemoAppFrame.ic |              |
| Object name:                         | AppToolbar                  |              |
| Re-generate ID-file                  | e                           |              |
| Delay Toolbar.Init                   |                             |              |
|                                      |                             |              |
|                                      |                             |              |
|                                      |                             |              |
|                                      |                             |              |

# Class

Name of the class used for PowerToolbar

#### **Object name**

The object name used when generating the PowerToolbar object. This is the object-label you will use when writing hand code to control the toolbar.

BandID prefix Prefix of auto generated Band-ID's

#### ControlID prefix

Prefix of auto generated Control-ID's

**Start ID band** Start value for Band-ID's

#### Start ID controls

Start value for Control-ID's

#### Start ID menus

Start value for top level Menu-ID's

#### **ID-Filename**

File name to write all ID's into. The file is used by the PowerToolbar MDI Child template. This prompt is only available if PowerToolbar is populated into the AppFrame

#### **Object name**

The name of the global AppFrame toolbar object. This must be the same as the global setting. This prompt is only available if PowerToolbar is populated into the AppFrame.

#### **Re-generate ID-file**

If you click this button, the ID-file is generated. The file is generated with each compile, but if you want to refresh ID's without compiling, use this button.

#### Delay Toolbar.Init

Added in build 2.0.163. This delays the call to the Toolbar.Init method to prevent duplicate drawing of the menu, observed sometimes particularly in testing under Clarion 8. Note that this can cause GPFs if you have code that calls certain methods before the INIT is called. This can happen after installing 2.0.163 since it will default to TRUE for the delay and can cause problems in your code. In build released later in June 2012, we have added a message() that shows what method is being called in case it is called before the Init method is called.

## 3.4.2 Band settings

Toolbar Template

| Band Option | sl                |
|-------------|-------------------|
| 1-1         | - 1<br>           |
| Name:       |                   |
| ID:         |                   |
|             | 🗖 Hide            |
|             | Flat              |
|             | Full width        |
|             | Last on line      |
| _Controls   |                   |
|             |                   |
| Insert      | Properties Delete |

# Here you control the settings for a band

#### Name

A descriptive name for the band.

This name is shown in the "Customize" list when right-clicking a band. If this name is empty, the band will not be shown in the customize-list.

# ID

The equate label for this control

# Hide

Band is initially hidden

#### Flat

Band is drawn without borders and vertical gradient.

#### Full width

The band extends all the way to the right side of the toolbar.

## Last on line

Next band will start on a new row

#### Controls

List of controls in this band. Press *Insert* to add a new control

# Band options

Here you control advanced settings for a band

| Band Option                                                       |                      |
|-------------------------------------------------------------------|----------------------|
| Options<br>Cons ab<br>Hide ico<br>Hide tex<br>Gripper<br>Customiz | vve<br>s<br>e button |
| Fixed contro                                                      | size                 |
| lcon size<br>Width:<br>Height:                                    | 16<br>16             |
|                                                                   |                      |
|                                                                   |                      |

# Icons above

Button icons will be drawn above button text.

#### Hide icons

Do not show icons

Hide text

Do not show text on buttons

**Gripper** Draws a gripper at the left hand side of the band

**Customize button (Office 2003 only)** Draws a dark blue area at the end of the band

**Include in right-click customize** This band is show in the customize list accessed with a right-click

**Fixed control width** All controls in this band, will get this width

**Fixed control height** The band and all it's controls will get this height

**Icon width** Width of button icons

Icon height Height of button icons

# 3.4.3 Control settings

Each control type has it's own prompts. This chapter describes each control type.

Choose a control type from the droplist in the template.

| Controlling   | Dutton  |          |
|---------------|---------|----------|
| Control type: | JButton | <u> </u> |

Available control types:

- Button
- CheckButton
- RadioButton
- MimicButton
- DropButton
- DropCombo
- Entry
- Text
- Separator
- Spacer

Most controls has an Actions-tab.

# Button

The button control is a simple toolbar button. When the button is clicked, the selected action is

**Toolbar Template** 

#### executed.

| Settings Actions                               |   |
|------------------------------------------------|---|
| Name:                                          |   |
| ID:                                            |   |
| Text                                           |   |
| Icon:                                          |   |
| Tooltip:                                       |   |
| Options<br>Disable<br>Hide<br>Checked<br>Split |   |
| Override width<br>Width:                       | 0 |

#### Name

This is a descriptive name for the control.

#### ID

The ID equate label for the control.

#### Text

Control visible text. You can specify a variable by prefixing it with '!'. Eg. !MyVariable If you put an & in front of a character, the character will be the hotkey for this control. Pressing Alt+<hotkey> will execute the control action.

If you want a & to appear in the text, use double ampersands (&&).

lcon

An icon for the control

#### DisabledIcon

Icon to use when control is disabled. If you leave this prompt empty, the toolbar will create a temporary gray scaled version of the control icon, which will be used when the control is disabled.

#### Tooltip

Tooltip for the control

#### Disable

If this option is checked, the control is initially disabled

## Hide

If this option is checked, the control is initially hidden

#### Width

You can use this option to set a width for the control (in pixels).

# CheckButton

A checkbutton is a button that can be set to checked. If a button is checked, it will be drawn highlighted.

| Settings Actions                               |   |
|------------------------------------------------|---|
| Name:<br>ID:                                   |   |
| Text                                           |   |
| Icon:                                          |   |
| Disabled icon:                                 |   |
| Tooltip:                                       |   |
| Options<br>Disable<br>Hide<br>Checked<br>Split | 0 |

#### Name

This is a descriptive name for the control.

# ID

The ID equate label for the control.

#### Text

Control visible text. You can specify a variable by prefixing it with '!'. Eg. !MyVariable If you put an & in front of a character, the character will be the hotkey for this control. Pressing Alt+<hotkey> will execute the control action.

If you want a & to appear in the text, use double ampersands (&&).

### lcon

An icon for the control

#### DisabledIcon

Icon to use when control is disabled.

If you leave this prompt empty, the toolbar will create a temporary gray scaled version of the control icon, which will be used when the control is disabled.

#### Tooltip

Tooltip for the control

#### Disable

If this option is checked, the control is initially disabled

#### Hide

If this option is checked, the control is initially hidden

## Checked

If this option is checked, the control will be initially checked.

#### Width

You can use this option to set a width for the control (in pixels).

#### RadioButton

A radiobutton is a button that can be set to checked. If a button is checked, it will be drawn highlighted. When a radio becomes checked, it will uncheck all radios next to it, on both sides.

| Settings Actions                               |   |
|------------------------------------------------|---|
| Name:                                          |   |
| ID:                                            |   |
| Text:                                          | [ |
| lcon:                                          |   |
| Disabled icon:                                 |   |
| Tooltip:                                       |   |
| Options<br>Disable<br>Hide<br>Checked<br>Split |   |
| Override width-                                | 0 |

# Name

This is a descriptive name for the control.

# ID

The ID equate label for the control.

# Text

Control visible text. You can specify a variable by prefixing it with '!'. Eg. !MyVariable If you put an & in front of a character, the character will be the hotkey for this control. Pressing Alt+<hotkey> will execute the control action.

If you want a & to appear in the text, use double ampersands (&&).

#### lcon

An icon for the control

#### DisabledIcon

Icon to use when control is disabled.

If you leave this prompt empty, the toolbar will create a temporary gray scaled version of the control icon, which will be used when the control is disabled.

#### Tooltip

Tooltip for the control

#### Disable

If this option is checked, the control is initially disabled

#### Hide

If this option is checked, the control is initially hidden

#### Checked

If this option is checked, the control will be initially checked.

#### Width

You can use this option to set a width for the control (in pixels).

# DropCombo

| Settings Items .                                 | Actions |
|--------------------------------------------------|---------|
| Name:                                            |         |
| ID:                                              |         |
| Text:                                            |         |
| Prompt:                                          |         |
| Options<br>Disable<br>Hide<br>ReadOnly<br>Resize |         |
| Override width-                                  | 0       |
|                                                  |         |
|                                                  |         |

#### Name

This is a descriptive name for the control.

# ID

The ID equate label for the control.

#### Text

Control visible text. You can specify a variable by prefixing it with '!'. Eg. !MyVariable

## Prompt

Optional text to show in front of the DropCombo.

#### Disable

If this option is checked, the control is initially disabled

#### Hide

If this option is checked, the control is initially hidden

### Readonly

Control is read-only, and can not be edited by the user.

#### Resize

Resize the control to maximum available width

## Width

You can use this option to set a width for the control (in pixels).

## <u>Items</u>

| Text:<br>ItemID (Optional):   |             |
|-------------------------------|-------------|
| Actions                       |             |
| No actions is available for t | his control |

#### Text

Display text for this item

#### ItemID

A numeric ID to use for the item. If you leave this field empty, items will be enumerated, starting with ID=1.

You can specify a variable by prefixing it with '!' (eg. !MyVariable)

# Actions

DropCombo controls has no item actions

# Text

The Text control is a static control with no actions. It's only intended to add descriptive text to the toolbar.

| Settings          |   |
|-------------------|---|
| Name:             |   |
| ID:               |   |
| Text:             |   |
| Options<br>Hide   |   |
| - Override width- |   |
| Width:            | 0 |
|                   |   |
|                   |   |
|                   |   |
|                   |   |

This is a descriptive name for the control.

# ID

The ID equate label for the control.

#### Text

Control visible text. You can specify a variable by prefixing it with '!'. Eg. !MyVariable

#### Hide

If this option is checked, the control is initially hidden

#### Width

You can use this option to set a width for the control (in pixels).

# **Separator**

The separator control draws a vertical bar.

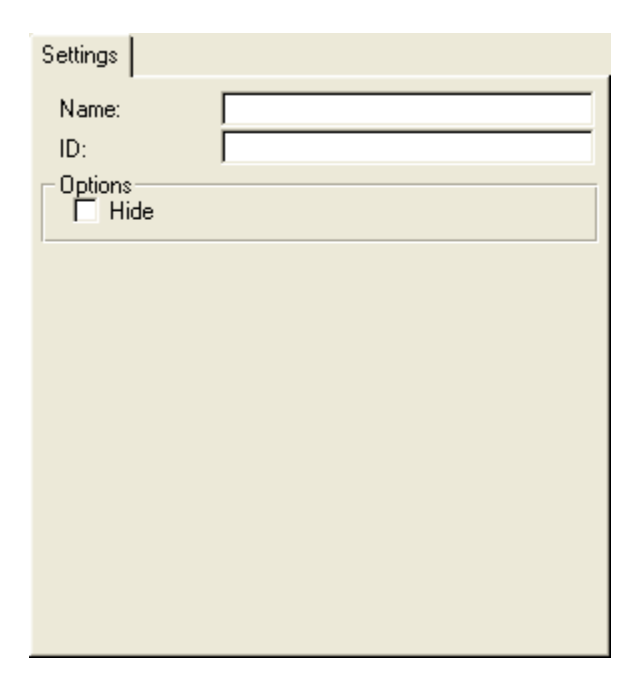

This is a descriptive name for the control.

# ID

The ID equate label for the control.

#### Hide

If this option is checked, the control is initially hidden

# DropButton

A DropButton is a button that opens a drop-list with multiple items to choose from. A drop-button can also be split into a button-area, and a drop-area.

| Settings Items                                 |   |
|------------------------------------------------|---|
| Name:                                          |   |
| ID:                                            |   |
| Text:                                          |   |
| lcon:                                          |   |
| Disabled icon:                                 |   |
| Tooltip:                                       |   |
| Options<br>Disable<br>Hide<br>Checked<br>Split |   |
| Override width-                                | 0 |

This is a descriptive name for the control.

#### ID

The ID equate label for the control.

#### Text

Control visible text. You can specify a variable by prefixing it with '!'. Eg. !MyVariable If you put an & in front of a character, the character will be the hotkey for this control. Pressing Alt+<hotkey> will execute the control action.

If you want a & to appear in the text, use double ampersands (&&).

#### lcon

An icon for the drop button.

#### DisabledIcon

Icon to use when control is disabled.

If you leave this prompt empty, the toolbar will create a temporary gray scaled version of the control icon, which will be used when the control is disabled.

#### Tooltip

Tooltip for the control

#### Disable

If this option is checked, the control is initially disabled

#### Hide

If this option is checked, the control is initially hidden

#### Split

Indicates that this is a split-button. Split buttons can have actions for both the button and any drop-items.

#### Width

You can use this option to set a width for the control (in pixels).

| tems                              |                      |
|-----------------------------------|----------------------|
| Ź₿ ltem                           | ×                    |
| Text: Test 1   ItemID (Optional): | OK<br>Cancel<br>Help |
| Embeds                            |                      |

#### Text

Display text for this item. To add a separator just use a single dash/hyphen: "-"

#### ItemID

A numeric ID to use for the item. If you leave this field empty, items will be enumerated, starting with ID=1.

You can specify a variable by prefixing it with '!' (eg. !MyVariable)

#### lcon

You can specify an icon for the menu items in the drop menu.

## Actions

The settings for DropCombo item actions is the same as for control actions.

#### Entry

The entry control provides the user a possibility to write text in the toolbar.

| Settings Actions                                 |   |
|--------------------------------------------------|---|
| Name:                                            |   |
| ID:                                              |   |
| Text:                                            |   |
| Prompt:                                          |   |
| Options<br>Disable<br>Hide<br>ReadOnly<br>Resize |   |
| Override width-                                  | 0 |
|                                                  |   |
|                                                  |   |

This is a descriptive name for the control.

#### ID

The ID equate label for the control.

#### Text

Control visible text. You can specify a variable by prefixing it with '!'. Eg. !MyVariable

#### Prompt

Optional text to show in front of the DropCombo.

#### Disable

If this option is checked, the control is initially disabled

#### Hide

If this option is checked, the control is initially hidden

#### Readonly

Control is read-only, and can not be edited by the user.

#### Resize

Resize the control to maximum available width

#### Width

You can use this option to set a width for the control (in pixels).

# Spacer

Spacers are invisible controls used to add space between other controls.

| Settings Actions  |   |
|-------------------|---|
| Name:             |   |
| ID:               |   |
| Options<br>Resize |   |
| Width             | 0 |
|                   |   |
|                   |   |
|                   |   |
|                   |   |
|                   |   |
|                   |   |
|                   |   |
|                   |   |

This is a descriptive name for the control.

# ID

The ID equate label for the control.

#### Resize

Resize the control to maximum available width

#### Width

You can use this option to set a width for the control (in pixels).

# MimicButton

A mimicbutton is a button mimicing a Clarion button. The mimicbutton can get it's text, icon and tooltip from the mimiced button. A mimicbutton also follows the enabled/disabled state of the mimiced button. When the mimicbutton is clicked, an EVENT:Accepted is posted to the mimiced button.

| Settings         |        |           |
|------------------|--------|-----------|
| Name:            |        |           |
| ID:              |        |           |
| Mimic<br>Button: |        | <u> </u>  |
| 🔽 Text           | 🔽 Icon | 🔽 Tooltip |
| Options<br>Hide  |        |           |
| Override width-  |        |           |
| ☐ Width:         | 0      |           |
|                  |        |           |
|                  |        |           |
|                  |        |           |

This is a descriptive name for the control.

#### ID

The ID equate label for the control.

#### **Button**

The label of the button you want to mimic.

#### Text

If this option is checked, the MimicButton will get it's text from the button

#### Icon

If this option is checked, the MimicButton will get it's icon from the button

#### Tooltip

If this option is checked, the MimicButton will get it's tooltip from the button

#### Hide

If this option is checked, the control is initially hidden

#### Width

You can use this option to set a width for the control (in pixels).

# 3.4.4 Actions

Most controls and drop items can have an action associated with them. Bellow is a description of each action type.

#### No action

This action has no prompts, and generates no code.

You should use the "Embed" button to get to the hand code-embeds.

# Toolbar Template

#### Copyright ©2002-2018 Icetips Alta LLC.

# Call a procedure

This action type mimics Clarion's "Call a procedure" action, and should be well know to Clarion programmers.

| Settings Actions                        |                   |  |
|-----------------------------------------|-------------------|--|
| Action: Call a Proced                   | lure 🗾            |  |
| Procedure Definition<br>Procedure Name: |                   |  |
|                                         | Initiate Thread   |  |
| Thread Stack:                           | 25,000            |  |
| Non Threaded Procedure                  | e Call Definition |  |
| Parameters:                             |                   |  |
| <u>R</u> eturn Value Variable:          |                   |  |
|                                         | Reference Assign  |  |
| Requested File Action:                  | None              |  |
|                                         |                   |  |
|                                         |                   |  |
|                                         |                   |  |
|                                         |                   |  |
| Embeds                                  |                   |  |
|                                         |                   |  |

# Post Event

The Post Event action can be used to post an event to a control or thread.

| Settings Actions   |                |
|--------------------|----------------|
| Action: Post Event |                |
| - Post Event       | EVENT:Accepted |
| Coptional          | LACCEDICO      |
| Control:           |                |
| Thread:            |                |
|                    |                |
|                    |                |
|                    |                |
|                    |                |
|                    |                |
| -                  |                |
| En                 | nbeds          |

#### Event

The event to be posted

### Control

Choose control to post even to

#### Thread

Receiving thread

# Select Tab

Use this action type to easily change tabs from a toolbar.

| Settings Actions |         |   |
|------------------|---------|---|
| Action: Sele     | ect Tab | ¥ |
| Select Tab       |         |   |
| Control:         | I       |   |
|                  |         |   |
|                  |         |   |
|                  |         |   |
|                  |         |   |
|                  |         |   |
|                  |         |   |
|                  |         |   |
|                  |         |   |
|                  |         | 1 |
|                  | Embeds  |   |

#### Control

Choose tab control to change to.

Set field value The set field value action assign a value to a field/variable.

| Settings Actions                                |
|-------------------------------------------------|
| Action: Set Field Value  Set Field Value  Field |
| Value                                           |
|                                                 |
|                                                 |
|                                                 |
|                                                 |
| Embeds                                          |

## Field

Field/Variable to receive the value.

# Value

Value to write to field. If this is a string, it must be enclosed into ". (Eg. 'My string') If this value is a variable or numeric, no prefixing is needed.

# 3.5 MDI Client Template

# 3.5.1 MDI Client Settings

MDI Client Template

The MDI Client Template is developed to make it easy to control the AppFrame PowerToolbar from any MDI child window.

With this template you can easily select a control from the AppFrame toolbar, and a button in a window that should be mimiced by the toolbar control. If a mimiced button is disabled or enabled, so will the toolbar control. This is very handy when you want your user to be able to control the browse in the active window, from the toolbar.

Settings

| 26 Prompts for PowerToolbarMDIClient | ×            |
|--------------------------------------|--------------|
| Settings Advanced                    | <u>0</u> K   |
| ID file:                             | Cancel       |
| Mimic Controls                       |              |
|                                      | <u>H</u> elp |
|                                      |              |
|                                      |              |
|                                      |              |
|                                      |              |
| Insert Properties Delete + +         |              |
|                                      |              |

#### ID file

This is the ID file generated by the PowerToolbar template (populated into the AppFrame toolbar). This file contains all Control ID's used in the toolbar.

# **Mimic controls**

Add/Change/Delete control mimics

**Mimic Control**
| Z <sub>6</sub> Mimic Control | ×            |
|------------------------------|--------------|
| Settings                     | <u>0</u> K   |
| Toolbar                      | Cancel       |
| Control:                     | <u>H</u> elp |
| Follow window focus          |              |

#### **Toolbar Control ID**

This is the Control ID for the AppFrame PowerToolbar control. These ID's is loaded from the "ID file" .

#### Control

A button in the current window that should be mimiced

#### Follow window focus

If this option is checked, the toolbar control will be disabled whenever this window loses focus. The button will be enabled when the window gains focus.

If this option is combined with mimicing BrowseUpdateButtons, the user will only be able to update the browse that's got focus.

#### Advanced

Under normal circumstances, you will not need to change these settings.

| 26. Prompts for PowerToolbarMDIClient                                                                                                    | ×                   |
|----------------------------------------------------------------------------------------------------|---------------------|
| Z6       Prompts for PowerToolbarMDIcitient         Settings       Advanced         Objects       AppToolbarMinic         AppFrame Toolbar:       AppToolbar | K<br>Cancel<br>Help |
|                                                                                                    |                     |

#### Mimic object

This is an object generated in the current thread, to keep track of the mimiced button state.

#### AppFrame Toolbar

The name of the global AppToolbar object. This name must match the setting of the global template.

| 68 | PowerToolbar |
|----|--------------|
|    |              |

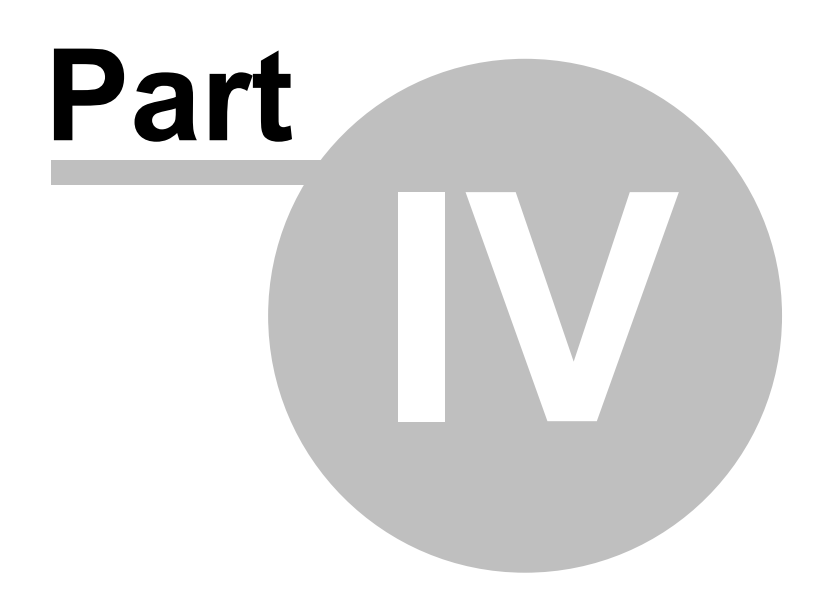

Chapter 4 - Misc

# 4 Misc

# 4.1 License agreement

# Icetips "PowerToolbar" End-User License Agreement

#### Important - read carefully!

By installing this software you have agreed to be bound by the following End-User Licence Agreement.

ICETIPS ALTA LLC ("ICETIPS") IS WILLING TO LICENSE THE SOFTWARE ONLY UPON THE CONDITION THAT YOU ACCEPT ALL OF THE TERMS CONTAINED IN THIS SOFTWARE LICENSE AGREEMENT. PLEASE READ THE TERMS CAREFULLY. BY CLICKING ON "YES, ACCEPT" OR BY INSTALLING THE SOFTWARE, YOU WILL INDICATE YOUR AGREEMENT WITH THEM. IF YOU ARE ENTERING INTO THIS AGREEMENT ON BEHALF OF A COMPANY OR OTHER LEGAL ENTITY, YOUR ACCEPTANCE REPRESENTS THAT YOU HAVE THE AUTHORITY TO BIND SUCH ENTITY TO THESE TERMS, IN WHICH CASE "YOU" OR "YOUR" SHALL REFER TO YOUR ENTITY. IF YOU DO NOT AGREE WITH THESE TERMS, OR IF YOU DO NOT HAVE THE AUTHORITY TO BIND YOUR ENTITY, THEN ICETIPS IS UNWILLING TO LICENSE THE SOFTWARE, AND YOU SHOULD SELECT THE "NO, DECLINE" BUTTON AND THE DOWNLOAD OR INSTALL WILL NOT CONTINUE.

#### SOFTWARE LICENSE AGREEMENT

**1. Parties.** The parties to this Agreement are you, the licensee ("You") and Icetips. If You are not acting on behalf of Yourself as an individual, then "You" means Your company or organization.

**2. The Software.** The Software licensed under this Agreement consists of computer programs only in compiled, object code form, data compilation(s), and documentation referred to as Icetips subscription product (the "Software").

**3. Subscription Term For Registered User Version.** The term of the license granted herein for the registered version of the Software shall be on a subscription basis with an initial term of one (1) year, and optional recurring renewal terms of one (1) year each, unless prior to renewal this license is terminated by written notice by You for convenience or terminated by either party for material breach. Renewal procedures are described in the accompanying documentation, and unless such procedures are strictly satisfied, including the payment of any required license fee, Your updates to the Software is not authorized, but use of Your existing Software is authorized. No updates or upgrades to the Software can be authorized unless the license fee is paid.

**4. Registered Version License Grant for Single Copies (Non-Network Use).** If You are a registered user of the Software, You are granted non-exclusive rights to install and use the Software by a single

person who uses the Software only on one or more computers or workstations. You may copy the Software for archival purposes, provided that any copy must contain the original Software's proprietary notices in unaltered form.

**5. Registered Version License Grant For Network Use.** If You are a registered user of the Software, You are granted non-exclusive rights to install and use the Software and/or transmit the Software over an internal computer network, provided You acquire and dedicate a licensed copy of the Software for each user who may access the Software concurrently with any other user. You may copy the Software for archival purposes, provided that any copy must contain the original Software's proprietary notices in unaltered form.

**6. Restrictions.** You may not: (i) permit others to use the Software, except as expressly provided above for authorized network use; (ii) modify or translate the Software; (iii) reverse engineer, decompile, or disassemble the Software, except to the extent this restriction is expressly prohibited by applicable law; (iv) create derivative works based on the Software; (v) merge the Software with another product; (vi) copy the Software, except as expressly provided above; or (vii) remove or obscure any proprietary rights notices or labels on the Software.

**7.** Purchase of Additional Licenses. Registered users of the Software may purchase license rights for additional authorized use of the Software in accordance with Icetips's then-current volume pricing schedule. Such additional licenses shall be governed by the terms and conditions hereof. You agree that, absent Icetips's express written acceptance thereof, the terms and conditions contained in any purchase order or other document issued by You to Icetips for the purchase of additional licenses, shall not be binding on Icetips to the extent that such terms and conditions are additional to or inconsistent with those contained in this Agreement.

**8. Transfers.** You may make a one-time permanent transfer of all of your license rights to the Software to another party, provided that all of the following conditions are satisfied: (a) you notify us in writing of your intent to transfer your license rights and identify the party receiving the Software with complete contact information; (b) the transfer must include all of the Software, including all its component parts, original media, printed materials and this License Agreement; (c) you do not retain any copies of any version of the Software, full or partial, including copies stored on a computer or other storage device; and (d) the party receiving the Software reads and agrees to accept the terms and conditions of this License Agreement. Notwithstanding the foregoing, we reserve the right to require the transfer of possession of all physical copies of the Software to us for purposes of re-issue of replacement copies to the party receiving the Software.

**9. Ownership.** Icetips and its suppliers own the Software, all physical copies thereof, and all intellectual property rights embodied therein, including copyrights and valuable trade secrets embodied in the Software's design and coding methodology. The Software is protected by United States copyright laws and international treaty provisions. This Agreement provides You only a

limited use license, and no ownership of any intellectual property. We reserve the right to require you to transfer possession of all physical copies of the Software to us for purposes of re-issue of replacement copies.

**10. Warranty Disclaimer; Limitation of Liability.** ICETIPS PROVIDES THE SOFTWARE "AS-IS" AND PROVIDED WITH ALL FAULTS. NEITHER ICETIPS NOR ANY OF ITS SUPPLIERS OR RESELLERS MAKES ANY WARRANTY OF ANY KIND, EXPRESS OR IMPLIED. ICETIPS AND ITS SUPPLIERS SPECIFICALLY DISCLAIM THE IMPLIED WARRANTIES OF TITLE, NON-INFRINGEMENT, MERCHANTABILITY, FITNESS FOR A PARTICULAR PURPOSE, SYSTEM INTEGRATION, AND DATA ACCURACY. THERE IS NO WARRANTY OR GUARANTEE THAT THE OPERATION OF THE SOFTWARE WILL BE UNINTERRUPTED, ERROR-FREE, OR VIRUS-FREE, OR THAT THE SOFTWARE WILL MEET ANY PARTICULAR CRITERIA OF PERFORMANCE, QUALITY, ACCURACY, PURPOSE, OR NEED. YOU ASSUME THE ENTIRE RISK OF SELECTION, INSTALLATION, AND USE OF THE SOFTWARE. THIS DISCLAIMER OF WARRANTY CONSTITUTES AN ESSENTIAL PART OF THIS AGREEMENT. NO USE OF THE SOFTWARE IS AUTHORIZED HEREUNDER EXCEPT UNDER THIS DISCLAIMER.

**11. Local Law.** If implied warranties may not be disclaimed under applicable law, then ANY IMPLIED WARRANTIES ARE LIMITED IN DURATION TO THE PERIOD REQUIRED BY APPLICABLE LAW. Some jurisdictions do not allow limitations on how long an implied warranty may last, so the above limitations may not apply to You. This warranty gives you specific rights, and You may have other rights which vary from jurisdiction to jurisdiction.

**12. Limitation of Liability.** INDEPENDENT OF THE FORGOING PROVISIONS, IN NO EVENT AND UNDER NO LEGAL THEORY, INCLUDING WITHOUT LIMITATION, TORT, CONTRACT, OR STRICT PRODUCTS LIABILITY, SHALL ICETIPS OR ANY OF ITS SUPPLIERS BE LIABLE TO YOU OR ANY OTHER PERSON FOR ANY INDIRECT, SPECIAL, INCIDENTAL, OR CONSEQUENTIAL DAMAGES OF ANY KIND, INCLUDING WITHOUT LIMITATION, DAMAGES FOR LOSS OF GOODWILL, WORK STOPPAGE, COMPUTER MALFUNCTION, OR ANY OTHER KIND OF COMMERCIAL DAMAGE, EVEN IF ICETIPS HAS BEEN ADVISED OF THE POSSIBILITY OF SUCH DAMAGES. THIS LIMITATION SHALL NOT APPLY TO LIABILITY FOR DEATH OR PERSONAL INJURY TO THE EXTENT PROHIBITED BY APPLICABLE LAW. IN NO EVENT SHALL ICETIPS'S LIABILITY FOR DAMAGES FOR ANY CAUSE WHATSOEVER, AND REGARDLESS OF THE FORM OF ACTION, EXCEED IN THE AGGREGATE THE AMOUNT OF THE PURCHASE PRICE PAID FOR THE SOFTWARE LICENSE.

**13. Export Controls.** You agree to comply with all export laws and restrictions and regulations of the United States or foreign agencies or authorities, and not to export or re-export the Software or any direct product thereof in violation of any such restrictions, laws or regulations, or without all necessary approvals. As applicable, each party shall obtain and bear all expenses relating to any necessary licenses and/or exemptions with respect to its own export of the Software from the U.S. Neither the Software nor the underlying information or technology may be electronically

transmitted or otherwise exported or re-exported (i) into Cuba, Iran, Iraq, Libya, North Korea, Sudan, Syria or any other country subject to U.S. trade sanctions covering the Software, to individuals or entities controlled by such countries, or to nationals or residents of such countries other than nationals who are lawfully admitted permanent residents of countries not subject to such sanctions; or (ii) to anyone on the U.S. Treasury Department's list of Specially Designated Nationals and Blocked Persons or the U.S. Commerce Department's Table of Denial Orders. By downloading or using the Software, Licensee agrees to the foregoing and represents and warrants that it complies with these conditions.

**14. U.S. Government End-Users.** The Software is a "commercial item," as that term is defined in 48 C.F.R. 2.101 (Oct. 1995), consisting of "commercial computer software" and "commercial computer software documentation," as such terms are used in 48 C.F.R. 12.212 (Sept. 1995). Consistent with 48 C.F.R. 12.212 and 48 C.F.R. 227.7202-1 through 227.7202-4 (June 1995), all U.S. Government End Users acquire the Software with only those rights as are granted to all other end users pursuant to the terms and conditions herein. Unpublished rights are reserved under the copyright laws of the United States.

**15. Licensee Outside The U.S.** If You are located outside the U.S., then the following provisions shall apply: (i) Les parties aux presentes confirment leur volonte que cette convention de meme que tous les documents y compris tout avis qui siy rattache, soient rediges en langue anglaise (translation: "The parties confirm that this Agreement and all related documentation is and will be in the English language."); and (ii) You are responsible for complying with any local laws in your jurisdiction which might impact your right to import, export or use the Software, and You represent that You have complied with any regulations or registration procedures required by applicable law to make this license enforceable.

**16. Severability.** If any provision of this Agreement is declared invalid or unenforceable, such provision shall be deemed modified to the extent necessary and possible to render it valid and enforceable. In any event, the unenforceability or invalidity of any provision shall not affect any other provision of this Agreement, and this Agreement shall continue in full force and effect, and be construed and enforced, as if such provision had not been included, or had been modified as above provided, as the case may be.

**17. Arbitration.** Except for actions to protect intellectual property rights and to enforce an arbitrator 's decision hereunder, all disputes, controversies, or claims arising out of or relating to this Agreement or a breach thereof shall be submitted to and finally resolved by arbitration under the rules of the American Arbitration Association ("AAA") then in effect. There shall be one arbitrator, and such arbitrator shall be chosen by mutual agreement of the parties in accordance with AAA rules. The arbitration shall take place in Port Angeles, Washington, USA, and may be conducted by telephone or online. The arbitrator shall apply the laws of the State of Washington, USA to all issues

in dispute. The controversy or claim shall be arbitrated on an individual basis, and shall not be consolidated in any arbitration with any claim or controversy of any other party. The findings of the arbitrator shall be final and binding on the parties, and may be entered in any court of competent jurisdiction for enforcement. Enforcements of any award or judgment shall be governed by the United Nations Convention on the Recognition and Enforcement of Foreign Arbitral Awards. Should either party file an action contrary to this provision, the other party may recover attorney's fees and costs up to \$1000.00.

**18. Jurisdiction And Venue.** The courts of Clallam County in the State of Washington, USA and the nearest U.S. District Court shall be the exclusive jurisdiction and venue for all legal proceedings that are not arbitrated under this Agreement.

**19. Force Majeure.** Neither party shall be liable for damages for any delay or failure of delivery arising out of causes beyond their reasonable control and without their fault or negligence, including, but not limited to, Acts of God, acts of civil or military authority, fires, riots, wars, embargoes, Internet disruptions, hacker attacks, or communications failures. Notwithstanding anything to the contrary contained herein, if either party is unable to perform hereunder for a period of thirty (30) consecutive days, then the other party may terminate this Agreement immediately without liability by ten (10) days written notice to the other.

**20. Miscellaneous.** This Agreement constitutes the entire understanding of the parties with respect to the subject matter of this Agreement and merges all prior communications, representations, and agreements. This Agreement may be modified only by a written agreement signed by the parties. If any provision of this Agreement is held to be unenforceable for any reason, such provision shall be reformed only to the extent necessary to make it enforceable. This Agreement shall be construed under the laws of the State of Washington, USA, excluding rules regarding conflicts of law. The application the United Nations Convention of Contracts for the International Sale of Goods is expressly excluded. The parties agree that the Uniform Computer Transactions Act or any version thereof, adopted by any state, in any form ("UCITA"), shall not apply to this Agreement, and to the extent that UCITA may be applicable, the parties agree to opt out of the applicability of UCITA pursuant to the opt-out provision(s) contained therein.

Icetips Alta LLC 3430 East Highway 101, Ste. #28 Port Angeles WA 98362 EMail: support@icetips.com http://www.icetips.com

# 4.2 Multi-DLL applications

In your data-dll you must add the global template "PowerToolbarGlobal - Icetips PowerToolbar Global".

#### Note about filenames

DLL's with a PowerToolbar-control must not be renamed after compilation. If the dll is not found by its compile-time name, in the current dir or path, PowerToolbar will be unable to load icons from the DLL. Instead it will try to load them from the .exe file (which in most cases will lead to "invisible" icons)...

If you MUST rename your DLL: The programmer is responsible for setting the correct filename, at runtime, with the method SetAppName.

# 4.3 Limitations

For some of the many features of PowerToolbar limitations apply. In this section you'll get a overview of these limitations.

#### **Clarion versions supported**

▶ PowerToolbar supports Clarion 6.0 and later with reservation (see below) about the MDI client only being supported in Clarion 6.1 and later.

#### Mimic controls and menu items

▶ It is possible to mimic menu items and create items on toolbars that directly correspond to menu items. However, mimicking menu items does not work with all the mimic attributes correctly. It does, however, work correctly for icons, tooltips, text, hide/unhide, enable/disable for controls on the toolbar or the window. Only icons and hide/unhide seem to work correctly on menu items. This limitation is in review and we hope to fix it in early 2010.

#### PowerToolbar MDI Client Extension Template

▶ This template is not compatible with Clarion 6.0 (tested with build 0.915). The Clarion RTL does not always post EVENT: GainFocus when a window gains focus, so the MDI client buttons are not enabled. Note that this was fixed probably in Clarion 6.1. It does not happen in Clarion 6.3 build 9053 or 9058.

#### **Clarion 7**

▶ Clarion 7 cannot support owner drawn menus. There for it is currently impossible for PowerToolbar to support menus under Clarion 7. The template disables the option and turns it off automatically so it will not affect the functionality of the application once converted to Clarion 7. However we want to point out that Clarion 7 has various theme options for menus that can at least partially replace the menu themes in the PowerToolbar.

#### Clarion 8

▶ With May 2012 release of Powertoolbar it does support menu theming in Clarion 7 and Clarion 8. While this has been in testing for a while we appreciate any feedback on any issues that you may run into!

#### Clarion 10

▶ Somewhere along the way in Clarion 10 (could be in previous versions as well), a flicker would appear in the app-frame client area if a centered wallpaper image was used. It would not occur if the image was larger than the client area. The solution is to add:

0 {PROP:Buffer} = 1

right after the window opens, see image of the embed tree below.

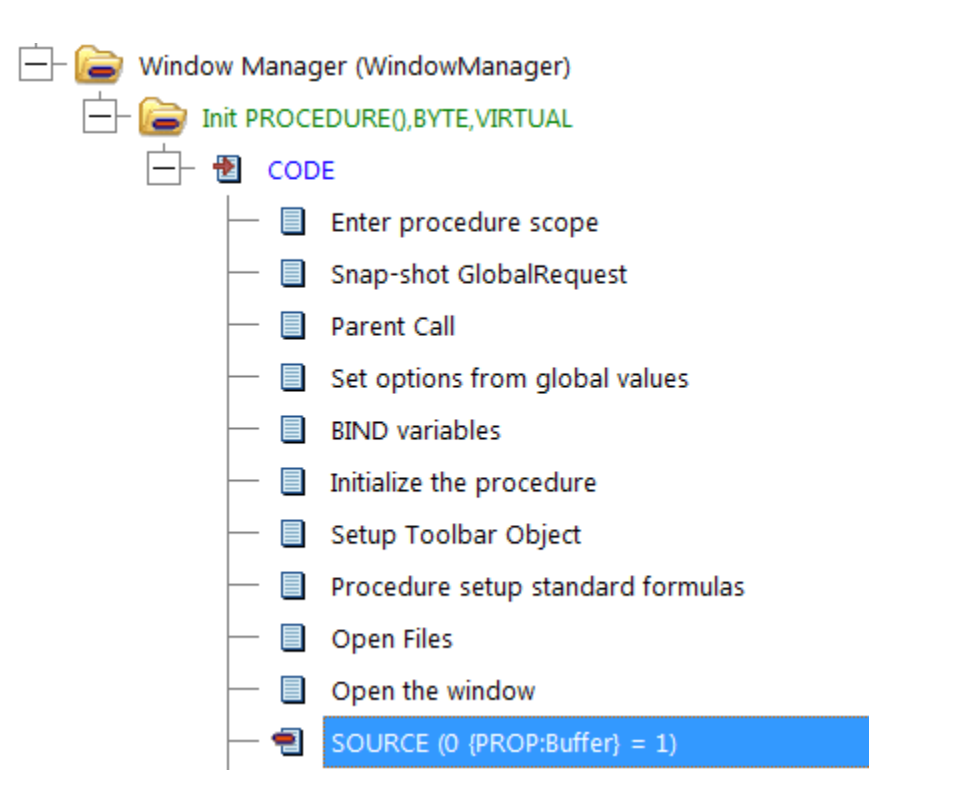

#### **Clarion controls in Toolbars**

▶ Clarion spin and entry controls on toolbars are themed (flat) even when Classic Windows theme is used in Windows. We are looking into a fix for this.

▶ Clarion controls added to toolbars cannot be on tabs on the window. This can cause bleeding through of other controls on the tabs. To work around this, simply place the controls on the window and hide/unhide them as needed when tabs are selected.

• See section below on toolbars on dockable windows:

#### Toolbars on Dockable windows with Clarion controls in toolbar

▶ If you are using PowerToolbar control on a dockable window and you are adding Clarion controls to it, these control

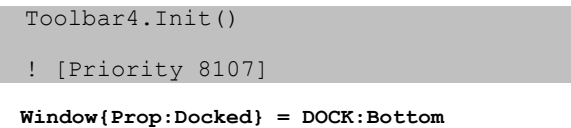

Window{Prop:Dock} = DOCK:Bottom

#### AppFrame Toolbar

▶ Clarion toolbars and merging Clarion toolbars is NOT supported. If you got any merging toolbars in your application these will most likely corrupt the display of PowerToolbar.

▶ PowerToolbar will take up the entire Clarion toolbar. Other controls will be overdrawn. (This does not apply when the toolbar is populated into a Window)

Clarion's Toolbar Browse Control template is not compatible with PowerToolbar (use the PowerToolbar MDI Client template instead).

#### **Clarion Menus**

▶ If you choose to override the main Clarion menu you can NOT have menus in any child windows, i.e. MDI windows.

All items in menu must have a Use-variable set

▶ All font colors must be COLOR:NONE

- Width must be "default" on all items
- Height must be "default" on all items
- Top level menu-items is not supported
- Runtime added top level-menus are not supported

The text from the Msg() attribute is not drawn in the status bar.

HIDE attribute on MENU is not supported. Use Hide(?MenuLabel) or ?MenuLabel

{PROP:Hide}=TRUE in code instead to hide menus. HIDE **is** supported on menu ITEMs. However, it can cause problems and we strongly suggest NOT using HIDE on menu items and hide them at runtime!

#### Native XP Style

▶ Native XP style requires <u>PowerXP-Theme</u>. If PowerXP-Theme isn't included in the application, the Toolbar-style will fall back to OFFICE2000.

#### **XP-Theme colors**

▶ To use colors of the currently selected XP-Theme in Office2003-style, you have to include <u>PowerXP-Theme</u> in your application. If not, colors will fall back to "blue theme".

#### Windows versions and Toolbar styles

▶ When running under Windows 95/NT4 only OFFICE2000 style is available (all other styles will fall back to OFFICE2000)

OFFICE2000, OFFICEXP and OFFICE2003 is available under Windows 98, 2000, XP and 2003.
 NATIVEXP is only available when running under Windows XP (or 2003 with Windows Visual Themes switched on).

#### Tooltip

Balloon type tooltip is only available on WindowsXP and later.

# 4.4 Contact us

#### Upgrades

The latest upgrades can be downloaded from www.icetips.com Note that you must have a valid Gold Subscription login to download.

#### Bug reports and suggestions

If you want to contact us, please send us emails to support@icetips.com

If your app is a multi-dll app, please try to recompile all your apps before reporting possible bugs.

When reporting bugs, please let us know your version of Clarion and PowerToolbar, and if possible, provide a screen shot. An example app or steps to reproduce in the demo app is highly appreciated.

Please report bugs to our bug tracking system at http://icetips.fogbugz.com Make sure that you select the proper project (PowerToolbar) and the correct area (Class/Documentation/Install/Misc/Templates) and give us good, detailed description of what the problem is. You can attach files to your bug reports.

#### Other Clarion Products

You'll find more of our Clarion products at www.icetips.com

# 4.5 Installed files

80

The following files are installed as part of PowerToolbar:

| C:\Clarion6\3rdParty\LibSrc\potoolbar.inc                             |
|-----------------------------------------------------------------------|
| C:\Clarion6\3rdParty\LibSrc\potoolbar.clw                             |
| C:\Clarion6\3rdParty\LibSrc\potoolctrl.inc                            |
| C:\Clarion6\3rdParty\LibSrc\potoolctrl.clw                            |
| C:\Clarion6\3rdParty\Template\potoolbar.tpl                           |
| C:\Clarion6\3rdParty\Images\ptb_checkon.ico                           |
| C:\Clarion6\3rdParty\Images\ptb_checkoff.ico                          |
| C:\Clarion6\3rdParty\Docs\PowerToolbar\PowerToolbar.chm               |
| C:\Clarion6\3rdParty\Examples\PowerToolbar\Quickstart.app             |
| C:\Clarion6\3rdParty\Examples\PowerToolbar\BrowseTutorial.app         |
| C:\Clarion6\3rdParty\Examples\PowerToolbar\AdvancedBrowseTutorial.app |
| C:\Clarion6\3rdParty\Examples\PowerToolbar\AppToolbarTutorial.app     |
| C:\Clarion6\3rdParty\Examples\PowerToolbar\MenusTutorial.app          |
| C:\Clarion6\3rdParty\Examples\PowerToolbar\ptbexample.dct             |
| C:\Clarion6\3rdParty\Uninstall\Uninst_PowerToolbar.exe                |
| C:\Clarion6\3rdParty\Uninstall\Uninst_PowerToolbar.log                |

For an upto date list of the files, please see:

http://www.icetips.com/productbuilds/PowerToolbar\_install.htm http://www.icetips.com/productbuilds/PowerToolbar\_installC7.htm

# 4.6 Version History

# Version 2018.10.210.196 [October 14, 2018]

| July 8, 2016:       |                                                                                                    |
|---------------------|----------------------------------------------------------------------------------------------------|
| ■ Classes           | Sometimes the control would not be refreshed correctly after a window resize. This is hopefully fixed now.                                                    |
| May 10, 2016:       |                                                                                                    |
| ■ Template/Classes  | In some cases an "Unknown Identifier" error was thrown on the<br>PTB:lpMsImgLib global variable. Some modifications to try to catch why<br>this is happening. |
| ■ Classes           | Regression: XPTheme themes no longer worked. Fixed.                                                                                                    |
| ■ Classes           | Regression: Drop Buttons would cause a GPF. Fixed.                                                                                                    |
| February 22, 2016:  |                                                                                                    |
| ■ Classes           | There was no method to set the currently selected Drop Combo item.<br>Added SelectComboItem.                                                                  |
| November 17, 2015:  |                                                                                                    |
| ■ Classes           | Item IDs from DropButtons were not working correctly. Fixed.                                                                                                  |
| ■ Classes           | SetItemEnabled in DropButtonClass did not work correctly. Fixed.                                                                                              |
| ■ Installer         | Installer is now dual code signed.                                                                                                    |
| March 17, 2015:     |                                                                                                    |
| ■ Classes           | In some circumstances the menu text was hidden. Fixed                                                                                                    |
| ■ Classes           | MDI buttons on maximized MDI windows do not work properly. This has been found to be a bug in the Clarion runtime library in both Clarion 9.1 and 10-Beta.    |
| Version 2.1.186 [Fe | ebruary 24, 2015]                                                                                                    |

### July 14, 2014:

Classes PTB:ShowScrollBar caused "Calling function as a procedure" warning.

Fixed.

#### July 2, 2014:

Classes Horizontal scrollbar could show up at the bottom of Powertoolbar controls in Clarion 9.1. build 11014 or newer. Fixed.

### Version 2.1.181 [January 28, 2014]

# January 28, 2014:

- Installer Installer is now Clarion 9.1 compatible.

  November 16, 2013:
- Classes Drop down arrows were not drawn or usable on drop down combo controls. Fixed.

#### August 6, 2013:

Template Code generation for Drop Down Buttons could be wrong if there were multiple Drop Down Buttons on the same window. Fixed.

# Version 2.1.175 [May 19, 2013]

# May 19, 2013:

- Product Files from XPTheme are now included with PowerToolbar and installed along with it. This includes:
  - templates\xptheme.tpl libsrc\xptheme.clw libsrc\xptheme.inc libsrc\xpthemeBoxes.clw libsrc\xpthemedc.clw libsrc\xpthemedc.inc libsrc\xpthemeDrops.clw libsrc\xpthemeEntries.clw libsrc\xpthemeeg.inc libsrc\xpthemeListboxTakePaint.clw libsrc\xpthemelistcolumns.clw libsrc\xpthemeLists.clw libsrc\xpthemeRadios.clw libsrc\xpthemeSheets.clw libsrc\xpthemeSpins.clw libsrc\xptheme group ending.clw

In Clarion 6 and older those files will be in %ROOT%\3rdParty but in Clarion 7 and newer they will be in accessory\template\win and accessory\libsrc\win.

| June 29, 2012: |                                                                                                    |
|----------------|----------------------------------------------------------------------------------------------------|
| Documentation  | Updated documentation for the Toolbar template.                                                                                                    |
| June 29, 2012: |                                                                                                    |
| ■ Classes      | The "Delay .INIT" could cause problems if embedded code had been added<br>to call methods in the PowerToolbar class and that code was now executed<br>before the .INIT. A check has been added that will throw an error message<br>if that happens and halt the program. It will indicate the program name and<br>the method being called. |
|                | In hand coded projects, you must now set the SELF.InitCalled property to TRUE right after the call to AppToolbar.Init() in the derived POToolbarClass.Init method. This is currently done by the templates to generate code like this:                                                                                                    |
|                | Toolbarl.Init PROCEDURE()<br>! Start of "Init Method Data section"<br>! End of "Init Method Data section"<br>Code                                                                                                    |
|                | <pre>! Start of "Init Method After Code statement" ! End of "Init Method After Code statement"    AppToolbar.Init(Toolbar1)    SELF.InitCalled = True</pre>                                                                                                    |

To avoid problems, please use one of the embeds that are executed after the INIT method is called. See:

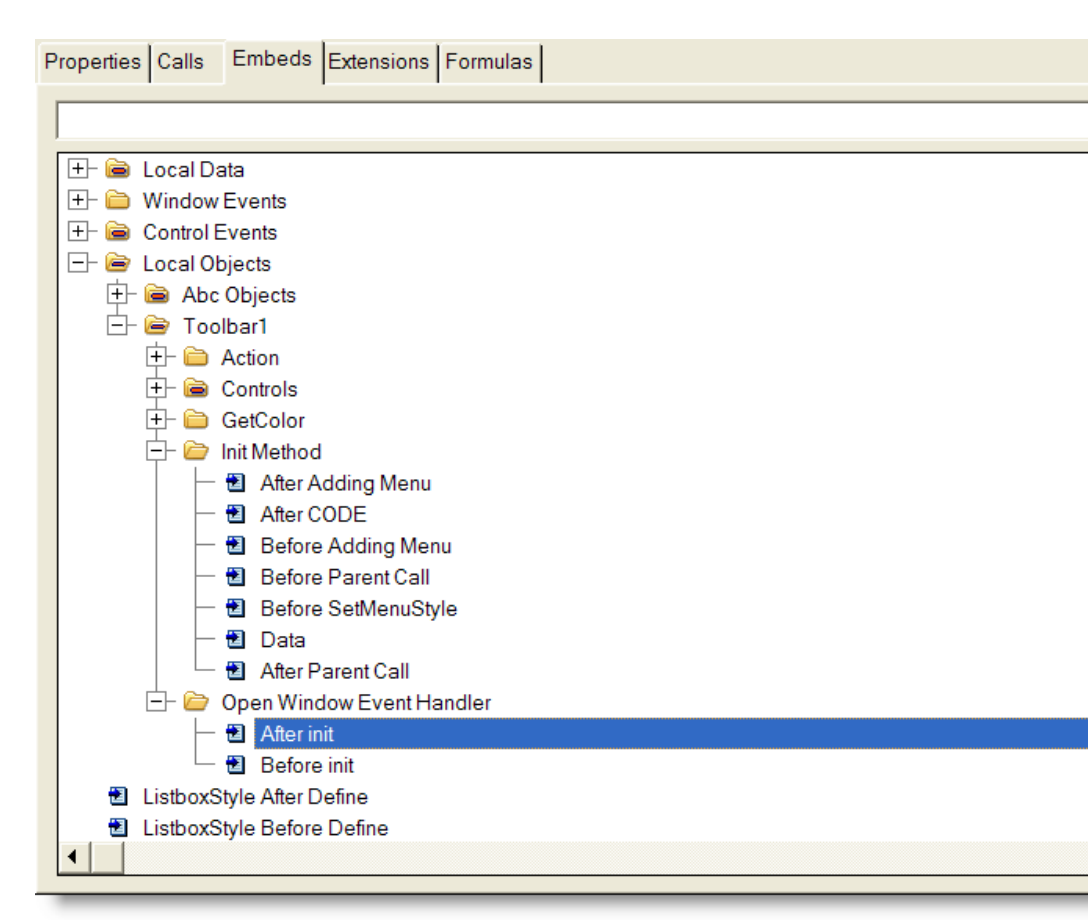

The "Open Window Event Handler" embeds are the ones created around the call to the PowerToolbar.Init method. The name of this embed changes depending on if the "Delay Toolbar.Init" option is checked on the "Advanced" tab on the PowerToolbar control template, but the code will always be correctly placed before or after the call to the PowerToolbar.Init method. You can also use the "Init Method | After Parent Call" embed. It is generated inside the derived INIT method.

# Version 2.0.165 [June 20, 2011]

#### June 26, 2012:

Classes A Message() had been accidentally left inside the DropDownMenu method of the DropButtonClass. Fixed.

### Version 2.0.163 [June 19, 2011]

### March 27, 2012:

Classes GetItemID method did not return correct results for DropComboButton if no ItemID was specified. Fixed. Returns 1 based index of the selected item in the list.

| December 14, 2011: |                                                                                                    |
|--------------------|----------------------------------------------------------------------------------------------------|
| ■ Template         | Delay Initialization was set to true for windows other than the application frame. Fixed.                                                                                                    |
| ■ Classes          | SetText method did not select the item in a Drop Combo control, it just set the text. Fixed.                                                                                                    |
| November 1, 2011:  |                                                                                                    |
| ■ Classes          | Under some circumstances windows were not removed from the window list. Seems to be tied mostly to windows with toolbar caption. Fixed.                                                                                                    |
| ■ Classes          | 10th item in Windows list menu should show "More windows" which opens a window with a list of all open windows. Instead it was listing the 10th open window. Fixed.                                                                            |
| ■ Classes          | Some debug code was still left in some methods. Fixed.                                                                                                    |
| October 28, 2011:  |                                                                                                    |
| ■ Classes          | Window list was not being created correctly. Text was missing from the window list items and the active window was not indicated. Fixed. Note that menus on MDI windows are NOT supported, neither merged or non-merged. Sent to beta testers. |
| July 26, 2011:     |                                                                                                    |
| ■ Template         | Added option to delay initialization of the PowerToolbar classes to prevent duplicate menus.                                                                                                    |
| June 2, 2011:      |                                                                                                    |
| ■ Classes          | SetBandHidden and GetBandHidden were not implemented in the Global class. Fixed.                                                                                                    |
| ■ Template         | Added SetBandHidden and GetBandHidden to the export section of the template.                                                                                                    |
| Documents          | Added documentation about SetBandHidden, GetBandHidden, SaveBandVisible and RestoreBandVisible.                                                                                                    |

# Version 2.0.151 BETA [May 4, 2011]

May 4, 2011:

| ■ Installer    | Installer built for Clarion 8.0                                                                                                    |
|----------------|----------------------------------------------------------------------------------------------------|
| March 4, 2011: |                                                                                                    |
| ■ Classes      | Further refinements for the Visible vs. Hidden options. bUserHidden has been taken out of use as it does not serve any purpose any more.                                                                                                    |
| March 3, 2011: |                                                                                                    |
| Classes        | Added SetBandHidden and GetBandHidden. Those methods are designed<br>to remove a band and hide it. The band will not show up in the band<br>customize menu and cannot be made visible with SetBandVisible.<br>SetBandVisible only hides the band and does not remove it from the<br>cusomize menu. Use SetBandHidden to remove and bands from the user<br>for example based on user access privileges. |
| ■ Classes      | If a Clarion dropdown list or dropdown combo was used as a control in the toolbar it would not receive EVENT:NewSelection. Fixed.                                                                                                    |
| ■ Classes      | Added SaveBandVisible(String pINIFileName, String pProcedureName)<br>and RestoreBandVisible(String pINIFileName, String pProcedureName).<br>Those methods take a INI filename and a Procedure name and save the<br>status of each band to the specified INI file, like this:                                                                                                    |
|                | [Main]<br>PowerToolbar20000_Hidden=0<br>PowerToolbar20000_Visible=1<br>PowerToolbar1000_Hidden=0<br>PowerToolbar1001_Hidden=0<br>PowerToolbar1001_Visible=1<br>PowerToolbar1002_Hidden=0<br>PowerToolbar1002_Visible=1<br>PowerToolbar1003_Visible=1<br>PowerToolbar1004_Hidden=0<br>PowerToolbar1004_Visible=1<br>PowerToolbar1005_Hidden=0<br>PowerToolbar1005_Visible=1                             |
|                | Call the RestoreBandVisible in ThisWindow.Init, after the Powertoolbar is initialized, around priority around 8300)                                                                                                    |
|                | Make sure that you call it before any calls to SetBandHidden!                                                                                                    |
|                | Call the SaveBandVisible in ThisWindow.Kill, around priority 7500.                                                                                                    |
|                | The RestoreBandVisible refreshes the toolbar so it is completely redrawn.<br>Example                                                                                                    |
|                | Toolbar1.RestoreBandVisible(INIMgr.Filename, 'Main')                                                                                                    |
|                | Toolbar1.SaveBandVisible(INIMgr.Filename, 'Main')                                                                                                    |

| ■ Templates       | Modification to global and procedure templates to allow font name and size to be specified by variables. Use ! and variablename to use a variable, for example !Glo:FontName or !Glo:FontSize.                                                                                                    |
|-------------------|----------------------------------------------------------------------------------------------------|
| ■ Classes         | Added omit-able parameter to SetFont that specifies the character set to use in all texts created by PowerToolbar.                                                                                                    |
| ■ Templates       | Added option to global and procedure templates to specify character set. It can be either a numeric value, a CHARSET: constant or a variable preceded with an exclamation mark (for example !Loc:CharSet)                                                                                                |
| ■ Build           | Our build process now includes building a test multi-DLL application to<br>make sure that classes are exported correctly. This will prevent problems<br>with "unresolved external" methods if the template is not updated if new<br>methods are added. This involves no changes to the deployed product. |
| ■ Install         | The installer was set to accept Clarion 5.5 as a supported Clarion version.<br>PowerToolbar is NOT compatible with Clarion 5.5, only Clarion 6.0 and<br>later.                                                                                                    |
| February 5, 2011: |                                                                                                    |
| ■ Classes         | Menu theming was unreliable and could cause various corruptions in the menus. This was particularly noticeable on Vista and Windows 7. Fixed.                                                                                                    |
| January 10, 2011: |                                                                                                    |
| ■ Template        | Template would throw "Unknown Variable '%EnableRunTimeTranslator'" in Legacy apps. Fixed.                                                                                                    |

# Version 2.0.140 [December 21, 2010]

| August 3, 2010: |                                                                                                    |
|-----------------|----------------------------------------------------------------------------------------------------|
| ■ Classes       | If a band was hidden and the option to customize bands was turned on, the band would still show up in the drop down menu and the customize window. Fixed.                                                        |
| June 21, 2010:  |                                                                                                    |
| ■ Templates     | Added a condition field to the Menu tab so the menu override can be conditional. For PowerToolbar to theme the menu, the condition must be true. If no condition is specified, no IF/END statement is generated. |
| ■ Templates     | Added several embeds into the Init method to make customizing the initialization easier.                                                                                                    |
| Version 2.0.134 | [March 15, 2010]                                                                                                    |

Copyright ©2002-2018 Icetips Alta LLC.

| March 3, 2010:                                            |                                                                                                    |
|-----------------------------------------------------------|----------------------------------------------------------------------------------------------------|
| <ul> <li>Classes</li> </ul>                               | End shadow width (Office 2003 theme) could not be changed. Added<br>SetEndShadowWidth and GetEndShadowWidth methods and<br>EndShadowWidth property which now can be used to control the width of<br>the end shadow. Default is set to 8 in the constructor, same as it was<br>originally. |
| December 7, 2009:                                         |                                                                                                    |
| ■ Classes                                                 | Regression: Separators in Drop Button items still did not work correctly. In testing.                                                                                                    |
| December 1, 2009:                                         |                                                                                                    |
| ■ Classes                                                 | Separators in Drop Button items did not work correctly. Fixed.                                                                                                    |
| November 30, 2009:                                        |                                                                                                    |
| <ul><li>Classes</li><li>Classes</li><li>Classes</li></ul> | Items in Drop Button menu could not be enable/disabled. Fixed<br>Added SetItemEnabled method to enable/disable items in Drop Button<br>menu.<br>Mimic buttons did not mimic icons when the mimiced button changed.                                                                        |
| ■ Classes                                                 | Mimic buttons did not mimic disable/enable state when the mimiced button changed. Fixed                                                                                                    |
| Classes                                                   | Mimic buttons did not mimic hide/unhide state when the mimiced button changed. Fixed. Note that for this to work the mimic control must have the "Show/Hide" checked in the "Mimic" section of the template.                                                                              |
| ■ Classes                                                 | Mimic buttons did not mimic tooltips when the mimiced button changed.<br>Fixed.                                                                                                    |

| November 7, 2009:             |                                                                                                    |
|-------------------------------|----------------------------------------------------------------------------------------------------|
| ■ Classes                     | Added new CalculateMenuHotkeyW (protected) method to calculate the                                                                                                    |
| ■ Classes                     | width of the hotkey text.<br>Still an issue with the botkeys not being drawn correctly. Fixed                                                                                                    |
| - 0100000                     |                                                                                                    |
| November 6, 2009:             |                                                                                                    |
| ■ Classes                     | Hotkey text was not drawn correctly on hovering on menus with submenus.<br>Fixed.                                                                                                    |
| October 26, 2009:             |                                                                                                    |
| <ul> <li>Templates</li> </ul> | If multiple procedure that used PowerToolbar MDI extension were in the same source module, the ID file would only be included once since the Include() statement was generated with ",ONCE" attribute. Fixed. |
| October 22, 2009:             |                                                                                                    |
| ■ Classes                     | GetItemID on DropButtons would always return the last entry. Fixed.                                                                                                    |

| October 12, 2009:                         |                                                                                                    |
|-------------------------------------------|----------------------------------------------------------------------------------------------------|
| ■ Classes/Templ.                          | DropButton items now support icons in both classes and templates.                                                                                                    |
| September 18, 2009:                       |                                                                                                    |
| ■ Classes                                 | DropButton menus with separators would not work correctly and would return the wrong ItemID based on the selected menu item. Fixed.                                                                                                    |
| July 15, 2009:                            |                                                                                                    |
| ■ Classes                                 | Focus was moved from the control with focus if a button in the toolbar was clicked. Fixed. Note: Concern for issues this might cause elsewhere but tests have not shown any side effects so far.                                                                                                    |
| June 1, 2009:                             |                                                                                                    |
| ■ Classes                                 | The GetItemID would not return the correct ItemID on Drop Buttons. Fixed.                                                                                                    |
| Version 2.0.112 [A                        | pril 15, 2009]                                                                                                    |
|                                           |                                                                                                    |
| March 9, 2009:                            |                                                                                                    |
| ■ Template<br>■ Classes                   | Template did not use runtime translations. Fixed - thanks to Bo Schmitz.<br>When running using Windows Classic style, the toolbar would attempt to<br>theme Clarion controls with mixed results. Fixed - Clarion controls are no<br>longer themed when using Windows Classic style.                                                                                                    |
| January 5, 2009:                          |                                                                                                    |
| <ul><li>Classes</li><li>Classes</li></ul> | Clarion controls in toolbars were not themed. Fixed.<br>Clarion controls in toolbars on dockable windows were not moved into the<br>toolbar band. This is a limitation that has to be fixed in code. Remove the<br>DOCK and DOCKED attributes from the window (uncheck everything in the<br>Dock group on the Extra tab in the window properties) and then set the<br>docking options using PROP:DOCK and PROP:DOCKED in<br>ThisWindow.Init, priority 8110. This fixes the problem |

- January 1, 2009:
  - The application would GPF when it was closing if the "Add functionality to the Frame" extension was added to the frame and the "Enable Tray Icon" was checked. Generated code for the .INIT method moved down from priority 8000 to 1 in %AfterWindowOpening embed. Fixed.

#### Version 2.0.105 [December 29, 2008]

- All code and documentation modified from PowerOffice AS to Icetips Creative, Inc.
- Bug tracking set up at http://icetips.fogbugz.com
- Added link to bug tracking to Global template
- Updated link to website to point to www.icetips.com
- Added ITRun32.dll to install
- Version information added to global template
- Added documentation for new methods, such as AddClarionControl, DelayRefresh, GetActiveTab, GetMenuStyle, InitControl, IsClosing, SetActiveTab, SetFocus and SetMenuStyle
- Previous beta changes are all implemented in public release see below:

#### 1.0 BETA 7 - not released publicly before

- New: Support for merging MDI menus.
- New: After-action embeds for dropbutton and dropitem actions
- Changed: Template prompts for menu overrides now only shows on appframe and windows without MDI attribute
- Changed: Since band customize button has no function, it is now default off
- Fixed: Bug with MDI buttons and hidden windows
- Fixed: Button didn't hover if mouse was over it on when unhidden
- Fixed: Alt key didn't trigger menu keyboard mode
- Fixed: RadioButtons separated by another control type would still act as one group of radios
- Fixed: Submenus was overdrawn by parent menu border
- Fixed: Hidden/Disabled menus didn't become hidden/disabled on window open
- Fixed: Default color setting would generate gray toolbars even when XP-Theme was present
- Fixed: Icons wasn't reloaded after calls to SetIconHeight/Width
- Fixed: Menu opened at wrong position when appframe had layout set to right-to-left
- Fixed: Disabled menu items with hotkey is drawn incorrectly in Win 2000 style.

#### 1.0 BETA 6

- New: MimicButton can now mimic visibility
- New: Up/Down-buttons in Customize window
- New: 'After Action'-embed
- New: 'After Accepted'-embed for controls
- New: Global setting for toolbar style, color, font and tooltip
- New: Option to let menustyle follow toolbar
- New: Option for adding separators in front and/or after buttons and clarion controls
- New: Option for 'Prompt' on ClaironControls
- New: Option to not auto-resize toolbar height
- New methods: IsClosing, SetActiveTab, GetActiveTab
- Changed: Prototype for FixColor has changed to support Color:None
- Changed: Added 5 pixels to the width of menu buttons
- Changed: Menu separators is now purely handled by API
- Changed: Text-controls draw text one pixel lower
- Changed: Header band does not draw border when Windows Theme colors isn't active
- Changed: Flags for AddMimicButton() has changed
- Changed: DropButton and SplitButton now handles items with '-' in the text field as separators
- Changed: Clarion-contol now use the design-time width of the clarion control
- Changed: 'Allow Right-click customize' is now default off
- Fixed: Hide/Disable bug for Clarion-control type
- Fixed: If last item before Window-list was toggle, each window-item would become toggled to
- Fixed: GPF on Windows 2000 when hovering tabs
- Fixed: DropCombo and Entry control would grab focus on window open
- Fixed: Width calculation of Tabs
- Fixed: Wrong symbol was tested in the template and could produce compile errors with DropItem-actions

- Fixed: FixedWidth on Clarion-control didn't work
- Fixed: Id-file could contain wrong IDs
- Fixed: If FixedWidth was set on a TextControl, the height would be set too
- Fixed: Clarion-controls didn't get EVENT:Newselection
- Fixed: Clarion-controls got reversed tab-order
- Fixed: DropCombo and Entry didn't properly refresh on SetVisible
- Fixed: Global class wasn't threadsafe and some code was executed in the wrong thread
- Fixed: Menus didn't support enabled/disabled
- Fixed: Menus didn't support hide/unhide

#### 1.0 BETA 5

- Change: Text-control now support icon and font settings
- Change: Prototype for AddBand got a new optional BandType argument
- Change: Menu now has separate style setting
- New methods: SetMenuStyle, GetMenuStyle
- New method: AddClarionControl
- New method: DelayRefresh
- New method: SetFocus
- New method: DeleteItem for deleting Drop or Combo items
- New: Iconnames in the form of FileName.exe[1] and FileName.dll[n] is now supported
- New: ProcessButton and Clarion-control
- New: Header band
- New: Tabs band
- Fixed: GPF when restoring MDI-child or resizing AppFrame
- Fixed: AppFrame toolbar draws background on init before adding controls to avoid bleed through
- Fixed: Balloon tooltip mode didn't work
- Fixed: Ampersand was removed from tooltip text
- Fixed: Menu hotkey would always open first menu if a MDI-child was open
- Fixed: Entry-control now accepts Tab and Enter keys
- Fixed: Mimiced buttons now check state on window open
- Fixed: Band width was wrong when a mimiced button changed to wider text
- Fixed: SetTooltipMode ddin't work after toolbar init
- Fixed: Icons after STD:WindowList could appear on wrong item
- Fixed: Icons on menu items with subitems didn't appear
- Fixed: Toggle items wasn't handled properly
- Fixed: GPF on menu close

#### 1.0 BETA 4

- Added: Call to Update before mimic is executed
- Change: AppFrame toolbar is now subclassed instead of the control. Resizing should be more stable.
- Change: Init was renamed to InitControl, and a new Init method was added
- Change: Parent Init-call is now called after template generated init code
- Fixed: Calculate method was called about 10 times every resize.
- Fixed: AppFrame toolbar 'jumping' on window open and resize

#### 1.0 BETA 3

- Fixed: Resize refresh issues (hopefully)
- Fixed: Customize-list could become empty

#### 1.0 BETA 2

- Fixed: GPF when using PowerXP-Colors or Office2003-style on non-XP Windows
- Added: Option to ignore band in right-click customize menu
- Added: Option to limit size of DropCombo droplist and automatic scrollbar
- Added methods: GetControlBandID, UncheckAll, Set/GetBandShowText, Set/GetBandIconsAbove, IsControlInBand, SetMaxComboltems
- Added: 'Refresh IDs' button in MDI-template
- Fixed: balloon tooltip mode is now working
- Added: embed-button for items in template

#### 1.0 BETA 1

First beta version

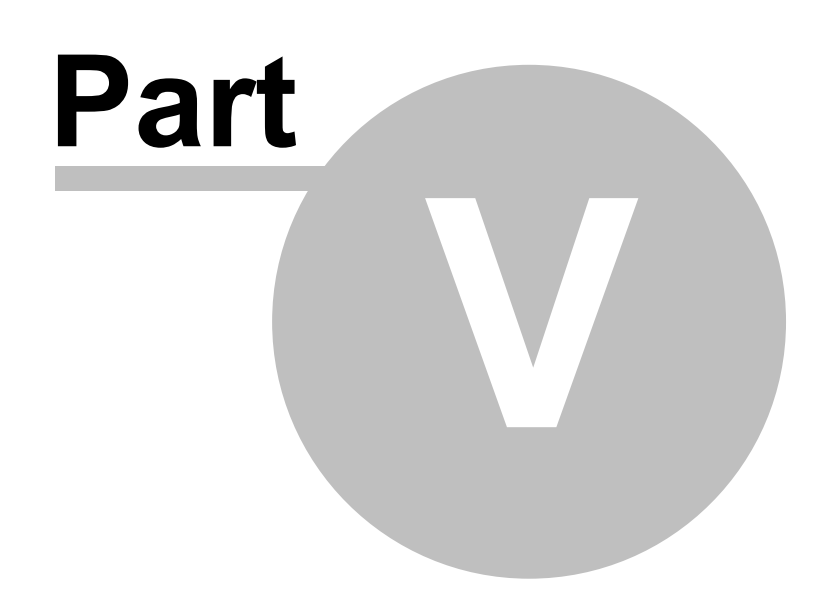

**Chapter 5 - Reference** 

# 5 Reference

# 5.1 Embed points

In this section you'll get an overview of the various embed-points generated by PowerToolbar.

All embeds are generated under "Local Objects -> Toolbar1". Toolbar1 will be the object name set in the template.

#### Toolbar embeds

#### Toolbar1 -> Init -> Before Init

This embed is executed just before the toolbar init code.

#### Toolbar1 -> Init -> After Init

This embed is the best place to add your own controls by hand code (if you need to do that).

#### Toolbar1 -> Action -> Before Action

Code in this embed is executed when controls action is about to execute

#### Toolbar1 -> Action -> After Action

Code in this embed is executed after controls action has been executed

#### Toolbar Control embeds

For each control an embed will be generated based on the ID of the control. For instance, if the ID of the control is ID\_BUTTON1 the following embed will be generated:

#### Toolbar1 -> Controls -> ID\_BUTTON1 -> Accepted

This embed is executed whenever a control has been clicked or when an item has been selected from a DropEntry or DropButton. This embed will also be called when text in a Entry control has changed (and been accepted by focus-change or enter/tab key).

#### Toolbar1 -> Controls -> ID\_BUTTON1 -> NewSelection

This embed is only generated for DropEntries and Entry controls. Executed whenever the user inputs characters into a DropEntry or Entry control.

#### Drop Item embeds

For each item of a DropCombo or DropButton, an embed is executed just before the item action:

#### Toolbar1 -> Controls -> ID\_DROPCOMBO1 -> Item1 -> Accepted

#### Toolbar color embed

When color style is set to "Gray" or "Widbey" an embed for colors is generated. In this embed you can override each color.

#### Toolbar1 -> GetColor -> Before generated code

# 5.2 Methods by category

#### Toolbar

- GetDrawBottomBorder
- GetTooltipMode
- Init
- Refresh
- SetAppName
- SetAllowCustomize
- SetDrawBottomBorder
- SetFont
- SetOverflowDetection
- SetPXP
- SetStyle
- SetText
- SetTooltipMaxWidth
- SetTooltipMode

#### **Band methods**

- AddBand
- DeleteBand
- GetBandIconsAbove
- GetBandShowIcons
- GetBandShowText
- GetBandVisible
- GetFixedHeight
- GetFixedWidth
- IsControlInBand
- SetBandControlsEnabled
- SetBandIconsAbove
- SetBandShowIcons
- SetBandShowText
- SetBandVisible
- SetIconHeight
- SetIconWidth
- UncheckAll

#### Colors

- GetColor
- GetStyle

Copyright ©2002-2018 Icetips Alta LLC.

SetDefaultColors

### **Control methods**

- AddButton
- AddCombo
- AddComboltem
- AddDropButton
- AddDropItem
- AddEntry
- AddMenu
- AddMimicButton
- AddSeparator
- AddSpacer
- AddText
- DeleteControl
- DeleteItem
- Deleteltems
- ExecuteControl
- GetCheckbox
- GetChecked
- GetEnabled
- GetEnabled
- Getteon
- GetItemID
- GetItemTextGetDisabledIcon
- GetDisabledic
- GetRadio
- GetReadOnly
- GetText
- GetVisible
- IsControlInBand
- SetCheckbox
- SetChecked
- SetEnabled
- SetFixedHeight
- SetFixedWidth
- SetIcon
- SetDisabledIcon
- SetMaxComboltems
- SetRadio
- SetReadOnly
- SetText
- SetTooltip
- SetVisible
- SetWidth
- GetPrompt
- SetPrompt
- SetPromptWidth
- GetPromptWidth
- GetControlBandID

#### AppToolbar (Global object)

#### ■ SetBandControlsEn

- abled
- SetBandVisible
- SetChecked
- SetEnabled
- SetText
- SetVisible
- GetBandVisible
- GetChecked
- GetEnabled
- GetText
- GetVisible

# 5.3 Methods by alphabet

- AddBand
- AddButton
- AddCombo
- AddComboltem
- AddDropButton
- AddDropItem
- AddEntry
- AddMenu
- AddMimicButton
- AddSeparator
- AddSpacer
- AddText
- DeleteBand
- DeleteControl
- DeleteItem
- Deleteltems
- ExecuteControl
- GetBandIconsAbove
- GetBandShowIcons
- GetBandShowText
- GetBandVisible
- GetCheckbox
- GetChecked
- GetColor
- GetControlBandID
- GetDisabledIcon
- GetDrawBottomBorder
- GetEnabled
- GetFixedHeight
- GetFixedWidth
- GetIcon
- GetItemID
- GetItemText
- GetPrompt
- GetPromptWidth
- GetRadio
- GetReadOnly
- GetStyle
- GetText
- GetTooltipMode
- GetVisible
- Init
- IsControlInBand
- Refresh
- SetAppName
- SetAllowCustomize
- SetBandControlsEnabled
- SetBandIconsAbove
- SetBandShowIcons
- SetBandShowText
- SetBandVisible
- SetCheckbox
- SetChecked
- SetDefaultColors
- SetDrawBottomBorder

- SetEnabled
- SetFixedHeight
- SetFixedWidth
- SetFont
- SetIcon
- SetDisabledIcon
- SetIconHeight
- SetIconWidth
- SetMaxComboltems
- SetOverflowDetection
- SetPrompt
- SetPromptWidth
- SetPXP
- SetRadio
- SetReadOnly
- SetStyle
- SetText
- SetTooltip
- SetTooltipMaxWidth
- SetTooltipMode
- SetVisible
- SetWidth
- UncheckAll

# 5.4 Equates

This section contains an overview of the various equates available to the developer.

| Styles<br>PTB:STYLE_OFFICE2000<br>PTB:STYLE_OFFICEXP<br>PTB:STYLE_OFFICE2003<br>PTB:STYLE_NATIVEXP                                                                                                    | Office 2000 style<br>Office XP style<br>Office 2003 style<br>Native XP style                                                                                                    |
|----------------------------------------------------------------------------------------------------|----------------------------------------------------------------------------------------------------|
| Band types<br>PTB:BT_NORMAL<br>PTB:BT_MENU<br>PTB:BT_TABS<br>PTB:BT_HEADER                                                                                                    | Normal band<br>Menu band<br>Tabs band<br>Header band                                                                                                    |
| Band flags<br>PTB:BAND_LASTONLINE<br>PTB:BAND_ICONSABOVE<br>PTB:BAND_HIDETEXT<br>PTB:BAND_HIDEICONS<br>PTB:BAND_FULL<br>PTB:BAND_HIDE<br>PTB:BAND_FLAT<br>PTB:BAND_NOGRIP<br>PTB:BAND_NOCUSTOMIZE<br>PTB:BAND_NORIGHTCUSTOMIZE        | Band is last on line, next band will start on next row<br>Draw icons above text on buttons<br>Do not show text<br>Do not show icons<br>Band extends to the right border of the toolbar<br>Band is initially hidden<br>Band is flat (no borders)<br>Do not draw gripper<br>Do not draw customize area (only Office2003)<br>Band is not included in right-click customize        |
| Control flags<br>PTB:BTN_CHECK<br>PTB:BTN_RADIO<br>PTB:BTN_DISABLED<br>PTB:BTN_CHECKED<br>PTB:BTN_HIDE<br>PTB:BTN_READONLY<br>PTB:BTN_SPLIT<br>PTB:BTN_NOTEXTMIMIC<br>PTB:BTN_NOICONMIMIC<br>PTB:BTN_NOTOOLTIPMIMIC<br>PTB:BTN_RESIZE | Button is checkbox<br>Button is radiobutton<br>Control is initially disabled<br>Control is initially checked<br>Control is initially hidden<br>Control is read-only (only applies to DropEntry and<br>Entry)<br>DropButton is split-button<br>Do not mimic text<br>Do not mimic tcon<br>Do no mimic tootlip<br>Resize control (only applies to DropEntry, Entry and<br>Spacer) |
| Mdi buttons ID<br>PTB:ID_MINIMIZE<br>PTB:ID_RESTORE<br>PTB:ID_CLOSE                                                                                                    | ControlID of the MDI Minimize button<br>ControlID of the MDI Restore button<br>ControlID of the MDI Close button                                                                                                    |
| Color ID's<br>PTBCOL:BtnHighLight<br>PTBCOL:BtnShadow<br>PTBCOL:BtnPressed<br>PTBCOL:Text<br>PTBCOL:DisabledText                                                                                                    |                                                                                                    |

| 3COL:DisabledTextShadow<br>3COL:Background<br>3COL:MenuBackground<br>3COL:MenuBorder_Highlight                                                                                                    |  |
|----------------------------------------------------------------------------------------------------|--|
| 3COL:MenuBorder_Shadow<br>3COL:MenuSelection<br>3COL:MenuSelectionBorder<br>3COL:MenuSeparator                                                                                                    |  |
| 3COL:MenuText                                                                                                    |  |
| 3COL:OFFXP_BtnHighLight<br>3COL:OFFXP_BtnShadow<br>3COL:OFFXP_BtnFace<br>3COL:OFFXP_BtnHover<br>3COL:OFFXP_Border<br>3COL:OFFXP_DarkBorder<br>3COL:OFFXP_DarkBorder<br>3COL:OFFXP_Text<br>3COL:OFFXP_DisabledText<br>3COL:OFFXP_Background_From<br>3COL:OFFXP_Background_To<br>3COL:OFFXP_MenuBackground<br>3COL:OFFXP_MenuBackground<br>3COL:OFFXP_MenuBorder<br>3COL:OFFXP_MenuSelection<br>3COL:OFFXP_MenuSelection<br>3COL:OFFXP_MenuSeparator<br>3COL:OFFXP_MenuText                                                                                                    |  |
| 3COL:OFFXP_MenuText<br>3COL:OFF23_White<br>3COL:OFF23_DarkBlue<br>3COL:OFF23_Gradient_From<br>3COL:OFF23_Gradient_To<br>3COL:OFF23_DarkGradient_To<br>3COL:OFF23_DarkGradient_To<br>3COL:OFF23_DarkLine<br>3COL:OFF23_Barder<br>3COL:OFF23_BtnGradient_From<br>3COL:OFF23_BtnGradient_From<br>3COL:OFF23_BtnHvrGradient_From<br>3COL:OFF23_BtnHvrGradient_From<br>3COL:OFF23_BtnHvrGradient_To<br>3COL:OFF23_BtnHvrGradient_To<br>3COL:OFF23_BtnHvrGradient_To<br>3COL:OFF23_BtnHvrGradient_To<br>3COL:OFF23_BtnHvrGradient_To<br>3COL:OFF23_BtnHvrGradient_To<br>3COL:OFF23_BtnHvrGradient_To<br>3COL:OFF23_MenuSelection<br>3COL:OFF23_MenuSelection<br>3COL:OFF23_MenuSelectionBorder<br>3COL:OFF23_MenuSeparator |  |
| 3COL:OFF23_MenuText                                                                                                    |  |

# 5.5 Toolbar Methods

# 5.5.1 AddBand

**Toolbar Methods** 

Add a band to the toolbar. You must add a band to be able to add controls. Each band is a container for other toolbar controls.

#### **Prototype:**

AddBand(LONG ID, ULONG Flags=0, <STRING BandName>, LONG nType=0)

| ID       | The ID for this band. Must be unique                                                                                                    |
|----------|----------------------------------------------------------------------------------------------------|
| Flags    | Flags that modifies look and behaviour of the band.<br>This can be one or more of the following flags:                                        |
|          | <i>PTB:BAND_LASTONLINE</i> Forces the next band to start on the next row                                                                      |
|          | <i>PTB:BAND_ICONSABOVE</i> Place icons above text on buttons                                                                                  |
|          | PTB:BAND_HIDETEXT Do not show button text                                                                                                    |
|          | PTB:BAND_HIDEICONS Do not show button icons                                                                                                   |
|          | <i>PTB:BAND_FULL</i> Band extends to full width of the toolbar (this forces LASTONLINE)                                                       |
|          | PTB:BAND_HIDE Band starts hidden                                                                                                    |
|          | <i>PTB:BAND_FLAT</i> Band is drawn flat (no borders)                                                                                          |
|          | PTB:BAND_NOGRIP Do not draw band gripper                                                                                                    |
|          | <i>PTB:BAND_NOCUSTOMIZE</i> Do not draw band customize area (ignored when style isn't OFFICE2003)                                             |
| BandName | Optional, A string containing a name to use in the customize list. If this name is omitted, the band will not be shown in the customize list. |
| пТуре    | Band type. Supported values: PTB:BT_NORMAL,<br>PTB:BT_TABS and PTB:BT_HEADER. Defaults to<br>PTB:BT_NORMAL.                                   |

#### **Arguments:**

#### See also:

DeleteBand

### **Example:**

Toolbar1.AddBand(ID\_MYBAND, PTB:BAND\_LASTONLINE + PTB:BAND\_FLAT)

# 5.5.2 AddButton

### **Toolbar Methods**

Adds a toolbar button to a band

#### **Prototype:**

AddButton(LONG BandID, LONG ID, STRING Caption, <STRING IconName>, ULONG Flags=0, <LONG InsertAfterID>)

| Ai guillents. |                                                                                                    |
|---------------|----------------------------------------------------------------------------------------------------|
| BandID        | ID of the band the control should be added to                                                                                                    |
| ID            | The unique ID of this control                                                                                                    |
| Caption       | The text for this control                                                                                                    |
| IconName      | Optional. Icon name                                                                                                    |
| Flags         | Optional. button style flags. Can be one or more of<br>the following flags:PTB:BTN_CHECKThis is a checkbox buttonPTB:BTN_RADIORadiobuttonPTB:BTN_DISABLEDControl is initially disabledPTB:BTN_CHECKEDControl is initially checkedPTB:BTN_HIDEControl is hiddenPTB:BTN_READONLYControl is read only |
| InsertAfterID | Optional. Control should be inserted after the control with InsertAfterID. If you specify 0 as InsertAfterID, the control will be inserted first in band.                                                                                                    |

#### **Arguments:**

#### See also:

AddBand, AddCombo, AddDropButton, AddEntry, AddMenu, AddSpacer, AddText

#### **Example:**

Toolbar1.AddButton(TB\_SomeBand, ID\_MyButton, 'Hello World!') Toolbar1.AddButton(TB\_SomeBand, 10001, 'Hello World!', 'MyIcon.ico', PTB:BTN\_CHECK+PTB:BTN\_CHECKED)

### 5.5.3 AddClarionControl

### **Toolbar Methods**

Adds a Clarion control to a band

#### **Prototype:**

AddClarionControl(LONG BandID, LONG ID, LONG Feq, <STRING szPrompt>, LONG Flags=0, <LONG InsertAfterID>)

#### Arguments:

| BandID | ID of the band the control should be added to |
|--------|-----------------------------------------------|
| ID     | The unique ID of this control                 |

| Feq           | Clarion Field Equate Label of the control                                                                                                    |
|---------------|----------------------------------------------------------------------------------------------------|
| szPrompt      | Not used                                                                                                    |
| Flags         | Optional. button style flags. Can be one or more of<br>the following flags:<br><i>PTB:BTN_DISABLED</i> Control is initially disabled<br><i>PTB:BTN_HIDE</i> Control is hidden<br><i>PTB:BTN_READONLY</i> Control is read only |
| InsertAfterID | Optional. Control should be inserted after the control with InsertAfterID. If you specify 0 as InsertAfterID, the control will be inserted first in band.                                                                     |

# 5.5.4 AddCombo

**Toolbar Methods** 

Adds a DropCombo to a band. A DropCombo typically has several combo items the user can choose from. However, text can freely be entered into the entry part of the control. To avoid this, specify the PTB:BTN\_READONLY flag.

#### **Prototype:**

AddCombo(LONG BandID, LONG ID, STRING Txt, LONG Flags=0, <LONG InsertAfterID>)

| 8             |                                                                                                    |
|---------------|----------------------------------------------------------------------------------------------------|
| BandID        | ID of the band the control should be added to                                                                                                    |
| ID            | The unique ID of this control                                                                                                    |
| Txt           | The default text for the entry part of the control                                                                                                    |
| Flags         | Optional. button style flags. Can be one or more of<br>the following flags:<br><i>PTB:BTN_DISABLED</i> Control is initially disabled<br><i>PTB:BTN_HIDE</i> Control is hidden<br><i>PTB:BTN_READONLY</i> Control is read only |
| InsertAfterID | Optional. Control should be inserted after the control with InsertAfter-ID. If you specify 0 as InsertAfterID, the control will be inserted first in band.                                                                    |

### Arguments:

#### See also:

AddComboItem, AddBand

#### **Example:**

Toolbar1.AddCombo(TB\_SomeBand, ID\_DropCombo1, 'Hello world!', PTB:BTN\_READONLY)
# 5.5.5 AddComboltem

**Toolbar Methods** 

Adds a drop item to a DropCombo control.

#### **Prototype:**

AddComboltem(LONG CombolD, STRING Txt, <LONG ItemID>)

#### **Arguments:**

| ComboID | ID of an already existing DropCombo |
|---------|-------------------------------------|
| Txt     | Display text for this item          |
| ItemID  | Optional. Item ID                   |

## See also:

AddCombo, AddBand

# 5.5.6 AddDropButton

**Toolbar Methods** 

Adds a DropButton or SplitButton to a band.

## **Prototype:**

AddDropButton(LONG BandID, LONG ID, STRING Caption, <STRING IconName>, ULONG Flags=0, <LONG InsertAfterID>)

#### Arguments:

| BandID        | ID of the band the control should be added to                                                                                                    |
|---------------|----------------------------------------------------------------------------------------------------|
| ID            | The unique ID of this control                                                                                                    |
| Caption       | Text for this control                                                                                                    |
| IconName      | Optional. Icon name                                                                                                    |
| Flags         | Optional. Flags to modify behaviour. Can be one or more<br>of the following:PTB:BTN_DISABLEDControl is initially disabledPTB:BTN_HIDEControl is hiddenPTB:BTN_SPLITDropButton is split-button |
| InsertAfterID | Optional. Control should be inserted after the control<br>with InsertAfter-ID. If you specify 0 as InsertAfterID,<br>the control will be inserted first in band.                              |

# See also:

AddDropItem, AddBand

# 5.5.7 AddDropItem

**Toolbar Methods** 

Add a menu-item to a DropButton or SplitButton.

#### **Prototype:**

AddDropItem(LONG DropButtonID, STRING Txt, <LONG ItemID>)

#### **Arguments:**

| DropButtonID | ID of an already existing DropButton |
|--------------|--------------------------------------|
| Txt          | Display text for the item            |
| ItemID       | Optional, Item ID (eg. SysID)        |

## See also:

AddDropButton

# 5.5.8 AddEntry

**Toolbar Methods** 

Add an entry control to a band.

#### **Prototype:**

AddEntry(LONG BandID, LONG ID, STRING Txt, LONG Flags=0, <LONG InsertAfterID>)

#### **Arguments:**

| BandID        | ID of the band the control should be added to                                                                                                    |
|---------------|----------------------------------------------------------------------------------------------------|
| ID            | The unique ID of this control                                                                                                    |
| Txt           | The text for this control                                                                                                    |
| Flags         | Optional. button style flags. Can be one or more of the following flags:<br><i>PTB:BTN_DISABLED</i> Control is initially disabled<br><i>PTB:BTN_HIDE</i> Control is hidden |
| InsertAfterID | Optional. Control should be inserted after the control with InsertAfter-ID. If you specify 0 as InsertAfterID, the control will be inserted first in band.                 |

#### See also:

GetText, SetText, AddBand

# 5.5.9 AddMenu

**Toolbar Methods** 

#### Prototype: AddMenu(LONG StartID=20000, LONG Flags=0)

| Arguments: |                                                                                                    |
|------------|----------------------------------------------------------------------------------------------------|
| StartID    | Optional. Start value for automatic menu ID generator                                                                                                    |
| Flags      | Optional. Flags that modify looks or behaviour. Can<br>be one or more of the following flags:<br><i>PTB:BAND_NOGRIP</i> Do not draw gripper<br><i>PTB:BAND_FLAT</i> Menu band is flat (no borders) |

# Anoneontos

## **Example:**

Toolbar1.AddMenu()

# 5.5.10 AddMimicButton

**Toolbar Methods** 

Adds a mimic button to a band

## **Prototype:**

AddMimicButton(LONG BandID, LONG ID, LONG Feq, ULONG Flags=0, <LONG InsertAfterID>)

| BandID        | ID of the band the control should be added to                                                                                                    |
|---------------|----------------------------------------------------------------------------------------------------|
| ID            | The unique ID of this control                                                                                                    |
| Feq           | The field equate label for the button to mimic                                                                                                    |
| Flags         | Optional. button style flags. Can be one or more ofthe following flags:PTB:BTN_HIDEControl is hiddenPTB:BTN_NOTEXTMIMICDo not mimic textPTB:BTN_NOICONMIMICDo not mimic iconPTB:BTN_NOTOOLTIPMIMICDo not mimic tooltip |
| InsertAfterID | Optional. Control should be inserted after the control with InsertAfterID. If you specify 0 as InsertAfterID, the control will be inserted first in band.                                                              |

# Arguments

### See also:

AddBand, AddCombo, AddDropButton, AddEntry, AddMenu, AddSpacer, AddText

# 5.5.11 AddSeparator

**Toolbar Methods** 

Add a separator control. This control will draw a vertical line that separates groups of controls

## **Prototype:**

AddSeparator(LONG BandID, LONG ID=0, LONG Flags=0, <LONG InsertAfterID>)

| BandID        | ID of the band the control should be added to                                                                                                    |
|---------------|----------------------------------------------------------------------------------------------------|
| ID            | The unique ID of this control                                                                                                    |
| Flags         | Not in use! Always omit, or set to 0                                                                                                    |
| InsertAfterID | Optional. Control should be inserted after the control with InsertAfter-ID. If you specify 0 as InsertAfterID, the control will be inserted first in band. |

# 5.5.12 AddSpacer

# **Toolbar Methods**

Adds space between controls.

# **Prototype:**

AddSpacer(LONG BandID, LONG ID, LONG nWidth=-1, <LONG InsertAfterID>)

| Arguments:    |                                                                                                    |
|---------------|----------------------------------------------------------------------------------------------------|
| BandID        | ID of the band the control should be added to                                                                                                    |
| ID            | The unique ID of this control                                                                                                    |
| nWidth        | Optional. Width of this control in pixels. If omitted, the size defaults to <i>PTB:BTN_RESIZE</i> .                                                        |
| InsertAfterID | Optional. Control should be inserted after the control with InsertAfter-ID. If you specify 0 as InsertAfterID, the control will be inserted first in band. |

# 5.5.13 AddText

# **Toolbar Methods**

Adds a static control with text. This control has no actions.

#### **Prototype:**

AddText(LONG BandID, LONG ID, STRING Txt, LONG Flags=0, <LONG InsertAfterID>)

| BandID | ID of the band the control should be added to                                                                                                    |
|--------|----------------------------------------------------------------------------------------------------|
| ID     | The unique ID of this control                                                                                                    |
| Txt    | The text for this control                                                                                                    |
| Flags  | Optional. Style flags. Can be one or more of the following flags:<br><i>PTB:BTN_DISABLED</i> Control is initially disabled<br><i>PTB:BTN_HIDE</i> Control is hidden |

| InsertAfterID | Optional. Control should be inserted after the control  |
|---------------|---------------------------------------------------------|
|               | with InsertAfter-ID. If you specify 0 as InsertAfterID, |
|               | the control will be inserted first in band.             |

# 5.5.14 DelayRefresh

**Toolbar Methods** 

Refreshes the toolbar with an option to delay the refresh.

# **Prototype:**

DelayRefresh(BYTE bDelay)

## **Arguments:**

| bDelay | If true, the refresh is delayed, if true, the toolbar is |
|--------|----------------------------------------------------------|
|        | refreshed immediately.                                   |

# **Return value:**

Returns True if text is visible, False otherwise.

## See also:

Refresh

# 5.5.15 DeleteBand

**Toolbar Methods** 

**Toolbar Methods** 

Delete a band and all it's controls.

# **Prototype:**

DeleteBand(LONG BandID)

#### **Arguments:**

| BandID ID of a band |
|---------------------|
|---------------------|

# 5.5.16 DeleteControl

Delete a control

# **Prototype:**

DeleteControl(LONG ID)

| ID ID of the control to be deleted | ID | ID of the control to be deleted |
|------------------------------------|----|---------------------------------|
|------------------------------------|----|---------------------------------|

# 5.5.17 Deleteltem

**Toolbar Methods** 

Removes a drop item from a DropButton, SplitButton or DropEntry-control.

# **Prototype:**

DeleteItem(LONG ControlID, LONG ItemID)

# **Arguments:**

| ControlID | ID of a DropButton, SplitButton or DropEntry |
|-----------|----------------------------------------------|
| ItemID    | ID of the item you want to remove            |

# 5.5.18 Deleteltems

**Toolbar Methods** 

**Toolbar Methods** 

Removes all drop items or combo items of a DropButton, SplitButton or DropEntry.

# **Prototype:**

DeleteItems(LONG ControlID)

## Arguments:

| ControllD | ID of a DropButton, SplitButton or DropEntry |
|-----------|----------------------------------------------|
|           |                                              |

# 5.5.19 ExecuteControl

Triggers the action specified for this control

# **Prototype:**

ExecuteControl(LONG ControlID)

# Arguments:

| ControlID | ID of the control to be executed |
|-----------|----------------------------------|
|-----------|----------------------------------|

# **Example:**

Toolbar1.ExecuteControl(ID\_MyButton1)

# 5.5.20 GetActiveTab

Returns the pointer to the active tab in the Self.BandQ.ControlQ

# **Prototype:**

GetActiveTab(LONG BandID),LONG

| BandID | ID of the control to be found |
|--------|-------------------------------|
|--------|-------------------------------|

## **Return value:**

Returns Pointer() to the Self.BandQ.ControlQ if an active tab is found, otherwise it returns zero.

See also SetActiveTab

# 5.5.21 GetBandHidden

Returns if a band is visible or not and if it's visible in the Customize menu. See also GetBandVisible

#### **Prototype:**

GetBandHidden(LONG BandID),BYTE

#### **Arguments:**

| BandID | ID of the band |
|--------|----------------|
|--------|----------------|

## **Return value:**

Returns True if band is hidden.

# 5.5.22 GetBandlconsAbove

Returns if icons is drawn above button text

#### **Prototype:**

GetBandIconsAbove(LONG BandID),BYTE

### **Arguments:**

| BandID | ID of the band |
|--------|----------------|
|--------|----------------|

# **Return value:**

Returns True icons is drawn above button text, False otherwise.

# 5.5.23 GetBandShowIcons

Returns if icons is visible or not in a band

#### Prototype: GetBandShowIcons(LONG BandID),BYTE

**Toolbar Methods** 

**Toolbar Methods** 

| BandID | ID of the band |
|--------|----------------|
|--------|----------------|

#### **Return value:**

Returns True if icons is visible, False otherwise.

# 5.5.24 GetBandShowText

Returns if controls text is visible or not in a band

# **Prototype:**

GetBandShowText(LONG BandID),BYTE

#### **Arguments:**

| 0      |                |
|--------|----------------|
| BandID | ID of the band |

# **Return value:**

Returns True if text is visible, False otherwise.

# 5.5.25 GetBandVisible

Returns if a band is visible or not.

#### **Prototype:**

GetBandVisible(LONG BandID),BYTE

#### **Arguments:**

| BandID | ID of the band |
|--------|----------------|
|--------|----------------|

### **Return value:**

Returns True if band is visible

# 5.5.26 GetCheckbox

Test if a button is a checkbox

## **Prototype:**

GetCheckbox(LONG ControlID),BYTE

# **Toolbar Methods**

**Toolbar Methods** 

| ControlID | ID of the control |
|-----------|-------------------|
|-----------|-------------------|

#### **Return value:**

Returns True if this control is a checkbox (or radio), false otherwise.

# 5.5.27 GetChecked

Toolbar Methods

Test if a control is checked

## **Prototype:**

GetChecked(LONG ControlID),BYTE

#### **Arguments:**

| ControlID | ID of the control |
|-----------|-------------------|
|-----------|-------------------|

# **Return value:**

Returns True if the control is checked, False otherwise.

## 5.5.28 GetColor

**Toolbar Methods** 

Returns the color value for a ColorID

#### **Prototype:**

GetColor(LONG ColorId), ULONG, VIRTUAL

## Arguments:

| ColorID | A colorID, this can be one of the color-equates |
|---------|-------------------------------------------------|
|         | described in the Equates section                |

# **Return value:**

None

# 5.5.29 GetControlBandID

**Toolbar Methods** 

Get the parent band ID fora control.

#### **Prototype:**

GetControlBandID(LONG ControlID),LONG

| ControlID | ID of the control |
|-----------|-------------------|
|           |                   |

# **Return value:**

Returns the band ID or 0 if the control wasn't found.

# 5.5.30 GetDisabledIcon

Get the name of the icon for a control

#### **Prototype:**

GetDisabledIcon(LONG ControlID),STRING

#### **Arguments:**

| ControlID | ID of the control |
|-----------|-------------------|
|           |                   |

## **Return value:**

Returns a STRING containing the icon name. If no icon has been specified, an empty string is returned.

# 5.5.31 GetDrawBottomBorder

Test if this toolbar has bottom border

#### **Prototype:**

GetDrawBottomBorder(),BYTE

# **Return value:**

Returns True if bottom border is switched on.

# 5.5.32 GetEnabled

Check if a control is enabled

#### **Prototype:**

GetEnabled(LONG ControlID),BYTE

# **Arguments:**

| ControlID | ID of the control |
|-----------|-------------------|
|-----------|-------------------|

**Toolbar Methods** 

**Toolbar Methods** 

#### **Return value:**

Returns True if the control is enabled, and False if it's disabled.

# 5.5.33 GetEndShadowWidth

Gets the width of the shadow that is drawn at the right edge of bands when the Office 2003 theme is active.

#### **Prototype:**

GetEndShadowWidth(),BYTE

#### **Return value:**

Returns the width of the shadow. Default value is 8 pixels.

#### See also:

SetEndShadowWidth

# 5.5.34 GetFixedHeight

Get the fixed height set for a band

## **Prototype:**

GetFixedHeight(LONG BandID),LONG

#### **Arguments:**

| BandID | ID of the band |
|--------|----------------|
|--------|----------------|

## **Return value:**

Returns the fixed height in pixels. If height isn't fixed, the return value is 0

# 5.5.35 GetFixedWidth

Get the fixed width set for a band

#### **Prototype:**

GetFixedWidth(LONG BandID),LONG

# **Arguments:**

| BandID | ID of the band |
|--------|----------------|
|--------|----------------|

**Toolbar Methods** 

# **Toolbar Methods**

#### **Return value:**

Returns the fixed width in pixels. If width isn't fixed, the return value is 0

# 5.5.36 Geticon

# **Toolbar Methods**

Get the name of the icon for a control

#### **Prototype:**

GetIcon(LONG ControlID),STRING

## **Arguments:**

| ontrol |
|--------|
| ontrol |

#### **Return value:**

Returns a STRING containing the icon name. If no icon has been specified, an empty string is returned.

# 5.5.37 GetitemID

**Toolbar Methods** 

Returns the ID of a DropCombo-item or DropButton-item.

## **Prototype:**

GetItemID(LONG ControlID, <LONG Index>),LONG

#### Arguments:

| ControlID | ID of the control                                                                                                    |
|-----------|----------------------------------------------------------------------------------------------------|
| Index     | Optional. Specifies which item you want to get the ID<br>from. If this argument is omitted the currently<br>selected item will be used for DropCombo's. If it's a<br>DropButton, the first item will be returned. |

## **Return value:**

Returns a LONG containing the ID. Returns -1 string if Index is out of bounds. If not ID has been set, 1 based index value is returned.

# 5.5.38 GetItemText

**Toolbar Methods** 

Returns the text of a DropCombo-item or DropButton-item.

## **Prototype:**

GetItemText(LONG ControlID, <LONG Index>),STRING

## **Arguments:**

| ControlID | ID of the control                                                                                                    |
|-----------|----------------------------------------------------------------------------------------------------|
| Index     | Optional. Specifies which item you want to get the<br>text from. If this argument is omitted the currently<br>selected item will be used for DropCombo's. If it's a<br>DropButton, the first item will be returned. |

# **Return value:**

Returns a STRING containing the text. Returns empty string if Index is out of bounds.

# 5.5.39 GetMenuStyle

**Toolbar Methods** 

Retrieves the style of the menu in use.

# **Prototype:**

GetMenuStyle(),LONG

# **Return value:**

Returns one of the PTB:STYLE\_style values - see top of potoolbar.inc for definitions of those styles.

# See also:

SetMenuStyle

# 5.5.40 GetPrompt

Returns the prompt text of an entry or dropcombo.

Prototype:

GetPrompt(LONG ControlID),STRING

#### **Arguments:**

| ControlID | ID of the control |
|-----------|-------------------|
|-----------|-------------------|

# **Return value:**

Returns a STRING containing the prompt for this control.

# 5.5.41 GetPromptWidth

Returns the prompt width of an entry or dropcombo.

## **Prototype:**

GetPromptWidth(LONG ControlID),LONG

#### Arguments:

| ControlID | ID of the control |
|-----------|-------------------|
|-----------|-------------------|

## **Return value:**

Returns a LONG containing the prompt width for this control.

# 5.5.42 GetRadio

Returns if this is a radio control

#### **Prototype:**

GetRadio(LONG ControlID),BYTE

#### **Arguments:**

| ControlID | ID of the control |
|-----------|-------------------|
|-----------|-------------------|

## **Return value:**

Returns True if this control is a radio-button. False otherwise.

# 5.5.43 GetReadOnly

**Toolbar Methods** 

**Toolbar Methods** 

**Toolbar Methods** 

Check if a DropEntry or Entry is read only.

#### **Prototype:**

GetReadOnly(LONG ControlID),BYTE

#### **Arguments:**

| ControlID | ID of the control |  |
|-----------|-------------------|--|
|-----------|-------------------|--|

# **Return value:**

Return True if the DropEntry or Entry is read-only.

# 5.5.44 GetStyle

Returns the current toolbar style.

**Prototype:** GetStyle(),LONG

Arguments:

Return value: One of the following equates: *PTB:STYLE\_OFFICE2000 PTB:STYLE\_OFFICEXP PTB:STYLE\_OFFICE2003 PTB:STYLE\_NATIVEXP* 

# 5.5.45 GetText

Returns the display text of a control

# **Prototype:**

GetText(LONG ControlID),STRING

# Arguments:

| ControlID | ID of the control |
|-----------|-------------------|
|           |                   |

# **Return value:**

Returns a STRING containing the text of this control.

# 5.5.46 GetTooltipMode

Returns which tooltip mode has been selected

# Prototype:

GetTooltipMode(),BYTE

# **Return value:**

Returns 0 for disabled tooltip, 1 for normal, and 2 for balloon style tooltip.

**Toolbar Methods** 

**Toolbar Methods** 

# 5.5.47 GetVisible

**Toolbar Methods** 

Returns is a control is visible

#### **Prototype:**

GetVisible(LONG ControlID),BYTE

#### **Arguments:**

| 8         |                   |
|-----------|-------------------|
| ControlID | ID of the control |

# **Return value:**

Returns True if control is visible, False otherwise.

# 5.5.48 InitControl

**Toolbar Methods** 

Initializes the toolbar control with an option to autoresize

## **Prototype:**

InitControl(LONG nControl, BYTE bAutoResize=0)

## **Arguments:**

| nControl    | Clarion FEQ of the toolbar control to use for the toolbar. |
|-------------|------------------------------------------------------------|
| bAutoResize | Specifies if the toolbar should resize automatically.      |

See also:

Init

# 5.5.49 InitControl

# **Toolbar Methods**

Initializes the toolbar control. Must be called before adding bands and controls

#### **Prototype:**

InitControl(LONG cGradient)

| cGradient | FEQ of the Toolbar control. |
|-----------|-----------------------------|
|-----------|-----------------------------|

# 5.5.50 IsClosing

# **Toolbar Methods**

Uncertain

## **Prototype:**

IsClosing(),BYTE

# **Return value:**

Returns the value of SELF.bIsClosing, which is set to true in the subclassing procedure (POToolbarClass:WndProc) when the window is notified about it's destruction.

# 5.5.51 IsControllnBand

**Toolbar Methods** 

Test if a controls is in a particular band.

#### **Prototype:**

IsControlInBand(LONG BandID, LONG ControlID),BYTE

#### **Arguments:**

| BandID    | ID of the band    |
|-----------|-------------------|
| ControlID | ID of the control |

# **Return value:**

Returns True if control is in the band, False otherwise.

# 5.5.52 Refresh

**Toolbar Methods** 

Forces redraw of the control.

**Prototype:** Refresh(BYTE Recalculate=0)

| Recalculate | Optional. If set to True the toolbar will recalculate |
|-------------|-------------------------------------------------------|
|             | position and sizes of it self and child bands and     |
|             | controls.                                             |

# 5.5.53 RestoreBandVisible

**Toolbar Methods** 

Restores the visible status of a band from an ini file

#### **Prototype:**

RestoreBandVisible(String pINIFileName, String pProcedureName)

#### **Arguments:**

| pINIFileName   | Name of INI file name to restore from       |
|----------------|---------------------------------------------|
| pProcedureName | Name of the procedure where the toolbar is. |

## See also:

SaveBandVisible

# 5.5.54 SaveBandVisible

**Toolbar Methods** 

Saves the visible status of a band to an ini file

#### **Prototype:**

SaveBandVisible(String pINIFileName, String pProcedureName)

#### **Arguments:**

| pINIFileName   | Name of INI file name to save to            |
|----------------|---------------------------------------------|
| pProcedureName | Name of the procedure where the toolbar is. |

#### See also:

RestoreBandVisible

# 5.5.55 SelectComboltem

**Toolbar Methods** 

Selects a given Combo Item based on the item text.

## **Prototype:**

SelectComboltem PROCEDURE(LONG CombolD, STRING Txt)

#### **Arguments:**

| ComboID | The ID for the drop down combo control |
|---------|----------------------------------------|
| Txt     | The text of the item to select.        |

See also: GetItemText

# 5.5.56 SetActiveTab

**Toolbar Methods** 

Triggers the action specified for this control

## **Prototype:**

SetActiveTab(LONG BandID, LONG nActiveTabPos)

#### **Arguments:**

| BandID        | ID of the control to be executed |
|---------------|----------------------------------|
| nActiveTabPos | Active Position to set           |

## See also:

GetActiveTab

# 5.5.57 SetAllowCustomize

**Toolbar Methods** 

**Toolbar Methods** 

Use this method to disable the right-click customize dialog.

## **Prototype:**

SetAllowCustomize(BYTE CustomizeEnabled)

#### **Arguments:**

| CustomizeEnabled | Set to true if you want to enable customize. Set to |
|------------------|-----------------------------------------------------|
|                  | false to disable.                                   |

# 5.5.58 SetAppName

If you change the name of a dll containing a PowerToolbar control, you must set the new name with this method. See Multi-DLL applications.

#### **Prototype:**

SetAppName(STRING szAppName)

#### **Arguments:**

| szAppName | String containing the name of the dll |
|-----------|---------------------------------------|
|           |                                       |

See also:

Multi-DLL applications

# 5.5.59 SetBandControlsEnabled

**Toolbar Methods** 

Enable all controls in a band.

#### **Prototype:**

SetBandControlsEnabled(LONG BandID, BYTE bEnabled=1)

#### **Arguments:**

| BandID   | ID of a band                                                               |
|----------|----------------------------------------------------------------------------|
| bEnabled | Optional. Specify True to enable or False to disable.<br>Defaults to True. |

# 5.5.60 SetBandHidden

**Toolbar Methods** 

Hides or unhides a specified band and removes it from the customize menu. See also SetBandVisible

#### **Prototype:**

SetBandHidden(LONG BandID, BYTE IsHidden)

## **Arguments:**

| BandID   | ID of a band                                                                                                    |
|----------|----------------------------------------------------------------------------------------------------|
| IsHidden | True or false. If True, the band is hidden and<br>removed from the customize menu. If false it is<br>unhidden and added to the customize menu. |

# 5.5.61 SetBandIconsAbove

**Toolbar Methods** 

Controls whether icons is drawn above button text or not in a band.

## **Prototype:**

SetBandiconsAbove(LONG BandID, BYTE blconsAbove)

| BandID      | ID of a band                                                |
|-------------|-------------------------------------------------------------|
| bIconsAbove | Set to True to display icons above button text in the band. |

# 5.5.62 SetBandShowIcons

**Toolbar Methods** 

Controls whether icons is visible or not in a band.

#### **Prototype:**

SetBandShowIcons(LONG BandID, BYTE bShowIcons)

## **Arguments:**

| BandID     | ID of a band                                                          |
|------------|-----------------------------------------------------------------------|
| bShowIcons | Set to True to display icons in the band, or False to hide all icons. |

# 5.5.63 SetBandShowText

Controls whether text is visible or not in a band.

## **Prototype:**

SetBandShowText(LONG BandID, BYTE bShowText)

#### **Arguments:**

| BandID    | ID of a band                                                     |
|-----------|------------------------------------------------------------------|
| bShowText | Set to True to if you want controls text to display in the band. |

# 5.5.64 SetBandVisible

Controls the visibility of a band (and it's child controls) See also SetBandHidden

# **Prototype:**

SetBandVisible(LONG BandID, BYTE IsVisible)

#### **Arguments:**

| BandID    | ID of a band                                  |
|-----------|-----------------------------------------------|
| IsVisible | Set to False to hide band, True to show band. |

# **Toolbar Methods**

# 5.5.65 SetCheckbox

**Toolbar Methods** 

Controls if a control is checkbox or not.

# **Prototype:**

SetCheckbox(LONG ControlID, BYTE IsCheckbox)

# **Arguments:**

| ControlID  | ID of the control                                                           |
|------------|-----------------------------------------------------------------------------|
| IsCheckbox | If this argument is True, the button control will be turned into a checkbox |

# 5.5.66 SetChecked

**Toolbar Methods** 

Check or uncheck a checkbox control

# **Prototype:**

SetChecked(LONG ControlID, BYTE bChecked)

#### **Arguments:**

| ControlID | ID of the control                                          |
|-----------|------------------------------------------------------------|
| bChecked  | Specify True to set the control checked, False to uncheck. |

# 5.5.67 SetDefaultColors

This method is called to set default colors. Usually overridden by the control template if PowerXP-Theme is present.

# **Prototype:**

SetDefaultColors(),VIRTUAL

# 5.5.68 SetDisabledIcon

Set disabled icon for a control

# **Toolbar Methods**

# **Prototype:**

SetDisabledIcon(LONG ControlID, STRING IconName)

## **Arguments:**

| ControlID | ID of the control |
|-----------|-------------------|
| IconName  | Name of the icon  |

## 5.5.69 SetDrawBottomBorder

## **Prototype:**

SetDrawBottomBorder(BYTE bDrawBottomBorder)

#### Arguments:

| bDrawBottomBorder | Set to True to draw a bottom-border for the toolbar. |
|-------------------|------------------------------------------------------|
|-------------------|------------------------------------------------------|

# 5.5.70 SetEnabled

**Toolbar Methods** 

**Toolbar Methods** 

Disable or enable a control

#### **Prototype:**

SetEnabled(LONG ControlID, BYTE bEnabled)

#### **Arguments:**

| ControlID | ID of the control                         |
|-----------|-------------------------------------------|
| bEnabled  | True enables the control, False disables. |

# 5.5.71 SetEndShadowWidth

**Toolbar Methods** 

Sets the width of the shadow that is drawn at the right edge of bands when the Office 2003 theme is active. To set the width, call this method before the Init method.

#### **Prototype:**

SetEndShadowWidth(Byte pEndShadowWidth)

| pEndShadowWidth | Width of end shadow of toolbar bands in Office 2003 |
|-----------------|-----------------------------------------------------|
|                 |                                                     |

|  | theme. | Default 8 pixels. |  |  |
|--|--------|-------------------|--|--|
|--|--------|-------------------|--|--|

## See also:

GetEndShadowWidth

# 5.5.72 SetFixedHeight

**Toolbar Methods** 

Set fixed height for controls in a band

# **Prototype:**

SetFixedHeight(LONG BandID, LONG BandHeight)

#### **Arguments:**

| BandID     | ID of a band                              |
|------------|-------------------------------------------|
| BandHeight | The fixed height for the band (in pixels) |

# 5.5.73 SetFixedWidth

Set fixed width of the controls in a band

#### **Prototype:**

SetFixedWidth(LONG BandID, LONG BtnWidth)

#### **Arguments:**

| BandID   | ID of a band                                   |
|----------|------------------------------------------------|
| BtnWidth | Fixed width for controls in the specified band |

# 5.5.74 SetFocus

**Toolbar Methods** 

**Toolbar Methods** 

Sets focus to the specified control

# Prototype:

SetFocus(LONG ItemID)

| ItemID | Control handle (hwnd) to set focus to. |
|--------|----------------------------------------|
|        |                                        |

# 5.5.75 SetFont

**Toolbar Methods** 

Set toolbar font

# **Prototype:**

SetFont(STRING FontName, LONG nSize)

#### **Arguments:**

| FontName | The name of the font                                       |
|----------|------------------------------------------------------------|
| nSize    | Size in pixels (the size is converted to DLU's at runtime) |

# 5.5.76 Seticon

**Toolbar Methods** 

Set icon for a control

# **Prototype:**

SetIcon(LONG ControlID, STRING IconName)

# **Arguments:**

| ControlID | ID of the control |
|-----------|-------------------|
| IconName  | Name of the icon  |

# 5.5.77 SetIconHeight

**Toolbar Methods** 

Set icon height used for all controls in a band

## **Prototype:**

SetIconHeight(LONG BandID, LONG IconHeight)

| BandID     | ID of a band     |
|------------|------------------|
| IconHeight | Height in pixels |

# 5.5.78 SetIconWidth

**Toolbar Methods** 

Set icon width used for all controls in a band

#### **Prototype:**

SetIconWidth(LONG BandID, LONG IconWidth)

#### **Arguments:**

| BandID    | ID of a band    |
|-----------|-----------------|
| IconWidth | Width in pixels |

# 5.5.79 SetItemEnabled

**Toolbar Methods** 

Set item in a Drop Button enabled or disabled.

#### **Prototype:**

SetItemEnabled (LONG ControlID, LONG ItemID, BYTE bEnabled)

#### **Arguments:**

| ControlID | ID of the control                                 |
|-----------|---------------------------------------------------|
| ItemID    | ID of the item.                                   |
| bEnabled  | True to enable an item, False to disable an item. |

#### Example:

Toolbar1.SetItemEnabled(ID1\_DropButtonTest, 2, False)

Disables item number 2.

NOTE: This does currently NOT work correctly IF you set the drop button item numbers manually.

# 5.5.80 SetMaxComboltems

## **Toolbar Methods**

Set maximum number of visible items in a DropCombo droplist.

#### **Prototype:**

SetMaxComboltems(LONG CombolD, LONG MaxComboltems)

| ControlID     | ID of the DropCombo control                                                                                 |
|---------------|----------------------------------------------------------------------------------------------------|
| MaxComboItems | Maximimum number of visible items in the droplist.<br>Set this value to 0 to set unlimited number of items. |

**Toolbar Methods** 

# 5.5.81 SetMenuStyle

Sets the style of the menu.

## **Prototype:**

SetMenuStyle(LONG Style)

#### **Arguments:**

| Style | One of the PTB:STYLE_ style values - see top of |
|-------|-------------------------------------------------|
|       | potoolbar.inc for definitions of those styles.  |

## See also:

GetMenuStyle

# 5.5.82 SetOverflowDetection

Controls if bands that would overflow it's row should be moved to the next row.

## **Prototype:**

SetOverflowDetection(BYTE bOverflowDetection)

#### **Arguments:**

| oOverflowDetection | Set tot True if overflow detection should be active. |
|--------------------|------------------------------------------------------|
|--------------------|------------------------------------------------------|

# 5.5.83 SetPrompt

Change the prompt of an entry or dropcombo control

#### **Prototype:**

SetPrompt(LONG ControlID, STRING Txt)

#### **Arguments:**

| ControlID | ID of the control          |
|-----------|----------------------------|
| Txt       | New prompt for the control |

# 5.5.84 SetPromptWidth

**Toolbar Methods** 

Change the prompt width of an entry or dropcombo control

Prototype: SetPromptWidth(LONG ControlID, LONG nWidth) **Toolbar Methods** 

| ControlID | ID of the control                                                                                        |
|-----------|----------------------------------------------------------------------------------------------------|
| nWidth    | New prompt width. Set to PTB:BTN_RESIZE if you want the size to be equal to the size of the prompt-text. |

# 5.5.85 SetPXP Toolbar Methods

Used to connect PowerToolbar and PowerXP-Theme.

## Prototype:

SetPXP(LONG pPXPGlobal)

#### **Arguments:**

| pPXPGlobal | Address of the PXPGlobal object |
|------------|---------------------------------|
|------------|---------------------------------|

# **Example:**

Toolbar1.SetPXP(Address( PXPGlobal ))

# 5.5.86 SetRadio

**Toolbar Methods** 

Controls whether or not a control is a radiobutton.

#### **Prototype:**

SetRadio(LONG ControlID, BYTE IsRadio)

#### Arguments:

| ControlID | ID of the control                                                                         |
|-----------|-------------------------------------------------------------------------------------------|
| IsRadio   | Set to True to turn the control into a Radiobutton,<br>False to make it a regular button. |

# 5.5.87 SetReadOnly

**Toolbar Methods** 

Controls read-only for a DropEntry or Entry.

## **Prototype:**

SetReadOnly(LONG ControlID, BYTE bReadOnly)

| ControlID | ID of the control                                              |
|-----------|----------------------------------------------------------------|
| bReadOnly | True sets the control to read-only. False makes it read/write. |

# 5.5.88 SetStyle

**Toolbar Methods** 

Change the toolbar style

Prototype: SetStyle(LONG Style)

## **Arguments:**

| Style | Use one of the following equates:<br>PTB:STYLE_OFFICE2000<br>PTB:STYLE_OFFICEXP<br>PTD:STYLE_OFFICE2002 |
|-------|----------------------------------------------------------------------------------------------------|
|       | PTB:STYLE_OFFICE2003                                                                                    |
|       | PTB:STYLE_NATIVEXP                                                                                      |

# 5.5.89 SetText

**Toolbar Methods** 

Change the text of a control

# **Prototype:**

SetText(LONG ControlID, STRING Txt)

# **Arguments:**

| ControlID | ID of the control        |
|-----------|--------------------------|
| Txt       | New text for the control |

# 5.5.90 SetTooltip

**Toolbar Methods** 

Set tooltip for a control

# **Prototype:**

SetTooltip(LONG ControlID, STRING Tooltip)

| ControlID | ID of the control |
|-----------|-------------------|
|-----------|-------------------|

| Tooltip | String containing the tooltip text |
|---------|------------------------------------|
|         |                                    |

# 5.5.91 SetTooltipMaxWidth

Set maximum width of a tooltip. Default is 300px.

# **Prototype:**

SetTooltipMaxWidth(LONG TooltipMaxWidth)

# **Arguments:**

| TooltipMaxWidth | Maximum width of tooltip in pixels |
|-----------------|------------------------------------|
|                 |                                    |

# 5.5.92 SetTooltipMode

Change tooltip mode for the toolbar

## **Prototype:**

SetTooltipMode(BYTE TooltipMode)

# **Arguments:**

| TooltipMode | 0 - Disabled |
|-------------|--------------|
|             | 1 - Normal   |
|             | 2 - Balloon  |

# 5.5.93 SetVisible

Set visibility of a control

#### **Prototype:**

SetVisible(LONG ControlID, BYTE bVisible)

## Arguments:

| ControlID | ID of the control                                                    |
|-----------|----------------------------------------------------------------------|
| bVisible  | If set to True the control is visible. Set to False to hide control. |

# **Toolbar Methods**

**Toolbar Methods** 

# 5.5.94 SetWidth

**Toolbar Methods** 

Set fixed width of a control

Prototype: SetWidth(LONG ControlID, LONG nWidth)

# Arguments:

| ControlID | ID of the control                               |
|-----------|-------------------------------------------------|
| nWidth    | The new fixed width for the control (in pixels) |

# 5.5.95 UncheckAll

**Toolbar Methods** 

Uncheck all checkboxes and radios in a band

Prototype: UncheckAll(LONG BandID)

| BandID | ID of the band |
|--------|----------------|
|--------|----------------|

# 5.6 Global Methods

# 5.6.1 GetBandHidden

Returns if a band is visible or not and if it's visible in the Customize menu. See also GetBandVisible

## **Prototype:**

GetBandHidden(LONG BandID),BYTE

#### Arguments:

| BandID | ID of the band |
|--------|----------------|
|        |                |

# **Return value:**

Returns True if band is hidden.

# 5.6.2 GetBandVisible

Returns if a band is visible or not.

## **Prototype:**

GetBandVisible(LONG BandID),BYTE

# **Arguments:**

| 0      |                |
|--------|----------------|
| BandID | ID of the band |

## **Return value:**

Returns True if band is visible

# 5.6.3 GetChecked

Test if a control is checked

#### **Prototype:**

GetChecked(LONG ControlID),BYTE

#### **Arguments:**

| ControlID | ID of the control |
|-----------|-------------------|
|-----------|-------------------|

# **Return value:**

Returns True if the control is checked, False otherwise.

**Global Methods** 

**Global Methods** 

# 5.6.4 GetEnabled

**Global Methods** 

Check if a control is enabled

## **Prototype:**

GetEnabled(LONG ControlID),BYTE

#### **Arguments:**

| ControlID | ID of the control |
|-----------|-------------------|
| Controlle |                   |

## **Return value:**

Returns True if the control is enabled, and False if it's disabled.

# 5.6.5 GetText

**Global Methods** 

Returns the display text of a control

# **Prototype:**

GetText(LONG ControlID),STRING

#### Arguments:

| ControlID | ID of the control |
|-----------|-------------------|
|-----------|-------------------|

## **Return value:**

Returns a STRING containing the text of this control.

# 5.6.6 GetVisible

**Global Methods** 

Returns is a control is visible

#### **Prototype:**

GetVisible(LONG ControlID),BYTE

## **Arguments:**

| ID of the control | ControlID | ID of the control |
|-------------------|-----------|-------------------|
|-------------------|-----------|-------------------|

# **Return value:**

Returns True if control is visible, False otherwise.

# 5.6.7 SetBandControlsEnabled

**Global Methods** 

**Global Methods** 

Enable all controls in a band.

#### **Prototype:**

SetBandControlsEnabled(LONG BandID, BYTE bEnabled=1)

#### **Arguments:**

| 8        |                                                                            |
|----------|----------------------------------------------------------------------------|
| BandID   | ID of a band                                                               |
| bEnabled | Optional. Specify True to enable or False to disable.<br>Defaults to True. |

# 5.6.8 SetBandHidden

Hides or unhides a specified band and removes it from the customize menu. See also SetBandVisible

#### **Prototype:**

SetBandHidden(LONG BandID, BYTE IsHidden)

## **Arguments:**

| BandID   | ID of a band                                                                                                    |
|----------|----------------------------------------------------------------------------------------------------|
| IsHidden | True or false. If True, the band is hidden and<br>removed from the customize menu. If false it is<br>unhidden and added to the customize menu. |

# 5.6.9 SetBandVisible

**Global Methods** 

Controls the visibility of a band (and it's child controls)

## **Prototype:**

SetBandVisible(LONG BandID, BYTE IsVisible)

| BandID    | ID of a band                                  |
|-----------|-----------------------------------------------|
| IsVisible | Set to False to hide band, True to show band. |

# 5.6.10 SetChecked

**Global Methods** 

Check or uncheck a checkbox control

## **Prototype:**

SetChecked(LONG ControlID, BYTE bChecked)

#### **Arguments:**

| ControlID | ID of the control                                          |
|-----------|------------------------------------------------------------|
| bChecked  | Specify True to set the control checked, False to uncheck. |

# 5.6.11 SetEnabled

**Global Methods** 

Disable or enable a control

## **Prototype:**

SetEnabled(LONG ControlID, BYTE bEnabled)

## Arguments:

| ControlID | ID of the control                         |
|-----------|-------------------------------------------|
| bEnabled  | True enables the control, False disables. |

# 5.6.12 SetText

**Global Methods** 

Change the text of a control

# **Prototype:**

SetText(LONG ControlID, STRING Txt)

#### **Arguments:**

| ControlID | ID of the control        |
|-----------|--------------------------|
| Txt       | New text for the control |

# 5.6.13 SetVisible

**Global Methods** 

Set visibility of a control

# **Prototype:**

# SetVisible(LONG ControlID, BYTE bVisible)

| ControlID | ID of the control                                                    |
|-----------|----------------------------------------------------------------------|
| bVisible  | If set to True the control is visible. Set to False to hide control. |
139

# Index

# - A -

Advanced 42 Allow right-click customize 42

### - B -

Balloon 42 Band overflow detection 42 BandID prefix 42 Bands 42 Bg color 42 Blue 42 Bo Schmitz 81 Build 2.0.163 42 bUserHidden 81

# - C -

CalculateMenuHotkeyW 81 character set 42, 81 CHARSET: 81 Clarion 10 76 Clarion 8 42 Clarion 8.0 81 Class 42 Color 42 Condition for override 42 ControlID prefix 42

# - D -

Default (Gray) 42 Delay Toolbar.Init 42 Delete 42 Disabled 42 Draw bottom border 42 DropButtons 81 DropComboButton 81 Dropdown combo 81 Dropdown list 81 DropDownMenu 81

# - E -

EndShadowWidth 81 EVENT:NewSelection 81

# - F -

Flat 42 Flicker 76 Focus 81 Font 42 Font name 42, 81 Font size 42, 81

### - G -

GetBandHidden 81 GetEndShadowWidth 81 GetItemID 81 GetItemText 120 GPF 42

# - H -

Hidden 81 Hide a bank 81

# - | -

ID-Filename 42 Important note 42 Insert 42

### - J -

June 2012 42

# - L -

Legacy 81 Limitations 76

#### - M -

Mdi-Buttons 42 Menu 42 Mimic buttons 81

#### - N -

Native XP 42 Normal 42

#### - 0 -

Object name 42 Office 2000 42 Office 2003 42 Office XP 42 Override main Clarion menu 42

#### - P -

PowerXP-Theme 42 PROP:Buffer 76 Properties 42

### - R -

Re-generate ID-file42Remove a band81RestoreBandVisible81

### - S -

SaveBandVisible 81 SelectComboltem 81 SetBandHidden 81 SetBandVisible 81 SetEndShadowWidth 81 SetFont 81 SetItemEnabled 81 Show gripper 42 Show/Hide 81 Silver 42 Start ID band 42

Start ID controls 42 Start ID menus 42 Style 42

#### - T -

Test of multi-DLL applications before deployment 81 ThisWindow.Init 81 ThisWindow.Kill 81 Toolbar template 81 Tooltip mode 42

# - U -

Unknown Variable '%EnableRunTimeTranslator' 81

### - V -

Visible 81

#### - W -

Widbey 42